# LAPORAN PRAKTIK KERJA LAPANGAN PADA DIREKTORAT JENDERAL MINYAK DAN GAS BUMI

AUDIRA ERI VIULINA 8335161453

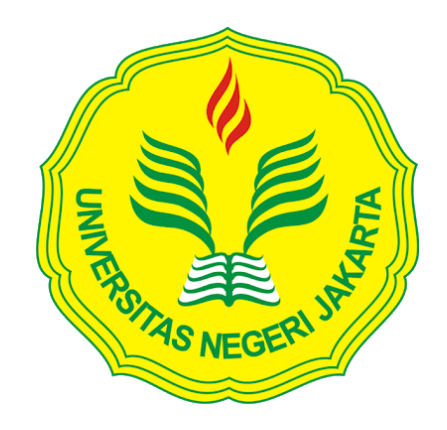

Laporan Praktik Kerja Lapangan ini ditulis untuk memenuhi salah satu persyaratan mendapatkan gelar Sarjana Ekonomi pada Fakultas Ekonomi Universitas Negeri Jakarta.

PROGRAM STUDI S1 AKUNTANSI KONSENTRASI AKUNTANSI MANAJEMEN FAKULTAS EKONOMI UNIVERSITAS NEGERI JAKARTA 2019

# **LEMBAR EKSEKUTIF**

| Nama             | : Audira Eri Viulina                             |
|------------------|--------------------------------------------------|
| Nomor Registrasi | : 8335161453                                     |
| Program Studi    | : S1 Akuntansi                                   |
| Judul            | : Laporan Praktik Kerja Lapangan pada Direktorat |
|                  | Jenderal Minyak dan Gas Bumi                     |

Praktikan melaksanakan Praktik Kerja Lapangan (PKL) di Direktorat Jenderal Minyak dan Gas Bumi selama 40 hari kerja terhitung sejak tanggal 15 Juli sampai dengan 6 September 2019. Selama melaksanakan kegiatan PKL, praktikan ditempatkan pada Bagian Keuangan dan dibimbing oleh Ibu Susi Yulianti. Bidang kerja yang dilakukan berkaitan dengan penggunaan anggaran dan pencairan dana. Pekerjaan yang ditugaskan yaitu mendokumentasikan Surat Perintah Membayar (SPM) secara digital, memonitor SPM secara daring, memonitor Surat Perintah Pencairan Dana (SP2D) secara daring, membuat Kartu Kredit Pemerintah (KKP), dan mengkompilasi data honorarium tim untuk pelporan PPh 21. Setelah melaksanakan PKL, praktikan mendapatkan pengalaman dan wawasan baru terkait sistem akuntansi di instansi pemerintahan khususnya aplikasi-aplikasi yang digunakan serta peraturan-peraturan yang mendasarinya.

Kata kunci: PKL, Direktorat Jenderal Minyak dan Gas Bumi, SPM, SP2D, KKP

# LEMBAR PENGESAHAN

Mengetahui

Koordinasi Prodi Akuntansi Fakultas Ekonomi Universitas Negeri Jakarta

Dr. I Gusti Ketut Agung Ulupui, S.E., M.Si, Ak, CA NIP. 196612131993032003

Tanda Tangan

~

Tanggal

30-12-2019

23-12-2019

...

Nama Ketua Penguji

.....

Dr. Indra Pahala, S.E., M.Si NIP. 197902082008121001

Penguji Ahli

.....

Dr. Choirul Anwar, MBA., MAFIS., CPA NIP. 196910042008011010

Dosen Pembimbing

<u>Unggul Purwohedi, S.E., M.Akt., Ph.D</u> NIP. 197908142006041002

03-01-2019

....

# **KATA PENGANTAR**

Puji syukur kehadirat Allah SWT atas segala nikmat dan karunia-Nya sehingga praktikan dapat menjalani kegiatan Praktik Kerja Lapangan dan menyelesaikan Laporan Praktik Kerja Lapangan ini dengan tepat waktu. Laporan ini disusun untuk memenuhi salah satu persyaratan dalam mendapatkan gelar Sarjana Ekonomi pada Fakultas Ekonomi Universitas Negeri Jakarta. Penyusunan laporan ini berdasarkan hasil praktik yang telah praktikan laksanakan pada Direktorat Jenderal Minyak dan Gas Bumi selama 40 hari kerja terhitung sejak tanggal 15 Juli sampai dengan 6 September 2019.

Pada kesempatan ini, praktikan menghaturkan ucapan terima kasih yang sebesar-besarnya terutama kepada kedua orang tua yang telah memberikan dukungan moril dan materil, serta kepada pihak-pihak yang secara langsung maupun tidak langsung telah membantu praktikan dalam penyusunan laporan ini atas segala bimbingan, motivasi, bantuan, serta doa yang telah diberikan, khususnya kepada:

- Dr. I Gusti Ketut Agung Ulupui, S.E., M.Si., Ak, CA, selaku Koordinator Program Studi S1 Akuntansi Fakultas Ekonomi Universitas Negeri Jakarta.
- Unggul Purwohedi, S.E., M.Akt., Ph.D., selaku dosen pembimbing Praktik Kerja Lapangan.

iv

- Seluruh pegawai Bagian Keuangan Direktorat Jenderal Minyak dan Gas Bumi yang telah membantu dan membimbing selama praktikan melaksanakan kegiatan PKL.
- Seluruh teman-teman yang telah membantu, mendoakan, dan memotivasi selama pelaksanaan kegiatan maupun selama penyusunan Laporan Praktik Kerja Lapangan.

Praktikan menyadari bahwa masih banyak kekurangan dalam penulisan laporan ini. Untuk itu, kritik dan saran yang membangun sangat dibutuhkan untuk memperbaiki kualitas kepenulisan kedepannya. Praktikan berharap laporan ini bisa memberikan informasi dan manfaat bagi orang lain.

Jakarta, Oktober 2019

Praktikan

# **DAFTAR ISI**

| LEM                  | BAR EKSEKUTIFii                                  |  |  |  |
|----------------------|--------------------------------------------------|--|--|--|
| LEMBAR PENGESAHANiii |                                                  |  |  |  |
| KATA PENGANTARiv     |                                                  |  |  |  |
| DAF                  | ΓAR ISI vi                                       |  |  |  |
| DAF                  | ΓAR GAMBARviii                                   |  |  |  |
| DAF                  | ΓAR LAMPIRANix                                   |  |  |  |
| BAB                  | I PENDAHULUAN1                                   |  |  |  |
| A.                   | Latar Belakang Praktik Kerja Lapangan1           |  |  |  |
| B.                   | Maksud dan Tujuan Praktik Kerja Lapangan3        |  |  |  |
| C.                   | Kegunaan Praktik Kerja Lapangan 3                |  |  |  |
| D.                   | Tempat Praktik Kerja Lapangan 5                  |  |  |  |
| E.                   | Jadwal Waktu Pelaksanaan Praktik Kerja Lapangan6 |  |  |  |
| BAB                  | II TINJAUAN UMUM PKL PADA DITJEN MIGAS9          |  |  |  |
| A.                   | Sejarah Ditjen Migas                             |  |  |  |
| B.                   | Visi, Misi, dan Nilai Ditjen Migas9              |  |  |  |
| C.                   | Tugas dan Fungsi Ditjen Migas 13                 |  |  |  |
| D.                   | Struktur Organisasi Ditjen Migas 14              |  |  |  |
| E.                   | Kegiatan Umum Ditjen Migas 20                    |  |  |  |

| BAB III PELAKSANAAN PRAKTIK KERJA LAPANGAN 21 |                                    |    |
|-----------------------------------------------|------------------------------------|----|
| A.                                            | Bidang Kerja                       | 21 |
| B.                                            | Pelaksanaan Praktik Kerja Lapangan | 23 |
| C.                                            | Kendala yang Dihadapi              | 38 |
| D.                                            | Cara Mengatasi Kendala             | 38 |
| BAB IV PENUTUP 40                             |                                    |    |
| A.                                            | Kesimpulan                         | 40 |
| B.                                            | Saran                              | 41 |
| DAFTAR PUSTAKA 44                             |                                    |    |
| LAMPIRAN-LAMPIRAN                             |                                    |    |

# DAFTAR GAMBAR

| Gambar II.1 Struktur Organisasi Ditjen Migas            | 15 |
|---------------------------------------------------------|----|
| Gambar II.2 Struktur Organisasi Sekretaris Ditjen Migas | 17 |
| Gambar III.1 Diagram Alir Proses Pencairan Dana         | 22 |

# DAFTAR LAMPIRAN

| Lampiran 1 Surat Permohonan PKL                      | . 42 |
|------------------------------------------------------|------|
| Lampiran 2 Surat Penerimaan PKL                      | . 43 |
| Lampiran 3 Daftar Hadir PKL                          | . 44 |
| Lampiran 4 Rincian Kegiatan PKL                      | . 47 |
| Lampiran 5 Surat Keterangan Telah Melaksanakan PKL   | . 55 |
| Lampiran 6 Penilaian PKL                             | . 56 |
| Lampiran 7 Hasil Pendokumentasian SPM Secara Digital | . 57 |
| Lampiran 8 Halaman Login Aplikasi e-SPM              | . 58 |
| Lampiran 9 Tampilan Awal Aplikasi <i>e</i> -SPM      | . 59 |
| Lampiran 10 Tampilan Menu Monitoring                 | . 60 |
| Lampiran 11 Daftar SPM yang Berhasil Diunggah        | . 61 |
| Lampiran 12 Menu Tambahan Jika SPM Diterima          | . 62 |
| Lampiran 13 Menu Tambahan Jika SPM Ditolak           | . 63 |
| Lampiran 14 Halaman Login Aplikasi OMSPAN            | . 64 |
| Lampiran 15 Tampilan Awal Aplikasi OMSPAN            | . 65 |
| Lampiran 16 Menu Pada Aplikasi OMSPAN                | . 66 |
| Lampiran 17 Submenu Modul Pembayaran                 | . 67 |
| Lampiran 18 Daftar SP2D yang Telah Diterbitkan       | . 68 |
| Lampiran 19 Pencarian SP2D Berdasarkan Nomor SPM     | . 69 |
| Lampiran 20 Mem-filter SP2D yang Akan Dicetak        | . 70 |

| Lampiran 21 Mengunduh File SP2D Untuk Dicetak                             |
|---------------------------------------------------------------------------|
| Lampiran 22 <i>Output</i> SP2D72                                          |
| Lampiran 23 Halaman Utama Aplikasi SAS 201973                             |
| Lampiran 24 Tampilan Menu SPM74                                           |
| Lampiran 25 Tampilan Submen Cetak SPM75                                   |
| Lampiran 26 Format Daftar Pengeluaran Riil Perjalanan Dinas               |
| Lampiran 27 Output Daftar Pengeluaran Riil Perjalanan Dinas Menggunakan   |
| KKP77                                                                     |
| Lampiran 28 Tampilan Awal Kompilasi Laporan PPh 21 atas Honorarium Tim 78 |
| Lampiran 29 Langkah Awal Melakukan Sortir Data                            |
| Lampiran 30 Tampilan Submenu Custom Sort                                  |
| Lampiran 31 Hasil Akhir Kompilasi Laporan PPh 21 atas Honorarium Tim 81   |
| Lampiran 32 Kartu Konsultasi Bimbingan Penulisan PKL                      |

# BAB I PENDAHULUAN

#### A. Latar Belakang PKL

Setiap manusia yang hidup di bumi pasti memiliki kebutuhan. Zaman dahulu kebutuhan manusia hanya sebatas kebutuhan akan makan, pakaian, dan tempat tinggal. Seiring berkembangnya zaman, kebutuhan manusia pun ikut berkembang. Kemajuan teknologi khususnya media sosial juga menambah kebutuhan manusia. Dahulu kebutuhan manusia sekadar kebutuhan dasar untuk mempertahankan hidup. Namun sekarang kebutuhan manusia berkembang karena ingin mengikuti *trend* yang ada.

Untuk memenuhi segala kebutuhannya, manusia dituntut untuk bekerja agar bisa mendapatkan uang. Namun bekerja bukanlah perkara yang mudah. Di era global ini, persaingan untuk mendapatkan pekerjaan menjadi semakin ketat dikarenakan tingginya kebutuhan akan pekerjaan. Ditambah lagi, saat ini Indonesia memasuki era Masyarakat Ekonomi ASEAN (MEA) yang membuat persaingan bukan hanya dengan masyarakat dalam negeri, melainkan juga dengan masyarakat dari negara-negara ASEAN. Hal ini merupakan salah satu hal yang sulit khususnya bagi para *fresh graduate*. Beberapa kendala yang dihadapi oleh para *fresh graduate* antara lain kurangnya kemampuan yang dimiliki, tidak memiliki jaringan, dan belum memiliki pengalaman bekerja. Pengalaman bekerja sangat diperlukan oleh para *fresh graduate* yang ingin melamar pekerjaan karena banyak perusahaan mencari karyawan yang sudah berpengalaman. Dengan memiliki pengalaman bekerja, mahasiswa mampu menambah keterampilan sehingga bisa menjadi nilai tambah ketika melamar pekerjaan.

Dalam melihat fenomena tersebut, Universitas Negeri Jakarta sebagai penyelenggara pendidikan tinggi membekali mahasiswanya dengan programprogram yang bisa menambah keterampilan dan kompetensi agar siap bersaing ketika memasuki dunia kerja. Salah satu program tersebut yaitu Praktik Kerja Lapangan (PKL).

Bagi mahasiswa S1 Akuntansi Fakultas Ekonomi Universitas Negeri Jakarta, PKL merupakan mata kuliah yang wajib ditempuh sebagai salah satu persyaratan untuk mendapatkan gelar Sarjana Ekonomi. Mata kuliah PKL memiliki bobot 2 (dua) SKS yang dilaksanakan pada semester 6. Pelaksanaan PKL harus relevan dengan bidang ilmu yang ditempuh oleh mahasiswa agar bisa mengaplikasikan ilmu yang sudah didapatkannya ketika di bangku perkuliahan. Kegiatan ini sebagai sarana untuk menyesuaikan diri dalam dunia kerja. Berbagai pengalaman dan pengetahuan yang diperoleh ketika melaksanakan kegiatan PKL diharapkan dapat membuat mahasiswa tidak kaget ketika terjun ke dunia kerja.

Praktikan memilih Direktorat Jenderal Minyak dan Gas Bumi sebagai tempat melaksanakan kegiatan PKL karena Direktorat Jenderal Minyak dan Gas Bumi merupakan salah satu instansi pemerintah yang berada di bawah Kementerian Energi dan Sumber Daya Mineral. Praktikan memiliki ketertarikan untuk mempelajari ilmu akuntansi pemerintahan. Oleh karena itu, praktikan berharap bisa memperdalam ilmu akuntansi pemerintahan dan mengetahui seluk-beluk akuntansi dalam instansi pemerintahan di tempat praktikan melaksanakan PKL.

#### B. Maksud dan Tujuan PKL

Maksud pelaksanaan PKL yang dilakukan praktikan di Direktorat Jenderal Minyak dan Gas Bumi adalah sebagai berikut.

- 1. Memenuhi mata kuliah Praktik Kerja Lapangan sebagai salah satu syarat untuk mendapatkan gelar Sarjana Ekonomi pada Fakultas Ekonomi UNJ.
- 2. Mengetahui gambaran mengenai dunia kerja.
- 3. Mengetahui sistem akuntansi yang ada di instansi pemerintah.
- Melatih kemampuan berkomunikasi dan kemampuan beradaptasi di lingkungan baru.

Adapun tujuan pelaksanaan PKL adalah sebagai berikut.

- 1. Mendapat pengalaman kerja dan mengetahui etika di dunia kerja.
- 2. Meningkatkan keterampilan dalam bidang keuangan dan akuntansi.
- 3. Memperoleh pengetahuan mengenai sistem akuntansi pemerintahan.
- Meningkatkan kemampuan berkomunikasi dan beradaptasi dengan lingkungan baru.

#### C. Kegunaan PKL

Pelaksanaan kegiatan PKL diharapkan dapat memberikan manfaat dalam pelaksanaan kegiatannya bukan hanya untuk praktikan saja tetapi juga berbagai pihak yang terlibat. Berikut ini merupakan kegunaan yang didapatkan dari pelaksanaan PKL.

#### 1. Bagi Praktikan

- Memenuhi persyaratan mata kuliah Praktik Kerja Lapangan untuk mendapatkan gelar Sarjana Ekonomi pada Fakultas Ekonomi Universitas Negeri Jakarta.
- b. Menambah pengalaman dan mengetahui etika di dunia kerja.
- c. Mengembangkan pengetahuan dalam bidang keuangan dan akuntansi pemerintahan.
- Meningkatkan kemampuan berkomunikasi dan beradaptasi pada lingkungan baru.

#### 2. Bagi Fakultas Ekonomi Universitas Negeri Jakarta

- a. Menciptakan relasi dan hubungan yang baik antara perusahaan dengan Fakultas Ekonomi.
- Mendapatkan umpan balik atas pelaksanaan PKL untuk menyempurnakan kurikulum agar bisa membentuk mahasiswa sesuai kebutuhan dunia kerja.

#### 3. Bagi Direktorat Jenderal Minyak dan Gas Bumi

- Menjalin hubungan kerja sama yang saling menguntungkan dan bermanfaat antara Direktorat Jenderal Minyak dan Gas Bumi dan Universitas Negeri Jakarta.
- Membantu dan meringankan tugas pegawai Bagian Keuangan
   Direktorat Jenderal Minyak dan Gas Bumi.

Memungkinkan perusahaan untuk merekrut mahasiswa Universitas
 Negeri Jakarta sebagai pegawai di Direktorat Jenderal Minyak dan
 Gas Bumi.

#### **D.** Tempat PKL

Praktikan melaksanakan PKL di instansi pemerintahan dibawah Kementerian Energi dan Sumber Daya Mineral. Berikut merupakan informasi singkat terkait tempat praktikan melaksanakan PKL.

| Nama Instansi | : Direktorat Jenderal Minyak dan Gas Bumi (Ditjen Migas) |
|---------------|----------------------------------------------------------|
| Alamat        | : Jalan H. R. Rasuna Said Kav. B-5, Setiabudi,           |
|               | Jakarta Selatan 12910                                    |
| Telepon       | : 021-5268979                                            |
| Faximile      | : 021-5268979                                            |
| Email         | : infomigas@esdm.go.id                                   |
| Website       | : migas.esdm.go.id                                       |

Alasan memilih Ditjen Migas sebagai tempat pelaksanaan PKL yaitu karena praktikan cukup tertarik mengenai sistem akuntansi yang ada di pemerintahan karena ada sedikit perbedaan dari akuntansi biasa. Selain itu, di Ditjen Migas sudah pernah menerima mahasiswa magang dari UNJ sehingga peluangnya cukup besar. Berdasarkan hal-hal tersebutlah praktikan memilih Ditjen Migas sebagai tempat untuk melaksanakan PKL dan menggali serta memperdalam ilmu akuntansi pemerintahan.

#### E. Jadwal Waktu PKL

Praktikan melaksanakan PKL selama ±2 bulan dimulai dari tanggal 15 Juli s.d. 6 September 2019. Adapun tahapan yang praktikan lewati dalam pelaksanaan PKL maupun penyusunan laporan PKL adalah sebagai berikut.

#### 1. Tahap Persiapan

Tahapan pertama dalam pelaksanaan PKL yaitu tahap persiapan. Praktikan menyiapkan semua keperluan administrasi yang dibutuhkan untuk melamar ke perusahaan, seperti surat permohonan izin PKL dari kampus, proposal pengajuan, *curriculum vitae*, dan daftar hasil studi/transkrip nilai sementara.

Surat permohonan izin dari kampus dibuat dengan mengajukan permohonan di Bagian Kemahasiswaan di Gedung R dan kemudian mengisi kelengkapan datanya pada *website* Sipermawa yaitu *www.bakh.unj.ac.id* untuk dapat diproses oleh Biro Akademik Kemahasiswaan dan Hubungan Masyarakat Universitas Negeri Jakarta (BAKHUM UNJ). Surat permohonan yang dibuat ditujukan kepada Sekretaris Direktorat Jenderal Minyak dan Gas Bumi. Setelah menunggu selama tiga hari, proses pembuatan surat selesai dan surat diambil di BAKHUM. Kemudian persyaratan admnistrasi tersebut praktikan serahkan kepada Bagian Kepegawaian Ditjen Migas yang berada di lantai 15 Kantor Sekretariat Ditjen Migas.

Satu pekan setelah menyerahkan persyaratan administrasi, praktikan diminta untuk mendatangi kembali Kantor Sekretariat Ditjen Migas untuk diberikan arahan terkait tata tertib yang berlaku, seperti seragam dan waktu kerja agar bisa menyesuaikan dengan pegawai disana. Praktikan juga diantarkan ke ruangan tempat praktikan melaksanakan kegiatan PKL yaitu di Bagian Keuangan yang berada di lantai 11.

#### 2. Tahap Pelaksanaan

Kegiatan PKL dilaksanakan selama 40 hari kerja dimulai dari tanggal 15 Juli sampai dengan 6 September 2019. Pada pelaksanaannya, praktikan ditempatkan di Bagian Keuangan. Pada hari pertama PKL, praktikan diperkenalkan ke Ibu Susi Yulianti sebagai pembimbing selama melaksanakan PKL. Namun pada pelaksanaannya, praktikan ditugaskan untuk membantu Ibu Asriana Febriati dari Subbagian Perbendaharaan dikarenakan salah satu pegawai sedang cuti melahirkan sehingga memerlukan bantuan untuk melakukan pekerjaan yang biasa dilakukan oleh pegawai tersebut.

Waktu kerja praktikan menyesuaikan dengan waktu kerja yang berlaku di Ditjen Migas. Adapun rincian waktu kerja yang diterapkan di Ditjen Migas yaitu hari Senin – Jumat dengan jam kerja hari Senin – Kamis pukul 07.30 – 16.00 WIB dan hari Jumat pukul 07.30 – 16.30 WIB. Jam istirahat Ditjen Migas adalah pukul 12.00 – 13.00 WIB untuk hari Senin – Kamis dan pukul 11.30 – 13.00 WIB untuk hari Jumat.

#### 3. Tahap Pelaporan

Tahap terakhir dalam pelaksanaan PKL yaitu tahap pembuatan laporan sebagai bentuk pertanggungjawaban telah melaksanakan PKL. Laporan PKL ini sebagai salah satu persyaratan bagi setiap mahasiswa untuk dapat memenuhi mata kuliah Praktik Kerja Lapangan dan mendapatkan gelar Sarjana Ekonomi pada Fakultas Ekonomi Universitas Negeri Jakarta.

Menjelang berakhirnya kegiatan PKL, praktikan mulai mengumpulkan data yang diperlukan untuk menyusun laporan. Praktikan mendapatkan data dari berbagai sumber, baik secara langsung dari pegawai Bagian Keuangan, *website* perusahaan, maupun Peraturan Menteri. Laporan PKL ini disusun berdasarkan buku Pedoman PKL dan menyesuaikan dengan arahan dosen pembimbing. Penyusunan laporan PKL dimulai sejak bulan Agustus.

## BAB II

# TINJAUAN UMUM PKL PADA DITJEN MIGAS

#### A. Sejarah Ditjen Migas

Pendirian Ditjen Migas berawal dari dibentuknya lembaga yang menangani pertambangan di Indonesia pada 11 September 1945. Lembaga itu diberi nama Jawatan Tambang dan Geologi. Kemudian pada tahun 1952, Jawatan Tambang dan Geologi diubah menjadi Direktorat Pertambangan yang terdiri atas Pusat Jawatan Pertambangan dan Pusat Jawatan Geologi yang berada di bawah Kementerian Perindustrian.

Pada tahun 1959, Kementerian Perindustrian dipecah menjadi dua departemen, yaitu Departemen Perindustrian Dasar dan Tambang dan Departemen Perindustrian Rakyat. Pada saat itulah pemerintah membentuk Biro Minyak dan Gas Bumi yang berada di bawah Departemen Perindustrian Dasar dan Tambang. Pada tahun 1963 Biro Minyak dan Gas Bumi diubah menjadi Direktorat Minyak dan Gas Bumi yang berada di bawah kewenangan Pembantu Menteri Urusan Pertambangan dan Perusahaan Tambang Negara.

#### B. Visi, Misi, dan Nilai Ditjen Migas

#### 1. Visi

Ditjen Migas memiliki sebuah visi yakni "Terpenuhinya kebutuhan bahan baku dan bahan bakar minyak dan gas bumi, gas dan/atau cairan dari batubara dan gas metana batubara, serta tercapainya optimalisasi penerimaan negara minyak dan gas bumi dan peningkatan pemanfaatan bahan-bahan lain."

#### 2. Misi

Untuk mencapai visi tersebut Ditjen Migas memiliki tiga belas misi sebagai berikut.

- Melaksanakan pengelolaan sumber daya minyak dan gas bumi, gas dan/atau cairan dari batubara, serta gas metana batubara yang menguntungkan negara.
- Meningkatkan kompetensi sumber daya manusia bidang minyak dan gas bumi.
- c. Menciptakan iklim-iklim investasi yang kondusif di bidang minyak dan gas bumi.
- Mendorong pemerataan pembangunan pengembangan masyarakat di sekitar kegiatan usaha minyak dan gas bumi, dan peningkatan pelayanan dan kerjasama dengan para pemangku kepentingan (*stakeholders*).
- e. Menumbuhkembangkan industri minyak dan gas bumi nasional beserta industri lainnya yang dapat dimanfaatkan sebagai bahan bakar yang handal, aman, dan ramah lingkungan.
- f. Meningkatkan akses masyarakat terhadap pemanfaatan bahan bakar minyak dan gas bumi, gas dan/atau cairan dari batubara, gas metana batubara, serta hasil olahan.

- g. Menyusun kebijakan dan menerapkan pengawasan dan pengaturan kegiatan usaha minyak dan gas bumi yang aman, handal, dan ramah lingkungan, serta memenuhi keselamatan migas.
- Menyusun standardisasi mutu, kompetensi, dan teknologi dalam kegiatan minyak dan gas bumi, gas dan/atau cairan dari batubara, serta gas metana batubara.
- Menyusun dan menerapkan spesifikasi bahan bakar yang ramah lingkungan dengan penyempurnaan parameter sesuai dengan perkembangan teknologi dan lingkungan.
- j. Mengembangkan keberpihakan kepada perusahaan dalam negeri, industri kecil dan menengah.
- Membangun jaringan kerjasama potensi nasional yang terintegrasi melalui masyarakat migas Indonesia.
- 1. Meningkatkan kehandalan pasokan bahan bakar dan bahan baku.
- Mengintegrasikan pembangunan subsektor minyak dan gas bumi dalam pengembangan tata ruang wilayah nasional, regional, dan daerah.

### 3. Nilai

Selain memiliki visi dan misi, Ditjen Migas juga memiliki nilai-nilai yang dipegang teguh seperti berikut.

a. Jujur

Berpikir, berperilaku, bertindak dengan amanah, transparan, penuh integritas, memegang teguh kode etik, dan loyal kepada bangsa dan negara.

b. Profesional

Bekerja dengan semangat, cermat, akuntabel, disiplin, akurat, dan tuntas atas dasar kompetensi terbaik dengan penuh tanggung jawab, komitmen yang tinggi, membangun sinergi internal dan eksternal, serta mampu melihat perkembangan jauh ke depan.

c. Melayani

Memberikan layanan prima dengan memahami kebutuhan pemangku kepentingan, dilakukan dengan sepenuh hati, proaktif, profesional, simpel, efisien, dan tepat waktu dalam rangka memenuhi kepuasan internal dan publik.

d. Inovatif

Berwawasan terbuka, selalu belajar untuk peningkkatan diri, memiliki ide baru yang bermanfaat, mampu membuat solusi alternatif dalam pekerjaan untuk mempercepat tercapainya target kinerja.

e. Berarti

Menjadi manusia yang memanusiakan manusia, memberi manfaat bagi diri sendiri, orang lain, Kementerian ESDM, masyarakat, bangsa dan negara, sehingga menjadi teladan, tempat bertanya, mampu memimpin, dan memecahkan masalah.

#### C. Tugas dan Fungsi Ditjen Migas

#### 1. Tugas

Ditjen Migas mempunyai tugas merumuskan serta melaksanakan kebijakan dan standardisasi teknis di bidang minyak dan gas bumi.

#### 2. Fungsi

Dalam melaksanakan tugas sebagaimana dimaksud diatas, Ditjen Migas menyelenggarakan fungsi sebagai berikut.

- a. Perumusan kebijakan di bidang pembinaan, pengendalian, dan pengawasan kegiatan pengusahaan, keteknikan, keselamatan kerja, lingkungan, dan pembangunan sarana dan prasarana tertentu, serta pengelolaan Penerimaan Negara Bukan Pajak sektor minyak dan gas bumi sesuai dengan peraturan perundang-undangan;
- b. Pelaksanaan kebijakan di bidang pembinaan, pengendalian, dan pengawasan kegiatan pengusahaan, keteknikan, keselamatan kerja, lingkungan, dan pembangunan sarana dan prasarana tertentu, pengelolaan Penerimaan Negara Bukan Pajak sektor minyak dan gas bumi sesuai dengan peraturan perundang-undangan;
- c. Penyusunan norma, standar, prosedur, dan kriteria di bidang pembinaan, pengendalian, dan pengawasan kegiatan pengusahaan, keteknikan, keselamatan kerja, lingkungan, dan pembangunan sarana dan prasarana tertentu, serta pengelolaan Penerimaan Negara Bukan Pajak sektor minyak dan gas bumi sesuai dengan peraturan perundang-undangan;

- d. Pelaksanaan pemberian bimbingan teknis dan supervisi di bidang pembinaan, pengendalian, dan pengawasan kegiatan pengusahaan, keteknikan, keselamatan kerja, lingkungan, dan pembangunan sarana dan prasarana tertentu, serta pengelolaan Penerimaan Negara Bukan Pajak sektor minyak dan gas bumi sesuai dengan peraturan perundang-undangan;
- e. Pelaksanaan evaluasi dan pelaporan di bidang pembinaan, pengendalian, dan pengawasan kegiatan pengusahaan, keteknikan, keselamatan kerja, lingkungan, dan pembangunan sarana dan prasarana tertentu, serta pengelolaan Penerimaan Negara Bukan Pajak sektor minyak dan gas bumi sesuai dengan peraturan perundangundangan;
- f. Pelaksanaan administrasi Direktorat Jenderal Minyak dan Gas Bumi;
   dan
- g. Pelaksanaan fungsi lain yang diberikan oleh Menteri.

#### D. Struktur Organisasi Ditjen Migas

Organisasi adalah sekumpulan dua orang atau lebih yang memiliki tujuan yang sama. Sebuah organisasi harus memiliki struktur organisasi untuk memperjelas pembagian tugas, fungsi, dan peran masing-masing bagian. Hal tersebut dilakukan untuk memberikan pelayanan terbaik secara profesional sehingga hasilnya sesuai dengan yang diinginkan. Ditjen Migas dipimpin oleh seorang Plt. Direktur Jenderal yaitu Dr. Ir. Djoko Siswanto, MBA. Kedudukan Direktur Jenderal masih diisi oleh seorang Plt. Direktur Jenderal dikarenakan Direktur Jenderal sebelumnya diangkat menjadi Sekretaris Jenderal Dewan Energi Nasional oleh Menteri Energi dan Sumber Daya Mineral. Berikut ini merupakan struktur organisasi Ditjen Migas.

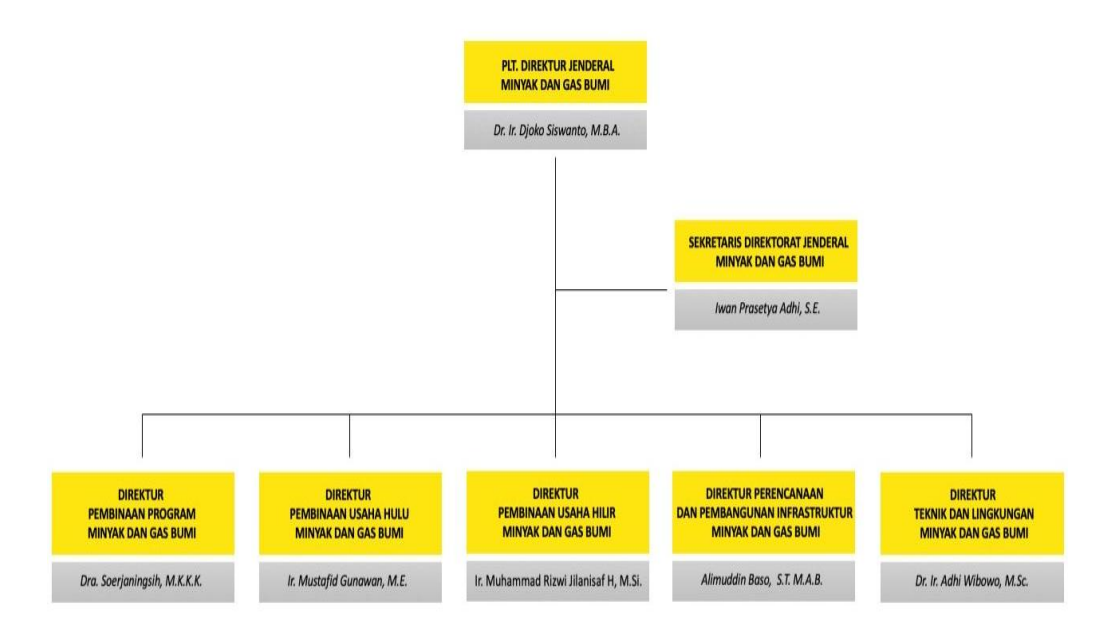

#### Gambar II.1 Struktur Organisasi Ditjen Migas

Sumber: https://www.esdm.go.id/id/profil/tugas-fungsi/direktorat-jenderalminyak-dan-gas-bumi

Berdasarkan Peraturan Menteri ESDM Nomor 13 Tahun 2016, Ditjen Migas terdiri atas satu sekretaris dirjen dan lima direktorat yang memiliki tugas dan fungsi sebagai berikut.

#### 1. Sekretaris Ditjen Migas

Sekretaris Ditjen Migas memiliki tugas melaksanakan koordinasi pelaksanaan tugas, pembinaan dan pemberian dukungan teknis dan administrasi kepada seluruh unit di lingkungan Ditjen Migas. Dalam melaksanakan tugas tersebut, Sekretaris Ditjen Migas menyelenggarakan fungsi koordinasi dan pelaksanaan kegiatan Ditjen Migas, koordinasi penyusunan rencana dan laporan, pengelolaan dan pertanggungjawaban keuangan, koordinasi penyusunan rancangan peraturan, serta pengelolaan urusan ketatusahaan, perlengkapan, kepegawaian, organisasi, dan tata laksana.

#### 2. Direktorat Pembinaan Program Migas

Direktorat Pembinaan Program Migas memiliki tugas melaksanakan perumusan dan pelaksanaan kebijakan, penyusunan norma, standar, prosedur dan kriteria, serta pemberian bimbingan teknis dan evaluasi di bidang pembinaan program minyak dan gas bumi.

#### 3. Direktorat Pembinaan Usaha Hulu Migas

Direktorat Pembinaan Usaha Hulu Migas memiliki tugas melaksanakan perumusan dan pelaksanaan kebijakan, penyusunan norma, standar, prosedur dan kriteria, pemberian bimbingan teknis dan supervisi, evaluasi dan pelaporan, serta pengendalian dan pengawasan di bidang pembinaan usaha hulu minyak dan gas bumi.

#### 4. Direktorat Pembinaan Usaha Hilir Migas

Direktorat Pembinaan Usaha Hilir Migas memiliki tugas melaksanakan kebijakan pengembangan usaha, serta pengaturan dan pembinaan kegiatan usaha hilir minyak dan gas bumi.

#### 5. Direktorat Perencanaan dan Pengembangan Infrastruktur Migas

Direktorat Perencanaan dan Pembangunan Infrastruktur Migas memiliki tugas melaksanakan perumusan dan pelaksanaan kebijakan, penyusunan norma, standar, prosedur dan kriteria, pemberian bimbingan teknis dan supervisi, evaluasi dan pelaporan, serta pengendalian di bidang perencanaan, pengadaan, pelaksanaan dan pengawasan pembangunan infrastruktur minyak dan gas bumi.

#### 6. Direktorat Teknik dan Lingkungan Migas

Direktorat Teknik dan Lingkungan Migas memiliki tugas merumuskan dan melaksanakan kebijakan dan pembinaan teknis, serta pembinaan lindungan lingkungan dan usaha penunjang di bidang minyak dan gas bumi.

Praktikan melaksanakan Praktik Kerja Lapangan di Bagian Keuangan Ditjen Migas. Kedudukan Bagian Keuangan berada di bawah Sekretaris Ditjen Migas. Untuk lebih jelasnya dapat dilihat pada Gambar II.2 di bawah ini.

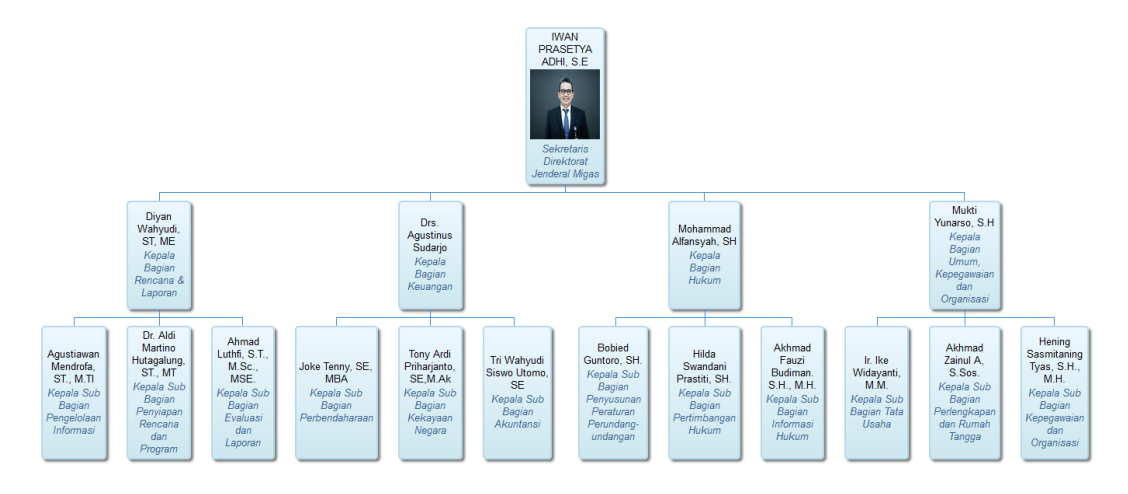

Gambar II.2 Struktur Sekretaris Ditjen Migas

Sumber: https://migas.esdm.go.id/organisasi/show/1

Sekretaris Ditjen Migas terdiri atas empat bagian yang memiliki tugas dan fungsi sebagai berikut.

## 1. Bagian Rencana dan Laporan

Bagian Rencana dan Laporan mempunyai tugas melaksanakan penyiapan koordinasi dan penyusunan rencana, program dan anggaran, pengelolaan kerja sama, penyusunan laporan akuntabilitas, dan evaluasi kinerja, serta pengelolaan sistem informasi. Bagian Rencana dan Laporan terdiri atas Subbagian Penyiapan Rencana dan Program, Subbagian Pengelolaan Informasi, dan Subbagian Evaluasi dan Laporan.

#### 2. Bagian Keuangan

Bagian Keuangan mempunyai tugas melaksanakan pengelolaan urusan perbendaharaan, barang milik negara, dan akuntansi. Bagian Keuangan terdiri atas Subbagian Perbendaharaan, Subbagian Kekayaan Negara, dan Subbagian Akuntansi.

#### 3. Bagian Hukum

Bagian Hukum mempunyai tugas melaksanakan penyiapan koordinasi dan perancangan peraturan perundang-undangan, informasi hukum, dan pemberian pertimbangan hukum, serta urusan hubungan masyarakat. Bagian Hukum terdiri atas Subbagian Penyusunan Peraturan Perundang-undangan, Subbagian Pertimbangan Hukum, dan Subbagian Informasi Hukum.

#### 4. Bagian Umum, Kepegawaian, dan Organisasi

Bagian Umum, Kepegawaian, dan Organisasi mempunyai tugas melaksanakan urusan ketatausahaan, perlengkapan dan kerumahtanggaan, serta pengelolaan kepegawaian, organisasi, tata laksana, serta pelaksanaan manajemen perubahan. Bagian Umum, Kepegawaian, dan Organisasi terdiri atas Subbagian Tata Usaha, Subbagian Perlengkapan dan Rumah Tangga, dan Subbagian Kepegawaian dan Organisasi.

Bagian Keuangan sendiri terdiri atas 29 orang pegawai yang terbagi ke dalam tiga subbagian yang memiliki tugas dan fungsi sebagai berikut.

#### 1. Subbagian Perbendaharaan

Subbagian perbendaharaan memiliki tugas melakukan urusan perbendaharaan, seperti menyusun anggaran, memonitor uang persediaan, dan melakukan pembayaran atas beban penggunaan APBN.

#### 2. Subbagian Kekayaan Negara

Subbagian Kekayaan Negara memiliki tugas melakukan pengelolaan administrasi barang milik negara, yaitu berfokus pada pengelolaan aset tetap.

#### 3. Subbagian Akuntansi

Subbagian Akuntansi memiliki tugas melakukan urusan akuntansi dan penyusunan laporan keuangan.

#### E. Kegiatan Umum Ditjen Migas

Ditjen Migas merupakan sebuah instansi pemerintahan yang berada di bawah Kementerian Energi dan Sumber Daya Mineral. Kegiatan umum tersebut diantaranya:

- Menetapkan landasan hukum atas penyelenggaraan pembinaan, pengawasan, pengaturan, dan pelaksanaan kegiatan pengusahaan minyak dan gas bumi di Indonesia.
- 2. Memberikan perizinan, persetujuan, dan rekomendasi kepada pihak-pihak yang melakukan usaha di bidang minyak dan gas bumi.
- Mengupayakan perluasan area pencarian cadangan minyak dan gas bumi di seluruh wilayah Indonesia.
- Membangun infrastruktur dalam rangka pemanfaatan minyak dan gas bumi untuk memenuhi kebutuhan domestik.
- Melakukan inspeksi rutin untuk menjamin Keselamatan Kesehatan Kerja dan Pengelolaan Lingkungan dalam kegiatan usaha minyak dan gas bumi.
- 6. Melakukan kerja sama bilateral, multilateral, maupun regional dalam upaya peningkatan ketahanan pasokan minyak dan gas bumi, peningkatan investasi, pengembangan kapasitas sumber daya manusia, serta transfer teknologi.

## **BAB III**

# PELAKSANAAN PRAKTIK KERJA LAPANGAN

#### A. Bidang Kerja

Praktikan melaksanakan Praktik Kerja Lapangan selama 40 hari kerja di Ditjen Migas dan ditempatkan pada Bagian Keuangan. Selama disana, praktikan dibimbing oleh Ibu Susi Yulianti dan ditugaskan untuk membantu Ibu Asriana Febriati di Subbagian Perbendaharaan. Oleh karena itu, bidang kerja praktikan berkaitan dengan ursan perbendaharaan. Kegiatan rutin yang praktikan lakukan yaitu mengenai proses pencairan dana APBN.

Pencairan dana APBN dimulai dari terjadinya pengeluaran atas biayabiaya yang terjadi sehubungan dengan kegiatan operasional perusahaan, pengajuan SPM kepada KPPN, sampai penerbitan SP2D dan akhirnya pembayaran biaya tersebut kepada penagih yang dilakukan oleh bendahara pengeluaran. Pembayaran atas biaya-biaya dapa dilakukan apabila penagih melampirkan dokumen-dokumen pertanggungjawaban seperti Surat Pernyataan Tanggungjawab Belanja (SPTB), Surat Permintaan Pembayaran, Surat Tugas atau Kartu Pengawasan Kontrak, dan bukti-bukti pengeluaran. Proses pencairan dana oleh satker akan praktikan gambarkan dalam diagram alir pada halaman selanjutnya.

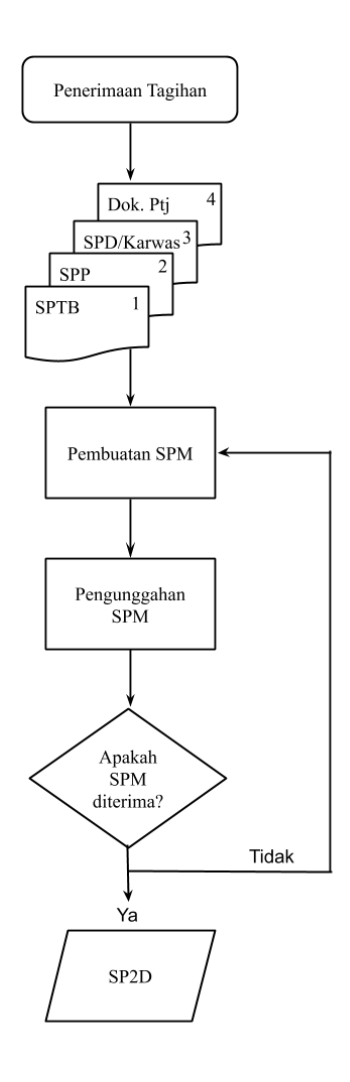

**Gambar III.1 Diagram Alir Proses Pencairan Dana** Sumber: diolah oleh praktikan

Secara rinci, kegiatan yang praktikan kerjakan selama melaksanakan kegiatan PKL adalah sebagai berikut.

- 1. Mendokumentasikan Surat Perintah Membayar (SPM) secara digital
- 2. Memonitor Surat Perintah Membayar (SPM) secara daring
- 3. Memonitor Surat Perintah Pencairan Dana (SP2D) secara daring
- 4. Membuat Daftar Pengeluaran Riil Kartu Kredit Pemerintah (KKP)
- 5. Mengkompilasi data honorarium tim untuk pelaporan PPh 21

#### B. Pelaksanaan PKL

Berikut ini merupakan penjelasan dari masing-masing pekerjaan yang dilakukan selama pelaksanaan kegiatan PKL.

#### 1. Mendokumentasikan Surat Perintah Membayar (SPM) secara digital

Surat Perintah Membayar (SPM) merupakan salah satu dokumen penting dalam rangkaian pencairan alokasi dana atas biaya-biaya yang sudah dikeluarkan oleh instansi pemerintah dalam rangka menunjang kelancaran operasional. Berdasarkan Peraturan Menteri Keuangan Nomor 190/PMK.05/2012, Surat Perintah Membayar (SPM) adalah dokumen yang diterbitkan oleh Pejabat Penandatangan SPM untuk mencairkan dana yang bersumber dari Daftar Isian Pelaksanaan Anggaran (DIPA). SPM ini akan dikeluarkan setelah terjadinya pengeluaran biaya-biaya yang berkaitan dengan operasional perusahaan, seperti belanja pegawai, belanja ATK, dan perjalanan dinas pegawai.

Dahulu, penyampaian SPM dilakukan secara manual oleh pegawai satuan kerja dengan mengirimkan SPM secara langsung ke Kantor KPPN. Namun sekarang penyampaian SPM dilakukan secara daring dengan hanya mengunggahnya melalui aplikasi berbasis *website* bernama *e-SPM*. Pendokumentasian SPM secara digital (*scan*) ini dilakukan agar dapat mengunggah SPM secara daring untuk dikirimkan kepada KPPN. SPM yang didokumentasikan hanyalah SPM yang transaksinya dikenakan pajak, seperti pengadaan ATK, pembayaran gaji dan honorarium, pengadaan kontrak, dan lain-lain. Untuk itu, dokumen pendukungnya seperti faktur pajak, Surat Setoran Pajak (SSP), dan kartu pengawasan kontrak serta ADK SPM perlu disertakan. Hal tersebut dilakukan agar memudahkan KPPN dalam memeriksa dan menguji SPM. Waktu penyampaian SPM kepada KPPN melalui sistem daring ini paling lambat 2 (dua) hari kerja setelah SPM diterbitkan.

Praktikan biasanya melakukan pendokumentasian SPM secara digital (*scan*) untuk SPM dengan transaksi pembayaran gaji, pembayaran tunjangan kinerja, pembayaran honorarium tim, dan pengadaan ATK. Langkah-langkah pendokumentasian SPM secara digital dijelaskan sebagai berikut.

- a. Praktikan mendapat sejumlah SPM beserta dokumen pendukungnya dari Ibu Asriana. Dokumen pendukung SPM berupa Surat Permintaan Pembayaran (SPP), faktur pajak, SSP, kartu pengawasan kontrak, daftar gaji, daftar honorarium tim, surat perjalanan dinas, daftar nominatif perjalanan dinas.
- b. Setelah menerima sejumlah SPM, praktikan memisahkan SPM, faktur pajak, dan SSP dari dokumen pendukung lainnya.
- c. Kemudian praktikan memasukkan *flashdisk* serta SPM, SSP, faktur pajak (jika ada) dan kartu pengawasan kontrak (jika ada) yang akan didokumentasikan ke mesin *scanner*.
- d. Setelah semua siap, praktikan menekan tombol *Scan* dan dalam beberapa detik proses pendokumentasian secara digital selesai dan otomatis tersimpan dalam *flashdisk*.

- e. Setelah itu praktikan mengecek hasilnya dan mengganti nama pada setiap *file* hasil pendokumentasian tadi sesuai dengan nomor SPM agar memudahkan dalam melakukan pengunggahan.
- f. SPM yang telah didokumentasikan kemudian diserahkan kepada Ibu Asriana selaku pegawai yang diberi kewenangan untuk mengunggah SPM ke aplikasi *e*-SPM.

#### 2. Memonitor SPM secara daring

Setelah proses pengunggahan SPM selesai, hal yang perlu dilakukan adalah memonitor SPM tersebut. Hal ini dilakukan untuk memastikan bahwa SPM yang telah diterbitkan diterima atau ditolak oleh KPPN. Apabila terjadi penolakan, maka harus dilihat dimana letak kesalahannya dan harus segera diperbaiki agar tidak mengganggu proses pencairan dana. Berikut ini merupakan langkah-langkah dalam memonitor SPM secara daring.

- a. Langkah pertama dalam memonitor SPM adalah melakukan *login* ke aplikasi *e*-SPM dengan mengakses *website espm.kemenkeu.go.id*.
  Maka setelah itu akan muncul halaman awal aplikasi *e*-SPM dan lakukanlah *login* dengan mengisikan *username* dan *password*.
- b. Setelah berhasil masuk ke dalam aplikasi, langkah selanjutnya yaitu memilih menu *monitoring* yang ada pada bagian kiri atas.

- c. Kemudian pilihlah submenu *monitoring* SPM SPAN. Pada submenu *monitoring* SPM SPAN ini akan muncul SPM yang telah diunggah sebelumnya.
- d. Monitoring dilakukan dengan mencari nomor SPM sesuai dengan data fisik yang ada dan dilihat apakah SPM yang telah diunggah berhasil dan prosesnya telah selesai. Terdapat dua kemungkinan dari proses selesai. Kemungkinan pertama adalah proses selesai dengan status SPM diterima. Kemungkinan yang kedua adalah proses selesai namun status SPM ditolak. Apabila SPM ditolak, maka harus dicetak bukti tangkapan layar (*screen capture*) dari proses *monitoring* SPM yang ditolak dan ditandai pada kolom nomor SPM dan kolom catatan. Setelah itu diserahkan kepada koordinator unit untuk segera diperbaiki.
- e. Hasil *monitoring* dituliskan pada sebuah *notes* baik dengan status berhasil maupun ditolak.

Apabila status SPM ditolak, berarti masih ada kesalahan ataupun kekurangan dalam proses pengunggahan SPM. Alasan SPM ditolak antara lain karena ketidaksesuaian isi uraian SPM dengan isi kartu pengawasan kontrak, ketidaksesuaian nominal pada SSP dengan SPM, kurangnya dokumen pendukung, serta SPM bisa saja ditolak dikarenakan pengunggahan SPM mendahului tanggal yang ada pada perencanaan kas (renkas). Seperti contoh SPM ditolak yang terdapat pada Lampiran 13, alasan ditolaknya karena SPM untuk pembayaran gaji induk bulan
September 2019 diunggah pada tanggal 16 Agustus 2019 sedangkan renkas untuk pembayaran gaji induk adalah tanggal 1 September 2019.

#### 3. Memonitor Surat Perintah Pencairan Dana (SP2D) secara daring

Berdasarkan Peraturan Menteri Keuangan Nomor 188/PMK.05/2017, Surat Perintah Pencairan Dana yang selanjutnya disingkat SP2D adalah surat perintah yang diterbitkan oleh KPPN selaku Kuasa BUN di daerah untuk pelaksanaan pengeluaran atas beban APBN berdasarkan SPM. SP2D bersifat spesifik, maksudnya dalam penerbitan satu SP2D hanya dibuat untuk satu SPM. Apabila SPM yang diajukan sudah terbit SP2Dnya, maka dana yang ditagihkan sudah bisa dicairkan. Namun, apabila SP2D tersebut tidak ada, maka SPM tersebut tidak bisa dicairkan dananya. Untuk mengetahui dana tersebut sudah bisa dicairkan atau belum, maka dilakukan *monitoring* terhadap SP2D tersebut.

Dalam melakukan proses *monitoring* SP2D, praktikan diberikan sejumlah SPM beserta dokumen pendukung lainnya. Berikut ini merupakan tahapan-tahapan yang dilakukan dalam melakukan proses *monitoring* SP2D.

# a. Pengecekan SP2D pada aplikasi *Online Monitoring* Sistem Perbendaharaan dan Anggaran Negara (OM SPAN)

Setelah proses *monitoring* SPM dilakukan dan SPM dinyatakan diterima, praktikan melakukan pengecekan SP2D sehari setelahnya melalui aplikasi berbasis *website* yang disediakan oleh Direktorat

Jenderal Perbendaharaan yaitu *Online Monitoring* Sistem Perbendaharaan dan Anggaran Negara (OM SPAN). Langkahlangkah melakukan *monitoring* SP2D sebagai berikut.

- Aplikasi OM SPAN adalah aplikasi berbasis *website*. Oleh karena itu, hal pertama yang dilakukan adalah mengakses *website*-nya di *spanint.kemenkeu.go.id*.
- 2) Setelah tampilan awal aplikasi terbuka, maka akan muncul kotak untuk memasukkan nama pengguna, kata sandi, dan tahun anggaran. Masukkan nama pengguna dan kata sandi yang sudah di-*register* oleh satuan kerja (satker) dan jangan lupa untuk memilih tahun anggaran 2019.
- Kemudian pilih menu modul pembayaran dan submenu daftar SP2D sehingga akan muncul berbagai SP2D yang telah diterbitkan oleh KPPN.
- Untuk memudahkan pengecekkan SP2D sesuai dengan SPM yang ingin dicek, lakukanlah pencarian pada kotak pencarian yang tersedia dengan mengetikkan nomor SPM.
- 5) Apabila SPM diterima maka SP2D diterbitkan dan datanya tersedia untuk dicetak.

#### b. Pencetakan SP2D

SP2D yang telah terbit maka akan dicetak. Langkah-langkah pencetakan SP2D sebagai berikut.

- Salin nomor SP2D yang sesuai dengan nomor SPM yang telah dicari dengan memblok nomornya menggunakan kursor kemudian tekan tombol *Ctrl+C* pada *keyboard*.
- Kemudian klik menu *filter* yang ada di bagian kanan atas halaman.
- Tempel nomor SP2D yang telah disalin pada kolom No SP2D dengan menekan tombol *Ctrl+V* pada *keyboard*.
- Klik kirim yang ada pada bagian bawah dan akan muncul Daftar SP2D yang tadi dipilih/ di-*filter*.
- 5) Setelah muncul tampilan Daftar SP2D yang sudah di*-filter*, klik pada gambar PDF untuk mengunduh *file* tersebut.
- 6) Buka *file* yang telah diunduh tadi dan tekan tombol *Ctrl+P* untuk mencetak. Untuk SPM transaksi pembayaran gaji, honorarium, pengadaan barang dan jasa, serta penyelesaian kontrak, SP2D dicetak dua rangkap. Sedangkan untuk SPM dengan transaksi perjalanan dinas hanya dicetak satu rangkap.

#### c. Pemisahan dan pengarsipan dokumen pendukung SPM

Setelah pengecekan dan pencetakan SP2D, SPM dan dokumen pendukungnya dipisahkan untuk berbagai macam keperluan. Faktur pajak beserta SSP lembar ke 1 s.d. 3 dipisahkan dari berkas SPM untuk diarsipkan ke dalam folder-folder sesuai dengan jenis pajak dan jenis belanja. Sebelum diarsipkan ke dalam folder, terlebih dahulu disisipkan SPM yang dicetak ulang pada bagian depan dokumen agar bisa diketahui transaksi apa yang dikenakan pajak tersebut. Selain itu, disertakan juga SP2D yang tadi dicetak. Langkah-langkah mencetak ulang SPM adalah sebagai berikut.

- 1) Buka aplikasi SAS kemudian masukkan username dan password.
- 2) Klik menu SPM dan pilih submenu cetak SPM.
- Lakukan *filter* dengan mengisi tanggal SPM. Klik SPM Ulang dan pilih cetak ke *printer*, kemudian klik Proses.

Sedangkan berkas SPM dengan sisa dokumen pendukung lainnya disatukan dengan SP2D yang sudah dicetak dan diserahkan kepada Ibu Susi Yulianti selaku staf Subbagian Perbendaharaan.

#### 4. Membuat Daftar Pengeluaran Riil Kartu Kredit Pemerintah

Kartu Kredit Pemerintah berkaitan dengan penggunaan Uang Persediaan masing-masing satker. Uang Persediaan (UP) adalah uang muka kerja yang diberikan kepada Bendahara Pengeluaran untuk membiayai kegiatan operasional masing-masing satker. Terdapat dua jenis UP yakni UP Tunai dan UP Kartu Kredit Pemerintah (KKP). UP Tunai adalah pemberian uang mukak kerja kepada Bendahara Pengeluaran melalui rekening Bendahara Pengeluaran dalam bentuk uang tunai yang berasal dari rupiah murni. UP KKP adalah pemberian uang muka kerja dalam bentuk limit kredit yang penggunaannya dilakukan dengan Kartu Kredit Pemerintah. UP Tunai dan UP KKP memiliki proporsi yang berbeda dalam DIPA. UP Tunai memiliki proporsi 60% dari total UP, sedangkan UP KKP memiliki proporsi 40% dari total UP masing-masing satker. UP digunakan untuk kegiatan operasional kantor yang bersifat kas kecil. Pembayaran belanja menggunakan UP ini dilakukan ketika pembayaran LS tidak dapat dilaksanakan.

Menurut Peraturan Menteri Keuangan Nomor 196/PMK.05/2018 Kartu Kredit Pemerintah merupakan alat pembayaran dengan menggunakan kartu yang dapat digunakan satker, untuk melakukan pembayaran atas transaksi belanja negara dalam penggunaan UP Kartu Kredit Pemerintah. Penggunaan KKP ini dalam rangka modernisasi sistem pembayaran belanja negara secara non tunai agar menekan jumlah peredaran UP. Pembayaran belanja menggunakan KKP ini difokuskan untuk membiayai belanja operasional, belanja modal, dan belanja perjalanan dinas.

Dalam hal ini UP KKP digunakan untuk membiayai belanja perjalanan dinas pegawai. Praktikan ditugaskan untuk membuat Daftar Pengeluaran Riil Kegiatan Perjalanan Dinas sebagai salah satu langkah dalam pmbayaran UP KKP. Daftar ini bisa dibuat setelah perjalanan dinas dilaksanakan sehingga bukti-bukti transaksi terkait perjalanan dinas sudah tersedia. Untuk melakukan tugas ini, praktikan diberikan Surat Perjalanan Dinas (SPD) beserta bukti pembayaran tiket transportasi pegawai-pegawai yang melakukan perjalanan dinas. Berikut ini merupakan langkah-langkah dalam pembuatan Daftar Pengeluaran Riil Kegiatan Perjalanan Dinas.

- a. Langkah pertama dalam membuat Daftar Pengeluaran Riil Kegiatan Perjalanan Dinas ini dengan membuka program *Ms. Word*.
- b. Setelah *Ms. Word* terbuka, buatlah format Daftar Pengeluaran Riil Kegiatan Perjalanan Dinas sesuai dengan format yang ada pada lampiran PMK 196/PMK.05/2018. Format dapat dilihat pada Lampiran 26.
- c. Pada isian nomor (1), (2), (3), (4), dan (5) diisi sesuai dengan data pegawai yang melakukan perjalanan dinas.
- d. Pada isian nomor (6) dan (7) diisi dengan nama pemegang KKP dan nomor KKP. Dalam hal ini pejabat yang berwenang yaitu Bendahara Pengeluaran sehingga data diisi dengan nama Bendahara Pengeluaran dan nomor KKP yang telah dibuat sebelumnya.
- e. Untuk isian nomor (8) dan (9) diisi dengan nomor Surat Perjalanan
   Dinas dan tanggal perjalanan dinas dilaksanakan. Data ini bisa dilihat
   pada SPD yang sebelumnya telah diberikan.
- f. Pada isian nomor (10) diisi dengan nomor urut pengeluaran yang terjadi.
- g. Isian nomor (11) diisi dengan rincian pengeluaran yang telah terjadi.
  Pengeluaran tersebut antara lain untuk tiket transportasi, sewa kendaraan, atau penginapan ketika pelaksanaan perjalanan dinas.
- h. Pada kolom pembebanan anggaran, isian nomor (12) diisi dengan kode kegiatan. Kode kegiatan ini merupakan kode mata anggaran kegiatan yang telah dibedakan sesuai dengan direktorat. Kode 1892

untuk Direktorat Pembinaan Program, 1893 untuk Direktorat Pembinaan Usaha Hilir, 1894 untuk Direktorat Pembinaan Usaha Hulu, 1895 untuk Direktorat Teknik dan Lingkungan, 1896 untuk Sekretaris Direktorat, dan 4998 untuk Direktorat Perencanaan dan Pengembangan Infrastruktur. Karena yang melakukan perjalanan dinas adalah para pegawai dari Bagian Keuangan yang kedudukannya dibawah SDM, maka kode kegiatan yang digunakan yaitu 1896. Untuk isian nomor (13) diisi dengan kode output. Kode output dibedakan sesuai dengan masing-masing bagian. Kode ouput untuk bagian keuangan adalah 950/001. Isian nomor (14) diisi dengan kode komponen/akun. Kode ini tergantung pegawai tersebut ditanggung menggunakan anggaran subbagian mana. Kode 054.A 524119 untuk subbagian akuntansi, 054.G 524119 untuk subbagian perbendaharaan, dan kode 054.D 524119 untuk subbagian kekayaan negara. Kode ini bisa dilihat dalam SPD. Uraian akun diisi dengan jenis belanja. Dalam hal ini jenis belanjanya adalah Belanja Perjalanan Dinas.

- Pada kolom bukti diisi sesuai dengan keadaan, apabila terdapat bukti pengeluarannya, maka diisi pada nomor (16) dan apabila tidak terdapat bukti pengeluaran diisi pada nomor (17).
- j. Pada isian nomor (18) diisi dengan jumlah pembayaran yang dilakukan menggunakan KKP. Dan pada isian nomor (19) diisi dengan total pembayaran dengan KKP.

- k. Isian nomor (20) dan (21) diisi dengan tempat, tanggal, bulan, dan tahun pembuatan KKP.
- Isian nomor (22), (23), dan (24) diisi dengan tanda tangan, nama, dan NIP pelaksana SPD.
- m. Sedangkan isian nomor (25), (26), dan (27) diisi dengan tanda tangan,
   nama, dan NIP pemegang KKP, dalam hal ini adalah Bendahara
   Pengeluaran.

Setelah selesai dokumen Daftar Pengeluaran Riil Perjalanan Dinas beserta SPD dan bukti transaksi diserahkan kepada Ibu Tri Wahyuni selaku bendahara pengeluaran untuk dicek kembali dan ditandatangi apabila sudah lengkap agar bisa dilakukan pencairan dananya.

#### 5. Mengkompilasi data honorarium tim untuk pelaporan PPh 21

Berdasarkan Peraturan Peraturan Pemerintah Nomor 80 Tahun 2010, Pajak Penghasilan Pasal 21 adalah pajak atas penghasilan sehubungan dengan pekerjaan, jasa, atau kegiatan dengan nama dan dalam bentuk apapun yang diterima atau diperoleh Wajib Pajak orang pribadi dalam negeri sebagaimana diatur dalam Pasal 21 Undang-Undang Pajak Penghasilan. Dalam peraturan ini dijelaskan berbagai tarif pemotongan PPh 21 untuk Aparatur Sipil Negara. Tarif pengenaan pajak penghasilan atas honorarium berdasarkan Pasal 4 ayat (2) sebagai berikut.

- a. sebesar 0% (nol persen) dari jumlah bruto honorarium atau imbalan lain bagi PNS Golongan I dan Golongan II, Anggota TNI dan Anggota POLRI Golongan Pangkat Tamtama dan Bintara, dan Pensiunannya;
- b. sebesar 5% (lima persen) dari jumlah bruto honorarium atau imbalan lain bagi PNS Golongan III, Anggota TNI dan Anggota POLRI Golongan Pangkat Perwira Pertama, dan Pensiunannya;
- c. sebesar 15% (lima belas persen) dari jumlah bruto honorarium atau imbalan lain bagi Pejabat Negara, PNS Golongan IV, Anggota TNI dan Anggota POLRI Golongan Pangkat Perwira Menengah dan Perwira Tinggi, dan Pensiunannya.

Pemotongan PPh 21 dilakukan oleh bedahara pengeluaran yang membayarkan penghasilan honorarium tersebut. Pemotongan PPh 21 akan menjadi pengurang dalam SPM. Setelah bendahara pengeluaran melakukan pemotongan, maka hal tersebut harus dilaporkan kepada Ditjen Pajak.

Untuk pelaporannya dilakukan berdasarkan yang tertera pada SPM. Karena pada SPM hanya tertera jumlah honorarium yang dibayarkan dan jumlah pemotongan pajaknya, maka harus dicari tahu honorarium tersebut atas nama siapa saja. Untuk itu praktikan ditugaskan untuk mengumpulkan dan mengkompilasi data tersebut agar menjadi satu *file* sesuai dengan SPM. Tahapan-tahapan yang dilakukan adalah sebagai berikut.

#### a. Tahapan Pengumpulan File Honorarium Tim

Pada tahap pengumpulan, praktikan pertama-tama mencari SPM atas transaksi pembayaran honorarium tim dalam bulan tertentu. Pelaporan pajak atas honorarium dilakukan pada bulan berikutnya. Setelah semua SPM terkumpul, kemudian praktikan mencari lampiran atas pembayaran honorarium tersebut. Lampiran tersebut berupa *file Ms. Excel* berisikan data para pegawai yang tergabung dalam tim projek berupa nama, NIK, NPWP, alamat, jumlah bruto atas honorarium, tarif pemotongan dan jumlah PPh. Praktikan mengumpulkan *file* dari beberapa sumber. Sumber pertama berasal dari *email* yang dikirimkan oleh masing-masing unit yang membayarkan honorarium tim. Apabila tidak ada, maka praktikan harus mendatangi unit tersebut dan meminta *soft file* lampiran pembayaran honorarium itu.

#### b. Tahapan Mengkompilasi File Honorarium Tim

Setelah mendapatkan *file* lampiran honorarium kemudian praktikan mencocokan apakah *file* tersebut jumlahnya sudah sesuai dengan yang ada di SPM. Biasanya data dikelompokan per tim, sedangkan data di SPM merupakan total dari tim tersebut. Untuk itu praktikan diharuskan untuk mengkompilasi data tersebut agar dari beberapa tim menjadi hanya satu tim. Langkah-langkahnya sebagai berikut.

1) Praktikan membuka *file Ms. Excel* yang sudah didapat.

- Lakukan sortir pada data semua tim dengan memblok pada kolom NPWP, NIK, Nama, Alamat, Kode Pajak, Jumlah Bruto, Tarif (%) dan Jumlah PPh. Kemudian pilih menu Sort & Filter dan submenu Custom Sort.
- Pensortiran dilakukan untuk mengurutkan nama sesuai dengan abjad, untuk itu pada kolom *Sort by* pilih 8 yang merupakan kolom nama.
- 4) Setelah semua tim sudah berurutan namanya sesuai dengan abjad, cocokkan masing-masing nama pegawai tersebut berada pada tim mana saja. Apabila pegawai tersebut terdapat pada tim 1 dan tim 2, maka jumlah bruto yang didapat pada tim 1 harus ditambah dengan jumlah bruto yang didapat pada tim 2. Kemudian kolom Jumlah PPh akan berubah secara otomatis karena sebelumnya telah dimasukan rumus perhitungan.
- Apabila semua pegawai sudah dicocokan, praktikan harus melihat apakah jumlah bruto dan jumlah PPh sudah sesuai dengan yang tertera pada SPM.

Setelah selesai mengkompilasi, *file* tersebut diserahkan kepada Bapak David selaku staf Subbagian Akuntansi untuk selanjutnya dilaporkan ke Ditjen Pajak.

#### C. Kendala yang Dihadapi

Selama melaksanakan kegiatan PKL, praktikan menghadapi beberapa kendala yang sedikit menghambat praktikan dalam melakukan pekerjaan. Kendala tersebut diantaranya adalah:

- Komputer yang praktikan gunakan bekerja sedikit lama dan kadang terjadi error sehingga beberapa kali harus di-restart sehingga menyebabkan pekerjaan yang sedang dilakukan tertunda.
- 2. Hanya tersedia satu *printer* untuk dua komputer sehingga terkadang hasil cetak tidak keluar karena *printer* sedang digunakan oleh komputer lainnya.
- 3. Ketika praktikan mengumpulkan lampiran honorarium tim dengan cara mendatangi pegawai di unit yang dituju, terkadang pegawai yang bertanggung jawab atas *file* tersebut menunda untuk mengirimkan ke *email*.

#### D. Cara Mengatasi Kendala

Dalam menghadapi kendala selama PKL, praktikan mencari solusi untuk mengatasi kendala tersebut, seperti:

- 1. Mengomunikasikan terkait komputer *error* kepada pemmbimbing untuk meminta bantuan pihak IT agar bisa membersihkan komputer sehingga tidak terjadi *error* lagi.
- 2. Untuk menghindari bentrokan pemakaian *printer*, praktikan selalu mengomunikasikan ketika akan melakukan pencetakan sehingga pemakaian *printer* dilakukan secara bergantian.

3. Ketika mengunjungi unit untuk meminta lampiran honorarium, praktikan berusaha mengomunikasikan maksud dan tujuan secara baik. Apabila bertemu langsung dengan pegawai yang bersangkutan, praktikan meminta langsung datanya untuk disalin ke dalam *flashdisk*. Namun apabila pegawai yang bersangkutan tidak ada, praktikan menitipkan pesan beserta *file* yang diperlukan dan alamat *email* kepada pegawai lain agar pegawai yang bersangkutan bisa mengirimkannya setelah berada di tempat.

# BAB IV PENUTUP

#### A. Kesimpulan

Mahasiswa memerlukan pengalaman bekerja agar memiliki nilai tambah ketika melamar pekerjaan kelak setelah lulus dari bangku kuliah. Untuk itu, Universitas Negeri Jakarta memfasilitasinya dengan memberikan mata kuliah Praktik Kerja Lapangan. Dengan adanya kegiatan PKL ini diharapkan mahasiswa mampu menambah keterampilannya serta mengetahui tentang dunia kerja yang sesungguhnya.

Praktikan memilih Ditjen Migas sebagai tempat melaksanakan PKLguna menambah pengalaman bekerja serta mendapatkan pengetahuan baru. Pada pelaksanaannya, PKL dilakukan selama 40 hari kerja terhitung sejak tanggal 15 Juli sampai dengan 6 September 2019. Praktikan melaksanakan PKL pada Bagian Keuangan Ditjen Migas. Pekerjaan yang dilakukan berkaitan dengan urusan perbendaharaan yakni terkait penggunaan anggaran dan pencairan dana. Selama melaksanakan PKL, praktikan banyak mendapat pengalaman dan wawasan baru terkait dengan sistem akuntansi di instansi pemerintahan, antara lain:

1. Praktikan mengetahui langkah-langkah yang diperlukan untuk mendokumentasikan dan mengunggah Surat Perintah Membayar (SPM).

- Praktikan mengetahui bentuk aplikasi yang digunakan untuk memonitor Surat Perintah Membayar (SPM) secara daring yaitu dengan aplikasi *e*-SPM.
- Praktikan mengetahui bentuk *monitoring* Surat Perintah Pencairan Dana (SP2D) melalui aplikasi OMSPAN.
- Praktikan mengetahui proses pencairan dana dengan menggunakan Kartu Kredit Pemerintah (KKP).
- 5. Praktikan mengetahui cara melaporkan PPh 21 atas honorarium serta data apa saja yang diperlukan dalam proses pelopran.

#### B. Saran

Berdasarkan pengalaman selama melaksanakan PKL, terdapat beberapa saran yang ingin praktikan sampaikan kepada semua pihak yang terlibat agar ke depannya bisa jauh lebih baik. Saran tersebut adalah sebagai berikut.

### 1. Bagi Mahasiswa

- a. Sebaiknya bagi mahasiswa yang akan melaksanakan kegiatan PKL mempersiapkan dari jauh hari dengan mencari referensi tempat PKL sehingga dapat mengirimkan surat permohonan kepada perusahaan lama sebelum pelaksanaan PKL
- b. Sebaiknya mahasiswa mencari tahu mengenai tempat PKL dan kemungkinan bidang kerja yang akan dijalani, sehingga mahasiswa dapat menambah wawasan terkait mata kuliah yang berkaitan dengan bidang kerjanya tersebut, seperti mata kuliah Sistem Informasi Akuntansi (SIA) dan Akuntansi Pemerintahan.

- c. Sebaiknya mahasiswa mencatat berbagai hal yang dilakukan dan mempersiapkan semua yang dibutuhkan dalam proses pembuatan laporan untuk menghindari kekurangan bahan dalam pembuatan laporan PKL.
- d. Mahasiswa harus mampu beradaptasi dengan dunia kerja yang berbeda dengan lingkungan kampus, salah satunya dengan melatih kedisiplinan sejak dini.

### 2. Bagi Program Studi S1 Akuntansi

- a. Sebaiknya pihak program studi memperhatikan terkait jadwal perkuliahan agar pelaksanaan kegiatan PKL tidak mengganggu proses perkuliahan.
- b. Sebaiknya dapat memberikan referensi bagi mahasiswa dalam penyaluran tempat PKL dan membuat pendataan tempat PKL mahasiswa tahun sebelumnya agar mahasiswa yang akan melakukan PKL bisa memanfaatkan informasi tersebut guna mendapatkan tempat PKL.
- c. Sebaiknya pihak program studi bekerja sama dengan perusahaanperusahaan agar dapat menyalurkan mahasiswanya ketika akan melaksanakan kegiatan PKL.

#### 3. Bagi Ditjen Migas

 a. Pihak Ditjen Migas diharapkan dapat memberikan tanda pengenal sebagai akses kepada setiap mahasiswa yang sedang melaksanakan PKL agar tidak kesulitan masuk ke ruangan.

- b. Pihak Ditjen Migas diharapkan untuk memperhatikan *background* pendidikan calon praktikan agar bisa memberikan pekerjaan yang sesuai dengan bidang ilmu praktikan.
- c. Pihak Ditjen Migas diharapkan dapat mencantumkan sejarah khusus tentang proses pendirian Ditjen Migas pada *website* Ditjen Migas sehingga para pembaca dapat mengetahui sejarahnya dengan lengkap.

## **DAFTAR PUSTAKA**

- FE-UNJ. (2012). *Pedoman Praktik Kerja Lapangan*. Jakarta: Fakultas Ekonomi Universitas Negeri Jakarta.
- http://bpkad.banjarkab.go.id/index.php/2015/08/24/mekanisme-penerbitan-suratperintah-pencairan-dana-sp2d-pada-bidang-perbendaharaan-selaku-kuasabud-kabupaten-banjar/ (diakses pada 31 Oktober 2019)
- https://www.esdm.go.id/ (diakses pada 21 Oktober 2019)
- https://migas.esdm.go.id/ (diakses pada 21 Oktober 2019)
- Peraturan Direktur Jenderal Perbendaharan Nomor 41 Tahun 2014 Tentang Penggunaan Aplikasi Online Monitoring Sistem Perbendaharaan dan Anggaran Negara.
- Peraturan Menteri ESDM Nomor 13 Tahun 2016 Tentang Organisasi dan Tata Kerja Kementerian Energi dan Sumber Daya Mineral.
- Peraturan Menteri Keuangan No. 188 Tahun 2017 Tentang Tata Penyaluran Dana Surat Perintah Pencairan Dana Melalui Sistem Perbendaharaan dan Anggaran Negara.
- Peraturan Menteri Keuangan Nomor 177 Tahun 2017 Tentang Pelaksanaan Piloting Penerapan Tanda Tangan Elektronik Melalui Aplikasi Surat Perintah Membayar Elektronik.
- Peraturan Menteri Keuangan Nomor 190 Tahun 2012 Tentang Tata Cara Pembayaran Dalam Rangka Pelaksanaan Anggaran dan Belanja Negara.
- Peraturan Menteri Keuangan Nomor 196 Tahun 2018 Tentang Tata Cara Pembayaran dan Penggunaan Kartu Kredit Pemerintah.

Peraturan Pemerintah Nomor 80 Tahun 2010 Tentang Tarif Pemotongan dan Pengenaan Pajak Penghasilan yang Menjadi Beban Anggaran Pendapatan dan Belanja Negara atau Anggaran Pendapatan dan Belanja Daerah.

## LAMPIRAN-LAMPIRAN

## Lampiran 1: Surat Permohonan PKL

KEMENTERIAN RISET, TEKNOLOGI, DAN PENDIDIKAN TINGGI UNIVERSITAS NEGERI JAKARTA BIRO AKADEMIK KEMAHASISWAAN DAN HUBUNGAN MASYARAKAT Kampus Universitas Negeri Jakarta JI. Rawamangun Muka, Gedung Administrasi It. 1, Jakarta 13220 Telp: (021) 4759081, (021) 4893668, email: bakhum.akademik@unj.ac.id Nomor: 6727/UN39.12/KM/2019 27 Juni 2019 Lamp. : -Hal : Permohonan Izin Praktek Kerja Lapangan Mandiri Kepada Yth. Sekretaris Ditjen Migas, U.P. Kabag Umum Kepagawaian dan Organisasi Jl. H. R. Rasuna Said, Kav. B-5, Setiabudi, Jakarta Selatan 12910 Kami mohon kesediaan Bapak/Ibu untuk dapat menerima Mahasiswa Universitas Negeri Jakarta : : Audira Eri Viulina Nama : 8335161453 Nomor Registrasi : Akuntansi Program Studi Fakultas : Ekonomi : S1 Jenjang No. Telp/Hp : 083875057016 Untuk melaksanakan Praktek Kerja Lapangan yang diperlukan dalam rangka memenuhi tugas mata kuliah "Praktik Kerja Lapangan" pada tanggal 15 Juli 2019 sampai dengan tanggal 96 September 2019. Atas perhatian dan kerja samanya disampaikan terima kasih. epala Biro Akademik, Kemahasiswaan ngan Masyarakat o, SH. NIE 19639403 198510 2 001 Tembusan : 1. Dekan Fakultas Ekonomi 2. Koordinator Program Studi Akuntansi ×

#### Lampiran 2: Surat Penerimaan PKL

KEMENTERIAN ENERGI DAN SUMBER DAYA MINERAL **REPUBLIK INDONESIA** DIREKTORAT JENDERAL MINYAK DAN GAS BUMI GEDUNG IBNU SUTOWO, JALAN H.R. RASUNA SAID KAV B - 5. JAKARTA 12910 KOTAK POS : 1296/JKT 100.12 TELEPON : (021) 5268910 (HUNTING) FAKSIMILE : (021) 5269114 e-mail: migas@migas.esdm.go.ld 260 /70/SDMU/2019 30 Juli 2019 Nomor : Segera Sifat Hal : Permohonan Izin Pratek Kerja Lapangan Mandiri Yang terhormat. Kepala Biro Akademik Kemahasiswaan dan Hubungan Masyarakat Universitas Negeri Jakarta di Jakarta Sehubungan dengan surat Saudara nomor : 6727/UN39.12/KM/2019 tanggal 27 Juni 2019 hal tersebut diatas, bersama ini kami sampaikan kepada Saudara bahwa kami dapat menerima mahasiswa atas nama : > Sdri. Audira Eri Viulina, NR.8335161453, Fakultas Ekonomi Program Studi Akutansi, Universitas Negeri Jakarta. untuk melaksanakan Praktik Kerja Lapangan di lingkungan Direktorat Jenderal Minyak dan Gas Bumi terhitung mulai tanggal 15 Juli s.d 6 September 2019. Demikian kami sampaikan, atas perhatian dan kerjasama Saudara, kami ucapkan terima kasih. Plh Kepala Bagian Umum, Kepegawaian dan Organisasi Drs. AT. Sudarjo NIP. 196405081993031002 Tembusan : -Sekretaris Direkotorat Jenderal Migas

## Lampiran 3: Daftar Hadir PKL

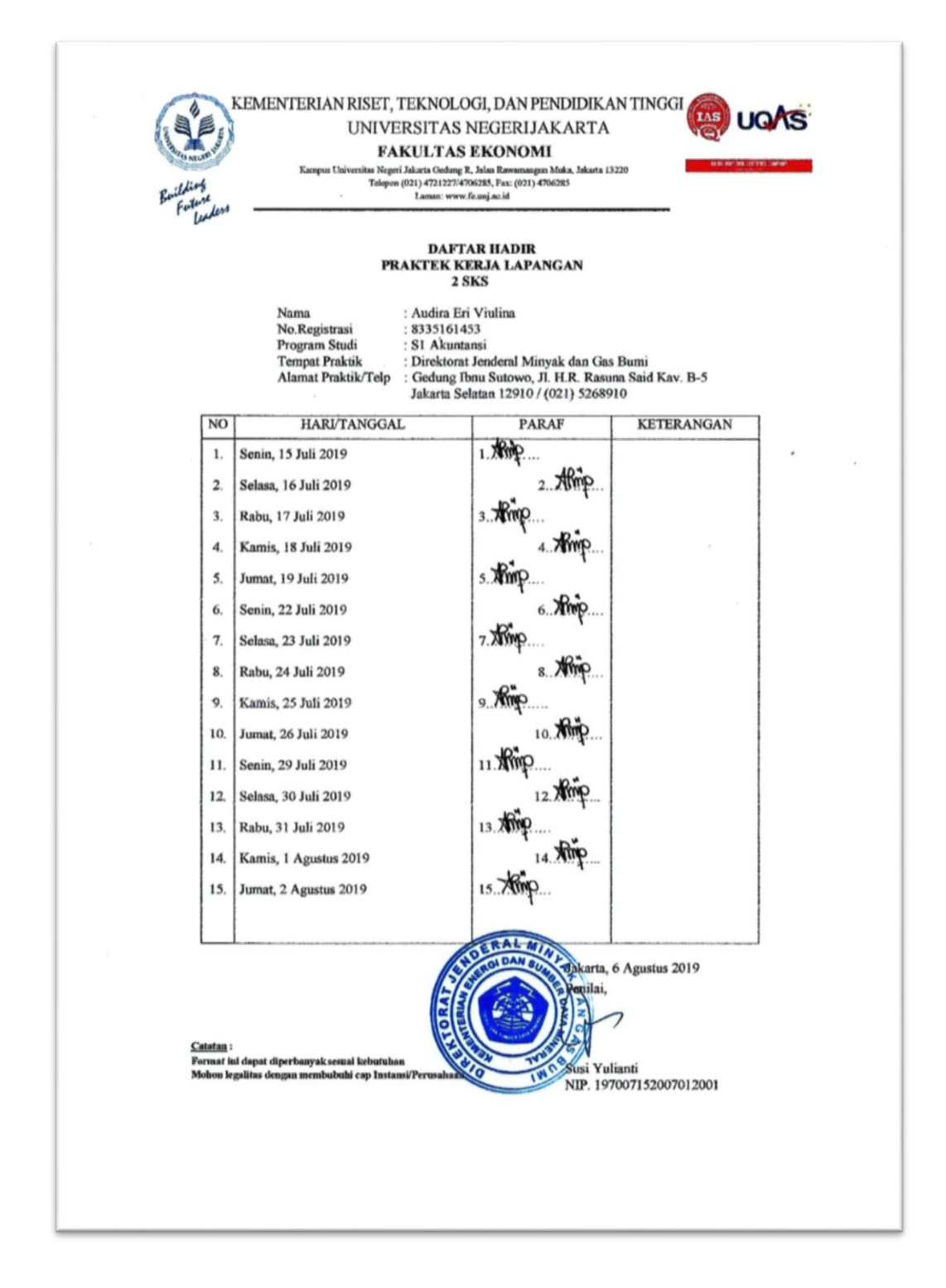

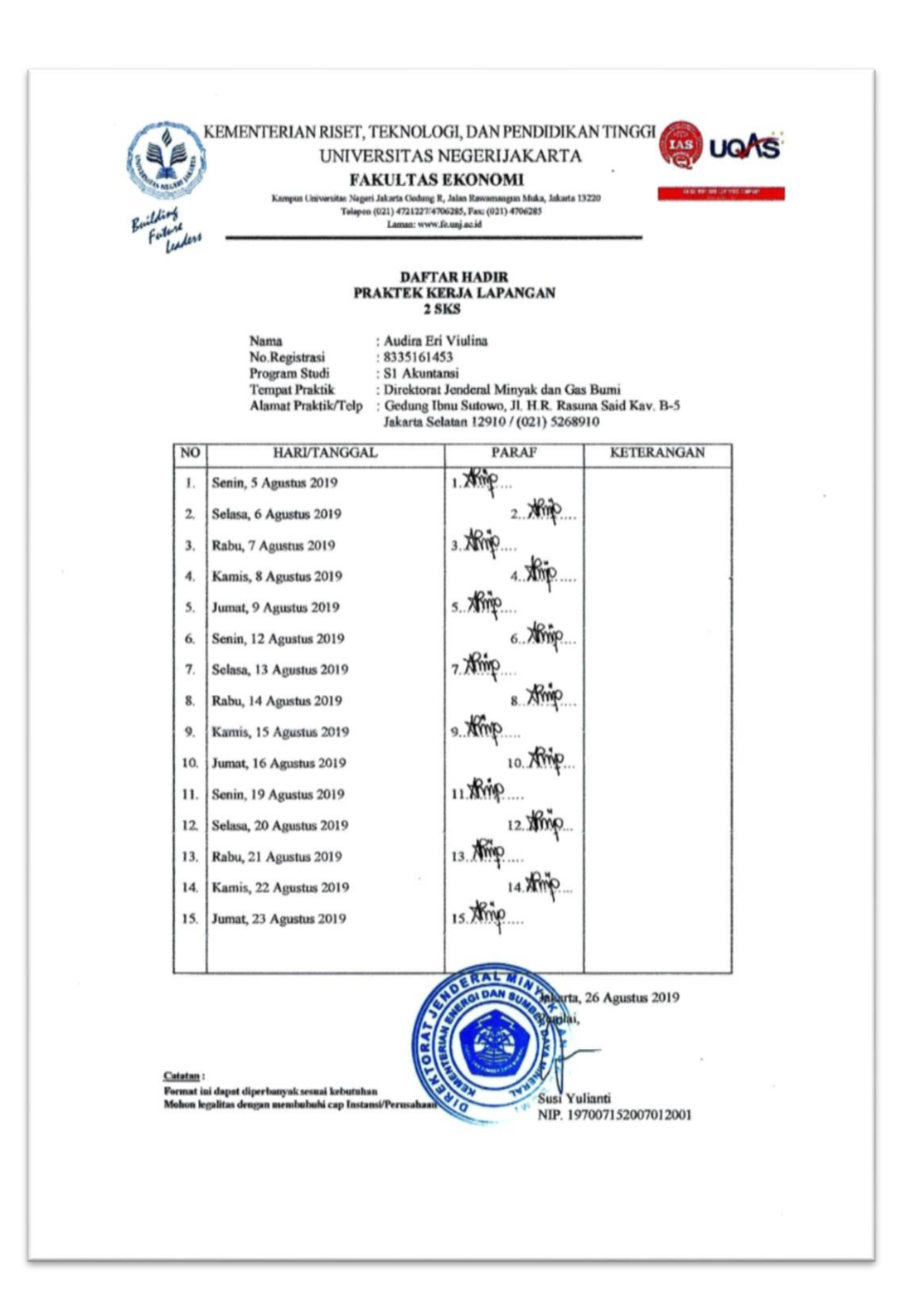

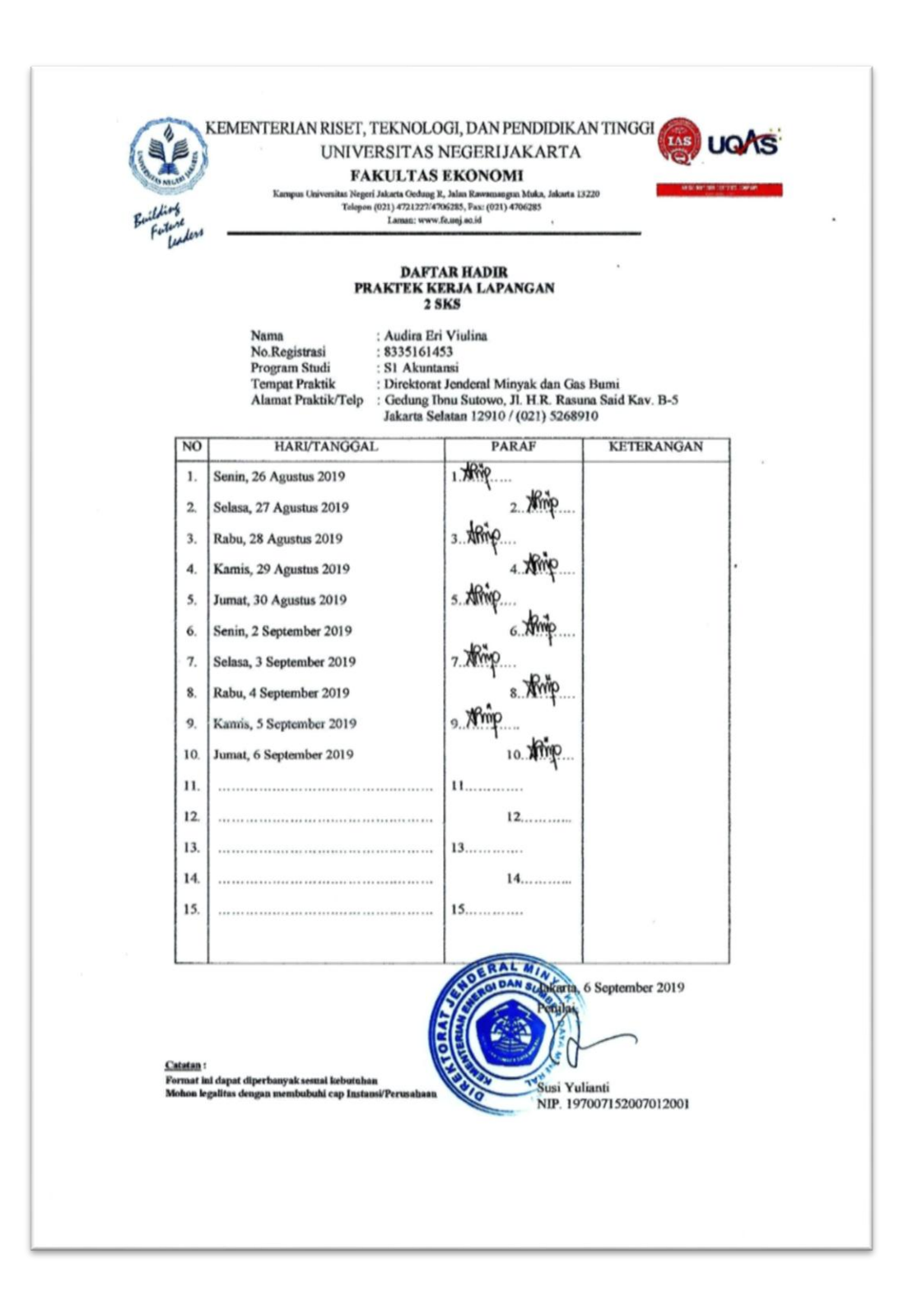

## Lampiran 4: Rincian Kegiatan PKL

|                |                                                                               | RINCIAN KEGIATAN<br>PRAKTIK KERJA LAPANGAN<br>2 SKS                                                                                                    |                 |
|----------------|-------------------------------------------------------------------------------|----------------------------------------------------------------------------------------------------|-----------------|
|                | Nama<br>No. Registrasi<br>Program Studi<br>Tempat Praktik<br>Alamat Praktik/T | : Audira Eri Viulina<br>: 8335161453<br>: S1 Akuntansi<br>: Direktorat Jenderal Minyak dan Gas Bumi<br>elp : Gedung Ibnu Sutowo, Jl. H.R. Rasuna Sai<br>Jakarta Selatan 12910 / (021) 5268910 | i<br>d Kav.∙B-5 |
| /ingg<br>No.   | u Ke-1<br>Hari, Tanggal                                                       | Kegiatan                                                                                                    | Pembimbing      |
| 1.             | Senin,<br>15 Juli 2019                                                        | - Mempelajari Peraturan Menteri<br>Keuangan Nomor 190/PMK.05/2012<br>tentang Tata Cara Pembayaran Dalam<br>Rangka Pelaksanaan Anggaran<br>Pendapatan dan Belanja Negara                       | Pak Joke        |
|                |                                                                               | <ul> <li>Mengurutkan SPM yang siap diarsipkan<br/>menurut tanggal SPM</li> </ul>                                                                                                    | Bu Susi Y.      |
|                | Selasa,<br>16 Juli 2019                                                       | - Pengenalan aplikasi berbasis <i>website</i><br>Online Monitoring Sistem<br>Perbendaharaan dan Anggaran Negara<br>(OM SPAN)                                                                  | Bu Asriana      |
| 2.             | Data                                                                          | - Monitoring Surat Perintah Pencairan<br>Dana (SP2D)                                                                                                    | Bu Asriana      |
| 2.             | 17 Juli 2019                                                                  | A CALLOS CONTRACTOR                                                                                                    |                 |
| 2.<br>3.<br>4. | Rabu,<br>17 Juli 2019<br>Kamis,<br>18 Juli 2019                               | <ul> <li>Monitoring Surat Perintah Pencairan<br/>Dana (SP2D)</li> </ul>                                                                                                    | Bu Asriana      |

Pembimbing,

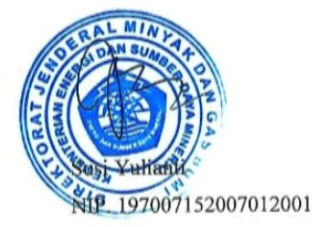

| Nama                | : Audira Eri Viulina                                |
|---------------------|-----------------------------------------------------|
| No. Registrasi      | : 8335161453                                        |
| Program Studi       | : S1 Akuntansi                                      |
| Tempat Praktik      | : Direktorat Jenderal Minyak dan Gas Burni          |
| Alamat Praktik/Telp | : Gedung Ibnu Sutowo, Jl. H.R. Rasuna Said Kav. B-5 |
|                     | Jakarta Selatan 12910 / (021) 5268910               |

#### Minggu Ke-2

| No. | Hari, Tanggal           | Kegiatan                                                                                                    | Pembimbing  |
|-----|-------------------------|----------------------------------------------------------------------------------------------------|-------------|
| 1.  | Senin,<br>22 Juli 2019  | <ul> <li>Mencetak (<i>print</i>) Ulang Surat Perintah<br/>Membayar (SPM)</li> <li>Mengarsipkan Surat Setoran Pajak (SSP)<br/>sesuai dengan jenis belanja dan jenis<br/>pajak</li> </ul> | Bu Asriana  |
| 2.  |                         | <ul> <li>Mengunduh <i>file</i> daftar honorarium tim<br/>bulan April dari <i>email</i></li> </ul>                                                                                       | Bu Santi    |
|     | Selasa,<br>23 Juli 2019 | - Mendokumentasikan secara digital (scan)<br>Laporan Hasil Pemeriksaan (LHP) BPK<br>RI                                                                                                  | Bu Ferawati |
| 3.  | Rabu,<br>24 Juli 2019   | - Mengunduh <i>file</i> daftar honorarium tim<br>bulan Mei dari <i>email</i>                                                                                                    | Bu Santi    |
|     |                         | - Monitoring Surat Perintah Pencairan<br>Dana (SP2D)                                                                                                    | Bu Asriana  |
| 4.  | Kamis,<br>25 Juli 2019  | <ul> <li>Monitoring Surat Perintah Pencairan<br/>Dana (SP2D)</li> <li>Mencetak (print) Ulang Surat Perintah<br/>Membayar (SPM)</li> </ul>                                               | Bu Asriana  |
| 5.  | Jumat,<br>26 Juli 2019  | <ul> <li>Monitoring Surat Perintah Pencairan<br/>Dana (SP2D)</li> <li>Mencetak (print) Ulang Surat Perintah<br/>Membayar (SPM)</li> </ul>                                               | Bu Asriana  |

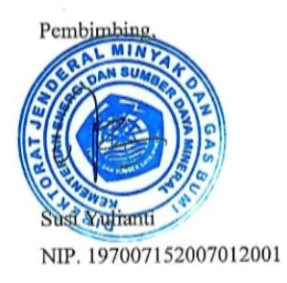

| Nama                | : Audira Eri Viulina                                                                         |
|---------------------|----------------------------------------------------------------------------------------------|
| No. Registrasi      | : 8335161453                                                                                 |
| Program Studi       | : S1 Akuntansi                                                                               |
| Tempat Praktik      | : Direktorat Jenderal Minyak dan Gas Bumi                                                    |
| Alamat Praktik/Telp | : Gedung Ibnu Sutowo, JI. H.R. Rasuna Said Kav. B-5<br>Jakarta Selatan 12910 / (021) 5268910 |

Minggu Ke-3

| No. | Hari, Tanggal            | Kegiatan                                                                                                    | Pembimbing |
|-----|--------------------------|----------------------------------------------------------------------------------------------------|------------|
| 1.  | Senin,<br>29 Juli 2019   | - Mengumpulkan daftar honorarium tim<br>April dari masing-masing unit/direktorat                                                                                                    | Bu Santi   |
|     | Selasa,<br>30 Juli 2019  | - Mengumpulkan daftar honorarium tim<br>April dari masing-masing unit/direktorat                                                                                                    | Bu Santi   |
| 2.  |                          | <ul> <li>Mendokumentasikan secara digital (scan)</li> <li>Surat Perintah Membayar (SPM)</li> </ul>                                                                                                    | Bu Asriana |
| 3.  | Rabu,<br>31 Juli 2019    | <ul> <li>Monitoring Online Surat Perintah<br/>Membayar (SPM)</li> <li>Monitoring Surat Perintah Pencairan<br/>Dana (SP2D)</li> </ul>                                                                                    | Bu Asriana |
| 4.  | Kamis,<br>1 Agustus 2019 | <ul> <li>Mendokumentasikan secara digital (scan)<br/>Surat Perintah Membayar (SPM)</li> <li>Monitoring Online Surat Perintah<br/>Membayar (SPM)</li> <li>Monitoring Surat Perintah Pencairan<br/>Dana (SP2D)</li> </ul> | Bu Asriana |
| 5.  | Jumat,<br>2 Agustus 2019 | <ul> <li>Mencetak (<i>print</i>) Ulang Surat Perintah<br/>Membayar (SPM)</li> <li>Mengarsipkan Surat Setoran Pajak (SSP)<br/>sesuai dengan jenis belanja dan jenis<br/>pajak</li> </ul>                                 | Bu Asriana |

Pembimbing,

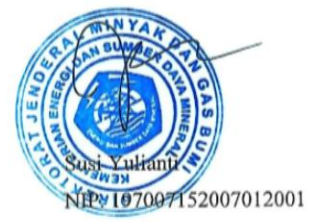

| Nama                | : Audira Eri Viulina                                                                         |
|---------------------|----------------------------------------------------------------------------------------------|
| No. Registrasi      | : 8335161453                                                                                 |
| Program Studi       | : S1 Akuntansi                                                                               |
| Tempat Praktik      | : Direktorat Jenderal Minyak dan Gas Bumi                                                    |
| Alamat Praktik/Telp | : Gedung Ibnu Sutowo, Jl. H.R. Rasuna Said Kav. B-5<br>Jakarta Selatan 12910 / (021) 5268910 |

#### Minggu Ke-4

| No. | Hari, Tanggal             | Kegiatan                                                                                                    | Pembimbing |
|-----|---------------------------|----------------------------------------------------------------------------------------------------|------------|
| 1.  | Senin,<br>5 Agustus 2019  | <ul> <li>Monitoring Online Surat Perintah<br/>Membayar (SPM)</li> <li>Monitoring Surat Perintah Pencairan<br/>Dana (SP2D)</li> </ul> | Bu Asriana |
| 2.  | Selasa,<br>6 Agustus 2019 | <ul> <li>Monitoring Online Surat Perintah<br/>Membayar (SPM)</li> <li>Monitoring Surat Perintah Pencairan<br/>Dana (SP2D)</li> </ul> | Bu Asriana |
| 3.  | Rabu,<br>7 Agustus 2019   | <ul> <li>Monitoring Online Surat Perintah<br/>Membayar (SPM)</li> <li>Monitoring Surat Perintah Pencairan<br/>Dana (SP2D)</li> </ul> | Bu Asriana |
| 4.  | Kamis,<br>8 Agustus 2019  | <ul> <li>Mengkompilasi daftar honorarium tim<br/>untuk pelaporan PPh 21 Belanja 52 bulan<br/>April</li> </ul>                        | Bu Santi   |
| 5.  | Jumat,<br>9 Agustus 2019  | - Mengkompilasi daftar honorarium tim<br>untuk pelaporan PPh 21 Belanja 52 bulan<br>Mei                                              | Bu Santi   |

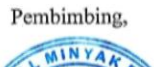

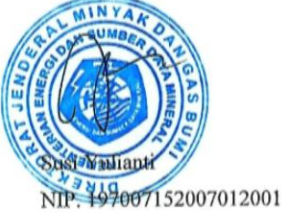

| Nama                | : Audira Eri Viulina                                                                         |
|---------------------|----------------------------------------------------------------------------------------------|
| No. Registrasi      | : 8335161453                                                                                 |
| Program Studi       | : S1 Akuntansi                                                                               |
| Tempat Praktik      | : Direktorat Jenderal Minyak dan Gas Bumi                                                    |
| Alamat Praktik/Telp | : Gedung Ibnu Sutowo, JI. H.R. Rasuna Said Kav. B-5<br>Jakarta Selatan 12910 / (021) 5268910 |

Minggu Ke-5

| No. | Hari, Tanggal              | Kegiatan                                                                                                    | Pembimbing   |
|-----|----------------------------|----------------------------------------------------------------------------------------------------|--------------|
| 1.  | Senin,<br>12 Agustus 2019  | <ul> <li>Mencetak (print) Ulang Surat Perintah<br/>Membayar (SPM)</li> <li>Mengarsipkan Surat Setoran Pajak (SSP)<br/>sesuai dengan jenis belanja dan jenis<br/>pajak</li> </ul>                     | Bu Asriana   |
|     |                            | <ul> <li>Print laporan Diklatpim</li> <li>Mendokumentasikan secara digital (scan)<br/>surat dukungan</li> <li>Menggandakan (fotocopy) surat<br/>dukungan</li> <li>Mengecap surat dukungan</li> </ul> | Pak Joke     |
|     |                            | - Mengumpulkan SPM bulan Juni                                                                                                    | Bu Santi     |
| 2.  | Selasa,<br>13 Agustus 2019 | <ul> <li>Mengunduh <i>file</i> daftar honorarium tim<br/>bulan Juni dari <i>email</i></li> </ul>                                                                                                    | Bu Santi     |
| 3.  | Rabu,<br>14 Agustus 2019   | <ul> <li>Merekapitulasi Surat Perintah Membayar<br/>(SPM) yang akan diarsipkan</li> <li>Membuat Surat Serah Terima SPM</li> </ul>                                                                    | Bu Susi Y.   |
| 4.  | Kamis,<br>15 Agustus 2019  | <ul> <li>Mencocokan nilai aset BPYBDS dengan<br/>nilai aset Jaringan Gas Bumi (Jargas) dan<br/>SPBG</li> </ul>                                                                                       | Pak Kartijan |
| 5.  | Jumat,<br>16 Agustus 2019  | - Menjumlahkan daftar aset BPYBDS                                                                                                    | Pak Kartijan |

#### Pembimbing,

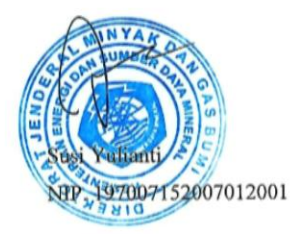

| Nama                | : Audira Eri Viulina                                |
|---------------------|-----------------------------------------------------|
| No. Registrasi      | : 8335161453                                        |
| Program Studi       | : S1 Akuntansi                                      |
| Tempat Praktik      | : Direktorat Jenderal Minyak dan Gas Bumi           |
| Alamat Praktik/Telp | : Gedung Ibnu Sutowo, Jl. H.R. Rasuna Said Kav. B-5 |
|                     | Jakarta Selatan 12910 / (021) 5268910               |

Minggu Ke-6

| No. | Hari, Tanggal              | Kegiatan                                                                                                    | Pembimbing |
|-----|----------------------------|----------------------------------------------------------------------------------------------------|------------|
| 1.  | Senin,<br>19 Agustus 2019  | <ul> <li>Mengkompilasi daftar honorarium tim<br/>untuk pelaporan PPh 21 Belanja 52 bulan<br/>Juni</li> </ul>                                                                                                    | Bu Santi   |
| 2.  | Selasa,<br>20 Agustus 2019 | <ul> <li>Mendokumentasikan secara digital (scan)<br/>Surat Keterangan Penghentian<br/>Pembayaran (SKPP)</li> <li>Mengumpulkan dan menggandakan Surat<br/>Setoran Pajak (SSP) PPh 22 dan PPh 23<br/>unit SDMH</li> </ul> | Bu Santi   |
| 3.  | Rabu,<br>21 Agustus 2019   | <ul> <li>Merekapitulasi SPM yang ditolak</li> <li>Mendokumentasikan secara digital (scan)</li> <li>Surat Perintah Membayar (SPM)</li> </ul>                                                                             | Bu Asriana |
| 4.  | Kamis,<br>22 Agustus 2019  | <ul> <li>Monitoring Online Surat Perintah<br/>Membayar (SPM)</li> <li>Monitoring Surat Perintah Pencairan<br/>Dana (SP2D)</li> </ul>                                                                                    | Bu Asriana |
| 5.  | Jumat,<br>23 Agustus 2019  | <ul> <li>Mencetak (<i>print</i>) Ulang Surat Perintah<br/>Membayar (SPM)</li> <li>Mengarsipkan Surat Setoran Pajak (SSP)<br/>sesuai dengan jenis belanja dan jenis<br/>pajak</li> </ul>                                 | Bu Asriana |

Pembimbing,

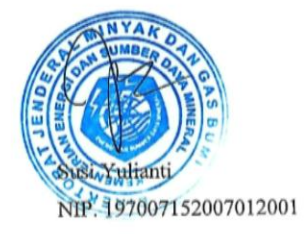

.

| Nama                | : Audira Eri Viulina                                |
|---------------------|-----------------------------------------------------|
| No. Registrasi      | : 8335161453                                        |
| Program Studi       | : S1 Akuntansi                                      |
| Tempat Praktik      | : Direktorat Jenderal Minyak dan Gas Bumi           |
| Alamat Praktik/Telp | : Gedung Ibnu Sutowo, Jl. H.R. Rasuna Said Kav. B-5 |
|                     | Jakarta Selatan 12910 / (021) 5268910               |

Minggu Ke-7

| No. | Hari, Tanggal             | Kegiatan                                                                                                    | Pembimbing |
|-----|---------------------------|----------------------------------------------------------------------------------------------------|------------|
| 1.  | Senin,<br>26 Agustus 2019 | <ul> <li>Mendokumentasikan secara digital (scan)<br/>Surat Perintah Membayar (SPM) yang<br/>ditolak</li> <li>Mendokumentasikan secara digital (scan)<br/>Kartu Pengawasan Kontrak</li> </ul> | Bu Asriana |
|     |                           | <ul> <li>Cek kelengkapan data<br/>pertanggungjawaban perjalanan dinas</li> </ul>                                                                                                    | Bu Santi   |
| 2.  | 27 Agustus 2019           | <ul> <li>Membuat pengeluaran riil perjalanan<br/>dinas</li> <li>Mengisi Surat Setoran Pajak (SSP)</li> </ul>                                                                                 | Bu Asriana |
| 3.  | Rabu,<br>28 Agustus 2019  | <ul> <li>Membuat Surat Tagihan Kartu Kredit<br/>Pemerintah (KKP)</li> <li>Melengkapi tanda tangan pada Surat<br/>Tagihan Kartu Kredit Pemerintah (KKP)</li> </ul>                            | Bu Asriana |
| 4.  | Kamis,<br>29 Agustus 2019 | - Membuat Surat Pernyataan<br>Tanggungjawab Belanja (SPTB)                                                                                                    | Bu Susi Y. |
| 5.  | Jumat,                    | - Mengurutkan Surat Keterangan<br>Penghentian Pembayaran (SKPP)<br>berdasarkan nama pegawai                                                                                                  | Bu Santi   |
|     | 30 Agustus 2019           | <ul> <li>Menggandakan dokumen<br/>pertanggungjawaban perjalanan dinas</li> </ul>                                                                                                    | Bu Asriana |

Pembimbing,

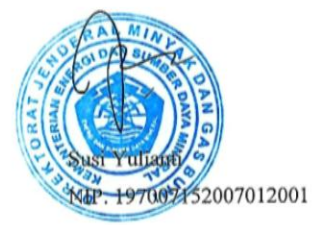

.

| Nama                | : Audira Eri Viulina                                |
|---------------------|-----------------------------------------------------|
| No. Registrasi      | : 8335161453                                        |
| Program Studi       | : S1 Akuntansi                                      |
| Tempat Praktik      | : Direktorat Jenderal Minyak dan Gas Bumi           |
| Alamat Praktik/Telp | : Gedung Ibnu Sutowo, Jl. H.R. Rasuna Said Kav. B-5 |
|                     | Jakarta Selatan 12910 / (021) 5268910               |

Minggu Ke-8

| No. | Hari, Tanggal               | Kegiatan                                                                                                    | Pembimbing  |
|-----|-----------------------------|----------------------------------------------------------------------------------------------------|-------------|
| 1.  | Senin,<br>2 September 2019  | - Membuat Surat Pernyataan<br>Tanggungjawab Belanja (SPTB)                                                                                                    | Bu Susi Y.  |
| 2.  | Selasa,<br>3 September 2019 | <ul> <li>Menggandakan Laporan Hasil<br/>Pemeriksaan (LHP) atas kepatuhan<br/>terhadap UU pada Kementerian ESDM</li> <li>Menggandakan BOQ Final Quantity</li> <li>Menggandakan daftar kuantitas dan harga<br/>perubahan pekerjaan pembangunan<br/>infrastruktur SPBG</li> <li>Menggandakan adendum final<br/>pembangunan infrastruktur SPBG Online<br/>Station Bekasi</li> </ul> | Bu Ferawati |
| 3.  | Rabu,<br>4 September 2019   | <ul> <li>Mendokumentasikan secara digital (scan)<br/>Kartu Pengawasan Kontrak</li> <li>Monitoring kontrak</li> </ul>                                                                                                    | Mba Meta    |
| 4.  | Kamis,<br>5 September 2019  | <ul> <li>Monitoring Online Surat Perintah<br/>Membayar (SPM)</li> <li>Monitoring Surat Perintah Pencairan<br/>Dana (SP2D)</li> </ul>                                                                                                    | Bu Asriana  |
| 5.  | Jumat,<br>6 September 2019  | <ul> <li>Membuat Surat Pernyataan<br/>Tanggungjawab Belanja (SPTB)</li> </ul>                                                                                                    | Bu Susi Y.  |

Pembimbing,

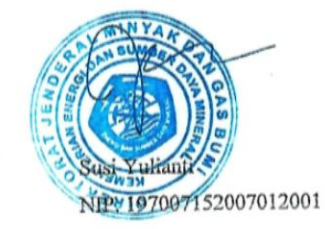

## KEMENTERIAN ENERGI DAN SUMBER DAYA MINERAL **REPUBLIK INDONESIA** DIREKTORAT JENDERAL MINYAK DAN GAS BUMI GEDUNG IBNU SUTOWO, JALAN H.R. RASUNA SAID KAV B - 5. JAKARTA 12910 KOTAK POS : 1296/JKT 100.12 TELEPON : (021) 5268910 (HUNTING) FAKSIMILE : (021) 5269114 e-mail: migas@migas.esdm.go.ld SURAT KETERANGAN Nomor: 0208/69/SDMK/2019 Yang bertanda tangan di bawah ini, Nama : Drs. AT Sudarjo Jabatan : Kepala Bagian Keuangan Instansi : Direktorat Jenderal Minyak dan Gas Bumi Kementerian Energi dan Sumber Daya Mineral Alamat : Gedung Ibnu Sutowo, Jalan H.R. Rasuna Said Kav-B5, Jakarta 12910 Dengan ini menerangkan bahwa: Nama : Audira Eri Viulina No. Registrasi : 8335161453 Program Studi : S1 Akuntansi Universitas : Universitas Negeri Jakarta : Fakultas Ekonomi, Universitas Negeri Jakarta Alamat Gedung R, Kampus A UNJ Jakan Rawamangun Muka RT.10/RW.13, Jakarta Timur telah melaksanakan Praktk Kerja Lapangan (PKL) terhitung sejak tanggal 15 Juli 2019 s.d. 6 September 2019 pada Bagian Keuangan. Demikian surat ini dibuat dan dapat dipergunakan sebagaimana mestinya. karta, 06 September 2019 a Bagian Keuangan Drs. AT Sudarjo NIP. 196405081993031002

### Lampiran 5: Surat Keterangan Telah Melaksanakan PKL

# Lampiran 6: Penilaian PKL

| Building | UNIVERSITAS N<br>FAKULTAS E<br>Kampus Universitas Negeri Jakarta Gedung P., J<br>Telepon (021) 4721277.<br>Lunan: www.fe                                                                                | EGERIJA<br>KONOM<br>alan Rawamangun<br>285, Fax: (021) 470<br>unj.ac.id                        | KARTA<br>Muka, Jakarta 13220<br>Muka Jakarta 13220                                    | IQAS . |
|----------|----------------------------------------------------------------------------------------------------|------------------------------------------------------------------------------------------------|---------------------------------------------------------------------------------------|--------|
| Fortens  | PENILAIAN PRAKTI<br>PROGRAM S<br>2.<br>Nama : Audiro Er<br>No.Registrasi : \$395561453<br>Program Studi : \$1 Akunto<br>Tempat Praktik : Direktora<br>Alamai Praktik/Telp<br>Gedung ton<br>Jokorto Selo | K KERJA I<br>SARJANA (<br>. SKS<br>Viulina<br>Sisi<br>t Jenderal I<br>gutouso, 3<br>Jaan 12910 | APANGAN<br>SI)<br>Minyak dan sas Bumi<br>I. HR Rasuna said Kav. 8-5<br>/(021) 5268910 |        |
| NO       | ASPEK YANG DINILAI                                                                                                    | SKOR<br>46-100                                                                                 | KETERANGAN                                                                            |        |
| . 1      | Kehadiran                                                                                                    | 30                                                                                             | 1. Keterangan Penilaian :<br>Skor Nilai Bobot                                         |        |
| 2        | Kedisiplinan<br>Sikap dan Kepribadian                                                                                                    | 90<br>90                                                                                       | 86-100 A 4<br>81-85 A- 3,7<br>76-80 B+ 3,3<br>71-75 B 3,0                             |        |
| 4        | Kemampuan Dasar                                                                                                    | 85                                                                                             | 66-70 B- 2.7<br>61-65 C+ 2,3<br>56-60 C 2,0                                           |        |
| 5        | Ketrampilan Menggunakan Fasilitas                                                                                                    | 85                                                                                             | 51-55 C- 1,7<br>46-50 D 1                                                             |        |
| 6        | Kemampuan Membaca Situasi dan<br>Mengambil Keputusan                                                                                                    |                                                                                                | <ol> <li>Alokasi Waktu Praktik :</li> <li>2 sks : 90-120 jam kerja efektif</li> </ol> |        |
| 7        | Partisipasi dan Hubungan Antar Karyawan                                                                                                    | 95                                                                                             | 3 sks : 135-175 jam kerja efektif                                                     | ·      |
| 8        | Aktivitas dan Kreativitas                                                                                                    | 50                                                                                             | 900= 90                                                                               |        |
| 9        | Kecepatan Waktu Penyelesaian Tugas                                                                                                    | 90                                                                                             | 10 (sepuluh)                                                                          |        |
| 10       | Hasil Pekerjaan                                                                                                    |                                                                                                | Nilai Akhir :                                                                         |        |
|          |                                                                                                    |                                                                                                | <u>90</u> A<br>Angka bulat huruf                                                      |        |
|          | Jumlah                                                                                                    | . 900                                                                                          |                                                                                       |        |
| Cat      | itan :<br>ion legalitas dengan membubuhi cap Instansi/Perusahaan                                                                                                    | 6                                                                                              | Jakarta, 6 September 2019<br>Penilai<br>Charles and a september 2019                  |        |

# Lampiran 7: Hasil Pendokumentasian SPM Secara Digital

|                                                                                                    | Tanggal                                                                                                    | 03-09-2019 Nonio                                                                                                    | Taan Negara JAKARTA II (019)                                                                                                    | a first states                                                                         |
|----------------------------------------------------------------------------------------------------|----------------------------------------------------------------------------------------------------|----------------------------------------------------------------------------------------------------|----------------------------------------------------------------------------------------------------|----------------------------------------------------------------------------------------|
| Kuasa Bendahara                                                                                       | Umum Negara                                                                                                    | , Kantor Pelayanan Perbendanan                                                                                                    | aan Negara JAKAKTA II (015)                                                                                                    |                                                                                        |
| Agar melakukan                                                                                        | pembayaran se                                                                                                    | Jumian Rp. 31.290.000,-                                                                                                    | UPTAH                                                                                                    |                                                                                        |
| FIGA PULUH SAT                                                                                        | TU JUTA DUA R                                                                                                    | ATUS SEMBILAN PULUH KIBU K                                                                                                    |                                                                                                    |                                                                                        |
| Jenis SPM : 07                                                                                        | 7 LANGSUNG                                                                                                    | Cara Baya                                                                                                    | r: 2 Giro Bank                                                                                                    | Tahun Anggaran : 201                                                                   |
| Dasar Pembayar<br>UU APBN 2019 I<br>(01) DIPANo. DI<br>TANGGAL 05-12-<br>NO.DIPA-020.04               | an<br>NO.12 TAHUN 2<br>PA-020.04.1.41<br>-2018 REV.3<br>9.1.412559/2014                                                                         | 2018 412559 KP<br>2559/2019<br>9 Fungsi, Sub Fung<br>04 06<br>Kegiatan, Output<br>1895 018<br>Jenis Pembayara<br>Sifat Pembayara<br>Sumber Dana / C                                                                                               | DIREKTORAT JENDERAL MINY<br>JAKARTA RAYA<br>si, BA, Unit Es.I, Program<br>020 04 06<br>, Lokasi<br>01.51<br>n : 1 Pengeluar<br>n : 4 Pembayar<br>Cara Penarikan : 01.0 RM / RM | AK DAN GAS BUMI DKI<br>an Anggaran<br>an Langsung (LS)                                 |
|                                                                                                    |                                                                                                    |                                                                                                    |                                                                                                    |                                                                                        |
|                                                                                                    | PENGE                                                                                                    | UARAN                                                                                                    | POTONG                                                                                                    | AN<br>Jumlah Llang                                                                     |
| Jenis Be                                                                                              | elanja                                                                                                    | Jumlah Uang                                                                                                    | BA.Unit.Lok.Akun.Satker                                                                                                    | 2.110.00                                                                               |
|                                                                                                    |                                                                                                    |                                                                                                    |                                                                                                    |                                                                                        |
|                                                                                                    |                                                                                                    |                                                                                                    |                                                                                                    |                                                                                        |
| Jumlah P                                                                                              | engeluaran                                                                                                    | 33.400.000,-                                                                                                    | Jumlah Potongan<br>IDR                                                                                                    | 2.110.0<br>31.290.0                                                                    |
| Jumlah P<br>Kepada : BE<br>JA<br>NPWP : 00<br>Rekening : 00<br>Bank/Pos : PI<br>Uraian : PI<br>A<br>M | engeluaran<br>NDAHARA PEN<br>KARTA SELATA<br>JOI1.444.7-06.<br>3780100147130<br>T.BANK RAKYAT<br>EMBAYARAN BE<br>GUSTUS 2019 S<br>IIGAS NOMOR ( | 33,400.000,-<br>GELUARAN DITJEN MIGAS DKI<br>N _<br>3,000 -<br>14 (BPG 019 DITJEN MIGAS) -<br>1 INDONESIA (Persero) Tbk. KC<br>LANJA HONORARIUM TIM PELA<br>LANJA HONORARIUM TIM PELA<br>SESUAI SPP NOMOR 01567/DMT<br>1068.K/73/DJM/2019 TANGGAL | Jumlah Potongan<br>IDR<br>JAKARTA GEDUNG PLAZA CENTRIS JL.<br>JAKARTA RASUNA SAID<br>KSANA DIPA TA 2019 PADA SUB DIT I<br>L/HNR/TIM/ 2019 TANGGAL 03 SEPTH<br>12 APRIL 2019    | 2.110.0<br>31.290.0<br>HR RASUNA SAID KAV<br>MRTL (4 TIM) BULAN<br>EMBER 2019 DAN SK D |

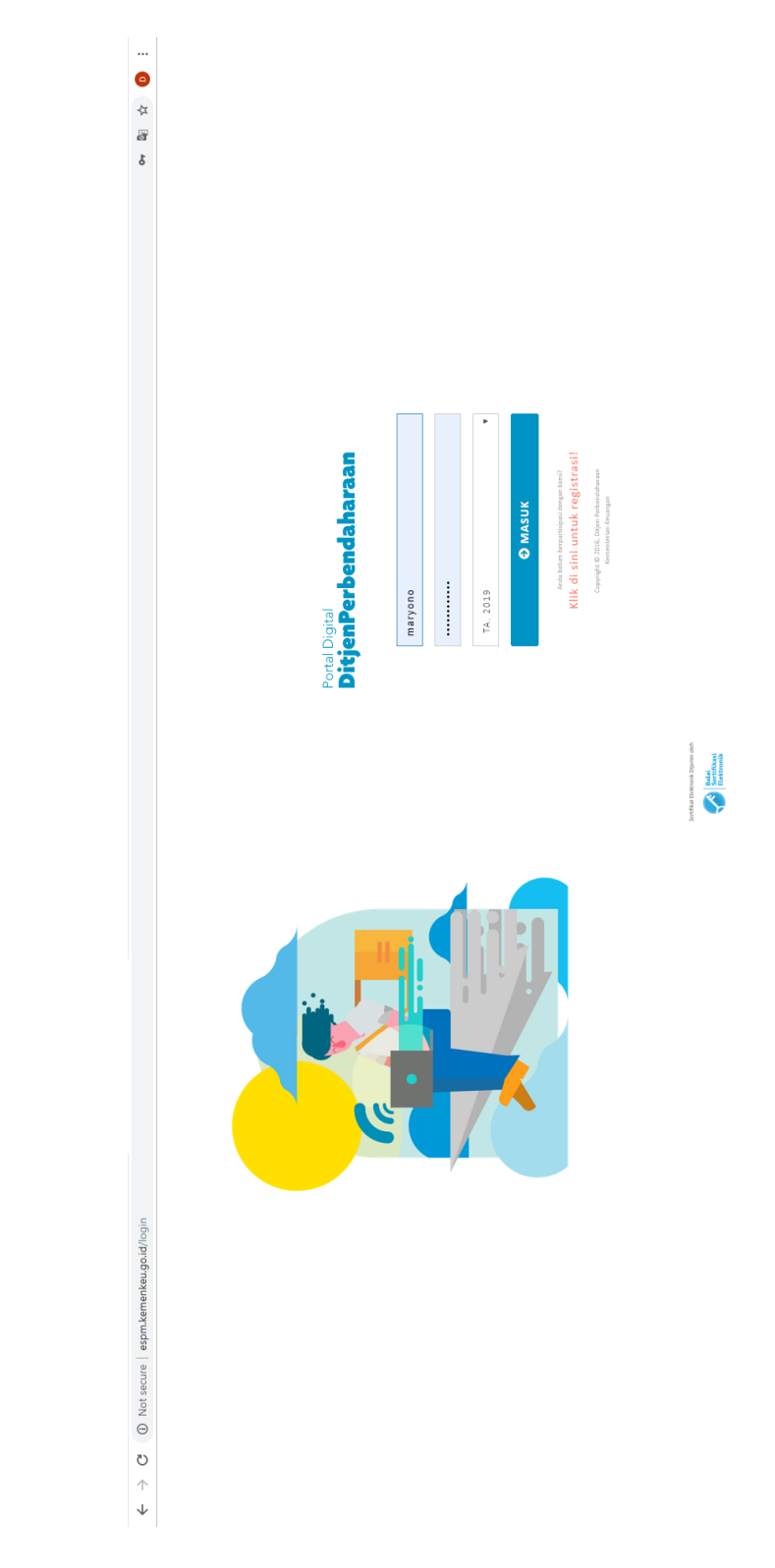

Lampiran 8: Halaman Login Aplikasi e-SPM

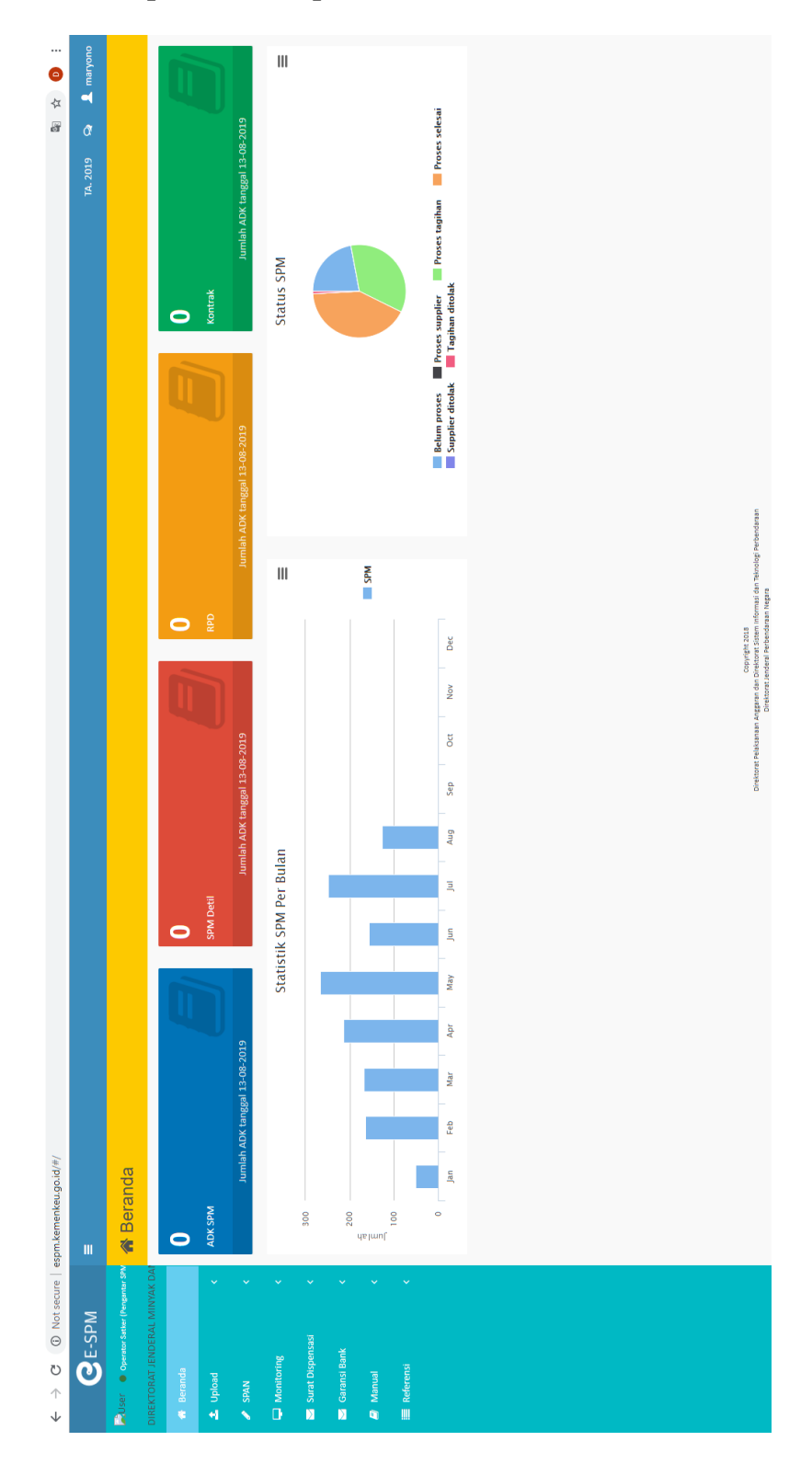

Lampiran 9: Tampilan Awal Aplikasi e-SPM
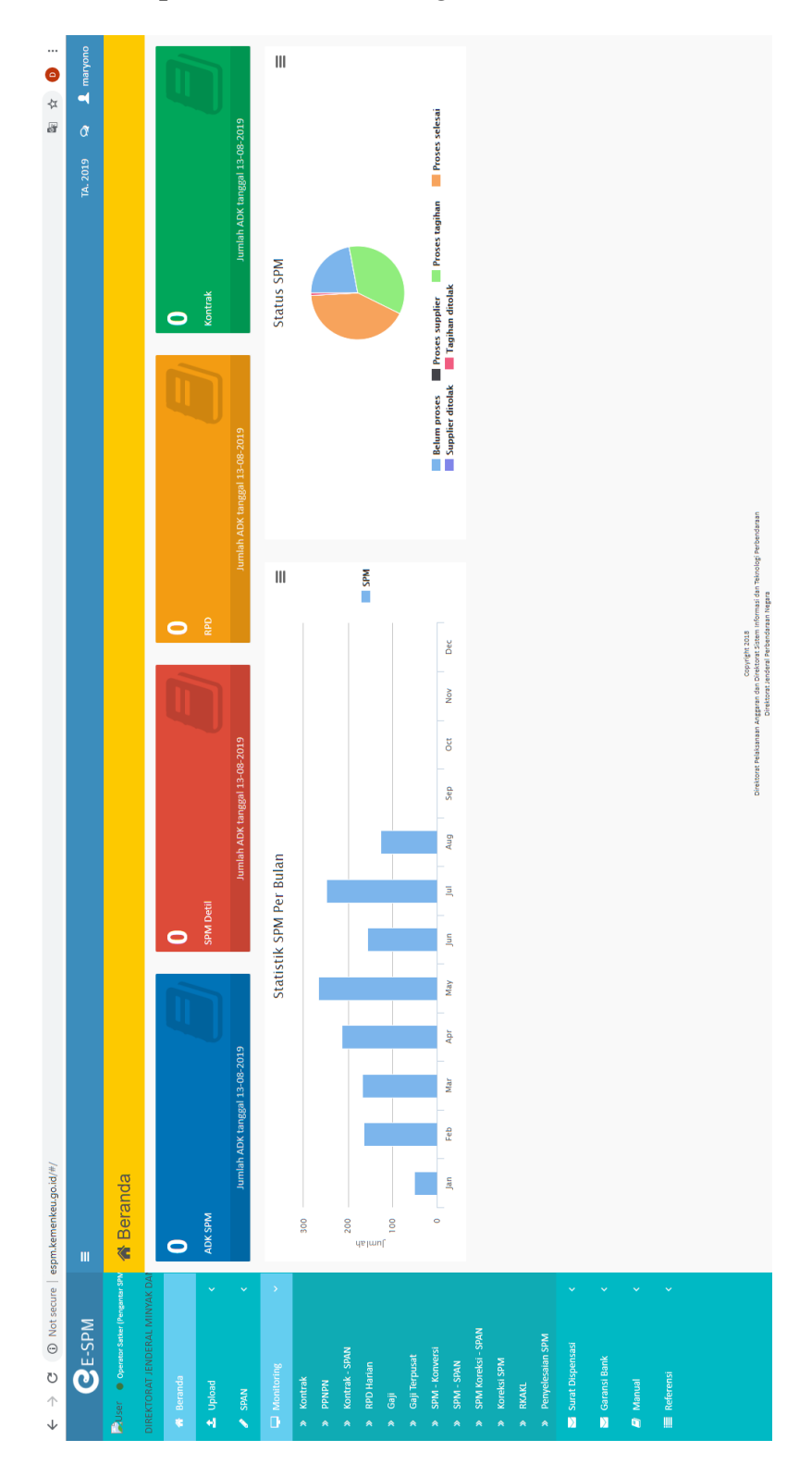

# Lampiran 10: Tampilan Menu Monitoring

|            |           |             |     |     |              |     | Cari:    | LT STATUS ADK LT STATUS SPM LT A | ar SPM) Proses selesai Diterima        | ar SPM) Proses selesai Diterima        | ar SPM) Proses selesai Diterima        | ar SPM) Proses selesai Diterima        | ar SPM) Proses selesai Diterima        | ar SPM) Proses selesal Diterima        | ar SPM) Proses selesai Diterima        | ar SPM) Proses selesai Diterima        | ar SPM) Proses selesal Diterima        | ar SPM) Proses selesai Diterima        |
|------------|-----------|-------------|-----|-----|--------------|-----|----------|----------------------------------|----------------------------------------|----------------------------------------|----------------------------------------|----------------------------------------|----------------------------------------|----------------------------------------|----------------------------------------|----------------------------------------|----------------------------------------|----------------------------------------|
|            |           |             |     |     | Akhir        |     |          | 151SOG U                         | Operator Satker (Penganti              | Operator Satker (Pengant               | Operator Satker (Penganti              | Operator Satker (Penganti              | Operator Satker (Pengant               | Operator Satker (Pengant               | Operator Satker (Penganti              | Operator Satker (Pengant               | Operator Satker (Penganti              | Operator Satker (Pengant               |
|            |           |             |     |     | s.d. Tanggal |     |          | ↓1 PROSES                        | Proses Tagihan SPM                     | Proses Tagihan SPM                     | Proses Tagihan SPM                     | Proses Tagihan SPM                     | Proses Tagihan SPM                     | Proses Tagihan SPM                     | Proses Tagihan SPM                     | Proses Tagihan SPM                     | Proses Tagihan SPM                     | Proses Tagihan SPM                     |
|            |           |             |     |     | anggal Awal  |     |          | M [] NMFILE                      | z41255920190809_20190812152534.spm.p7s | z41255920190809_20190812152534.spm.p7s | z41255920190809_20190812152534.spm.p7s | z41255920190812_20190812151914.spm.p7s | z41255920190812_20190812151914.spm.p7s | z41255920190809_20190812145001.spm.p7s | z41255920190809_20190812145001.spm.p7s | z41255920190809_20190812145001.spm.p7s | z41255920190809_20190812145001.spm.p7s | z41255920190809_20190812145001.spm.p7s |
| ma ADK SAS | Nomor SPM | ma Supplier | NRS | NRK | ggal Upload  |     |          | ER 📫 NOSPA                       | 01425                                  | 01419                                  | 01415                                  | 01427                                  | 01426                                  | 01424                                  | 01423                                  | 01422                                  | 01421                                  | 01420                                  |
| Nar        | -         | Nar         |     |     | Tan          | ata | • entri  | ↓î KDSATKI                       | 412559                                 | 412559                                 | 412559                                 | 412559                                 | 412559                                 | 412559                                 | 412559                                 | 412559                                 | 412559                                 | 412559                                 |
|            |           |             |     |     |              | C   | Tampilan | NO                               | 1                                      | <b>O</b> 2                             | °                                      | 6                                      | 2                                      | 9                                      | 2                                      | •                                      | 6                                      | 0 10                                   |

Lampiran 11: Daftar SPM yang Berhasil Diunggah

|   |      |       | STATUS ADK       | Dikembalikan manual oleh Konversi     | Proses selesai                        | Proses selesai                        | Belum diproses                        | Belum diproses                        | Belum diproses                        | Dikembalikan manual oleh Konversi     | Proses selesai                        | Proses selesai                        | Belum diproses (FO Tagihan)           | Lainnya         | TGUPLOAD 15-08-20            | TGMULAI 15-08-20 | TGKONVERSI 15-08-20 | TGPROSES 15-08-20    | TGUPDATE 15-08-20 | NAMA USERID :               |                                                      |
|---|------|-------|------------------|---------------------------------------|---------------------------------------|---------------------------------------|---------------------------------------|---------------------------------------|---------------------------------------|---------------------------------------|---------------------------------------|---------------------------------------|---------------------------------------|-----------------|------------------------------|------------------|---------------------|----------------------|-------------------|-----------------------------|------------------------------------------------------|
| 0 |      |       | ISISOd           | Operator Satker (Pengantar SPM)       | Operator Satker (Pengantar SPM)       | Operator Satker (Pengantar SPM)       | Validator NRS/NRK                     | Validator NRS/NRK                     | Validator NRS/NRK                     | Operator Satker (Pengantar SPM)       | Operator Satker (Pengantar SPM)       | Operator Satker (Pengantar SPM)       | Validator                             |                 | 8.2lp                        |                  |                     |                      |                   | RJALANAN DINAS DALAM NEGERI | JKK, SESUAI SPP NUMUK<br>3 TANGGAL 15 AGLISTLIS 2019 |
|   |      |       | 1 PROSES         |                                       | Proses Tagihan SPM                    | Proses Tagihan SPM                    |                                       | 1                                     |                                       |                                       | Proses Tagihan SPM                    | Proses Tagihan SPM                    | Proses Tagihan SPM                    | -               | 412559_20190815_12395        | 553              | 15-08-2019          | 07                   | 1,440,000,-       | PEMBAYARAN BELANJA PE       | A.N. DKS. SUKTUNU, MINI I                            |
|   |      |       | NMEILE           | 41255920190814_20190816105707.spm.p7s | 41255920190815_20190816093521.spm.p7s | 41255920190815_20190816093521.spm.p7s | 41255920190815_20190816093210.spm.p7s | 41255920190815_20190816093210.spm.p7s | 41255920190813_20190816092838.spm.p7s | 41255920190814_20190815131133.spm.p7s | 41255920190814_20190815131133.spm.p7s | 41255920190815_20190815123959.spm.p7s | 41255920190815_20190815123335.spm.p7s | SPM/Tagihar     | DAN GAS BUMI DKI NMFILE_SPAN | NOURUT           | TGSPM               | KDJENSPM             | NILAI             | URSPM                       |                                                      |
| - |      | entri | TKER IT NOSPM IT | 01442 2                               | 01452 z                               | 01448 2                               | 01451 z                               | 01450 z                               | 01434 z                               | 01442 z                               | 01441 z                               | 01430 2                               | 01449 z                               | ×               | IIREKTORAT JENDERAL MINYAK   | ANAN JA KATA     | Т                   | ANK RAKYAT INDONESIA | 2920              | nil                         | C80                                                  |
|   | Data | •     | NO LÎ KDS/       | 1 41255                               | 2 41255                               | 3 41255                               | 4 41255                               | 5 41255                               | 6 41255                               | 7 41255                               | 8 41255                               | 9 41255                               | 10 41255                              | Supplier/Kontra | NMSUPPLIER                   |                  | IIPESUP             | NMBANKSPAN           | KODEPOS           | NOKONTRAK                   | NKS                                                  |

### Lampiran 12: Menu Tambahan Jika SPM Diterima

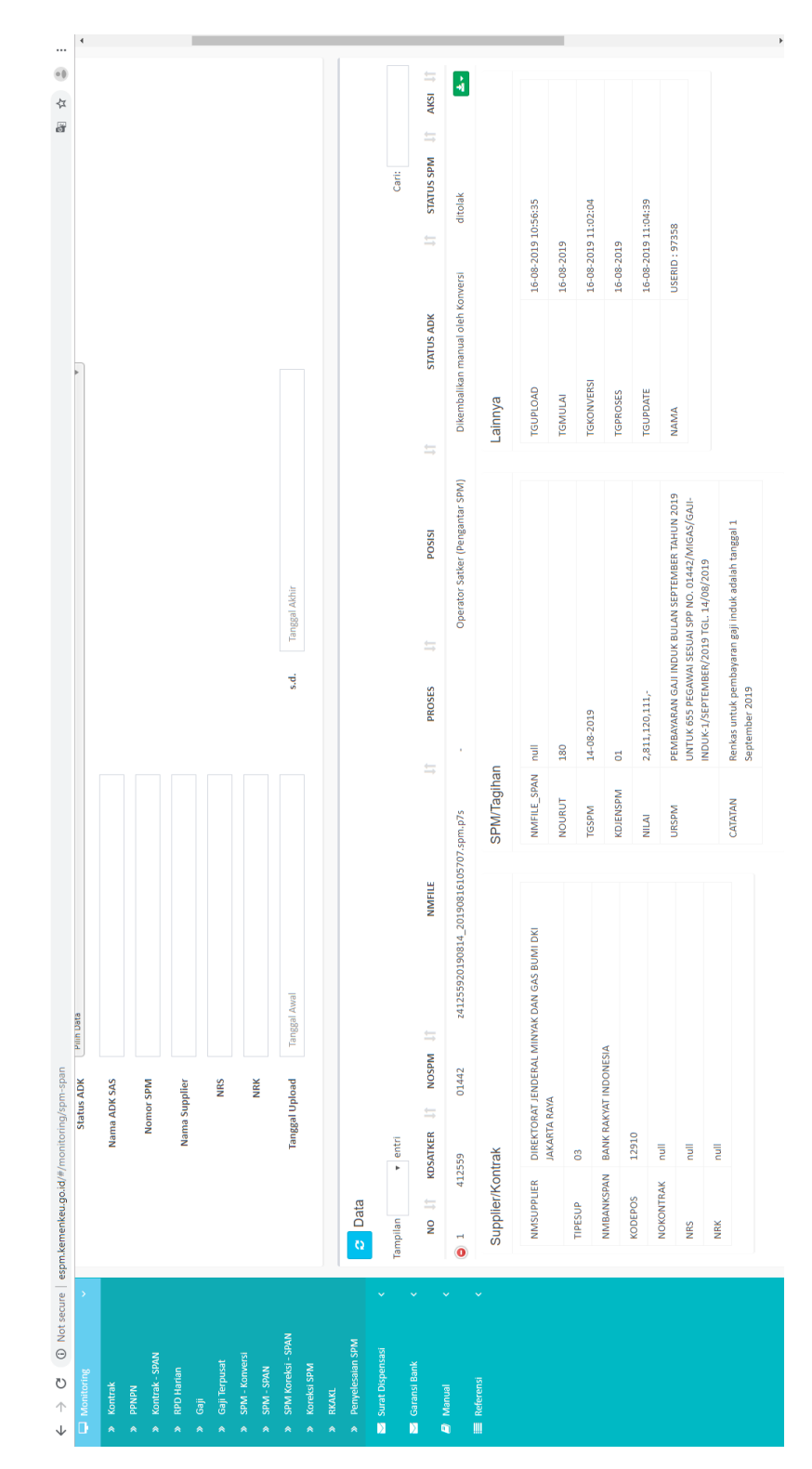

Lampiran 13: Menu Tambahan Jika SPM Ditolak

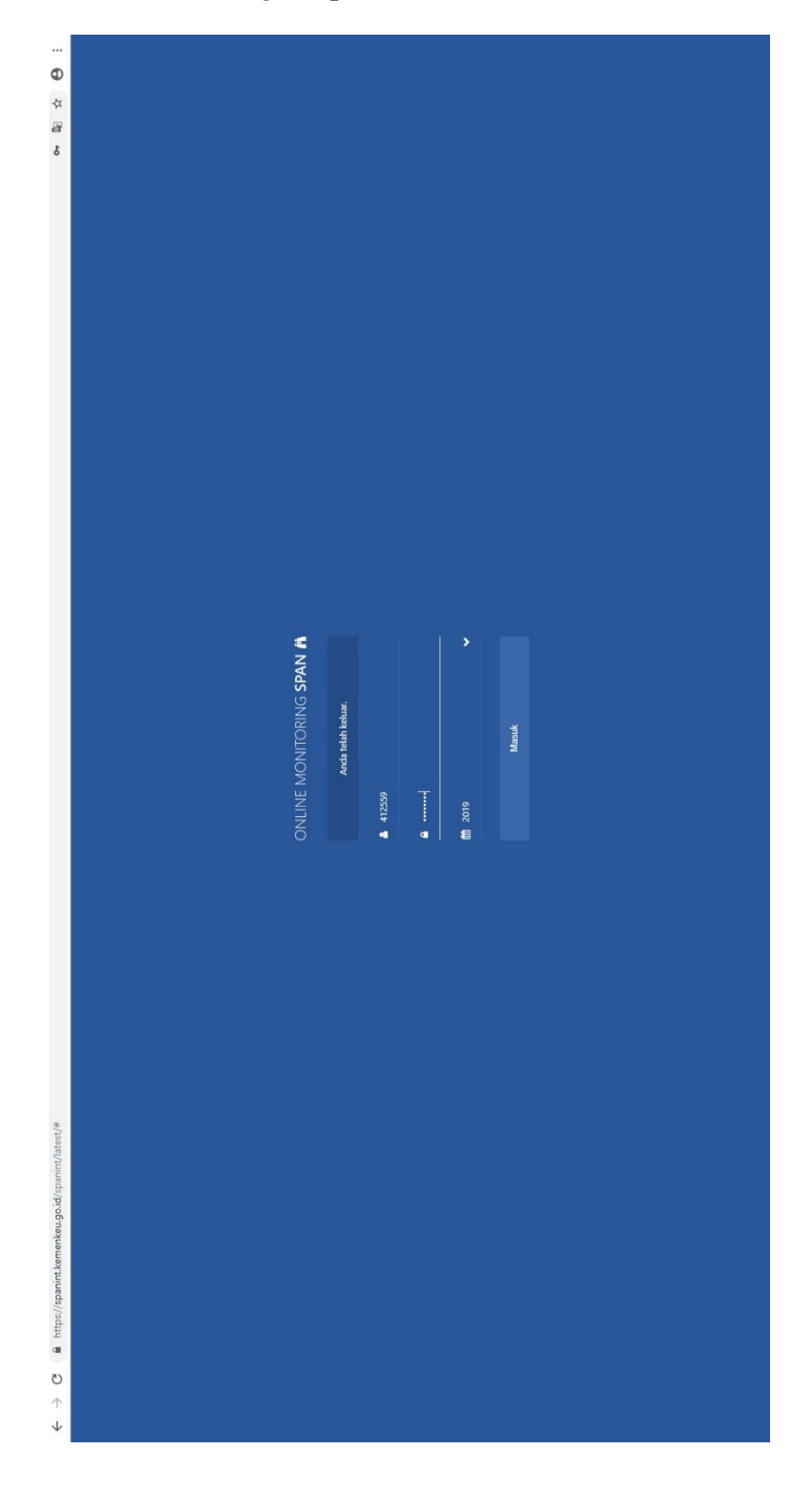

Lampiran 14: Halaman Login Aplikasi OMSPAN

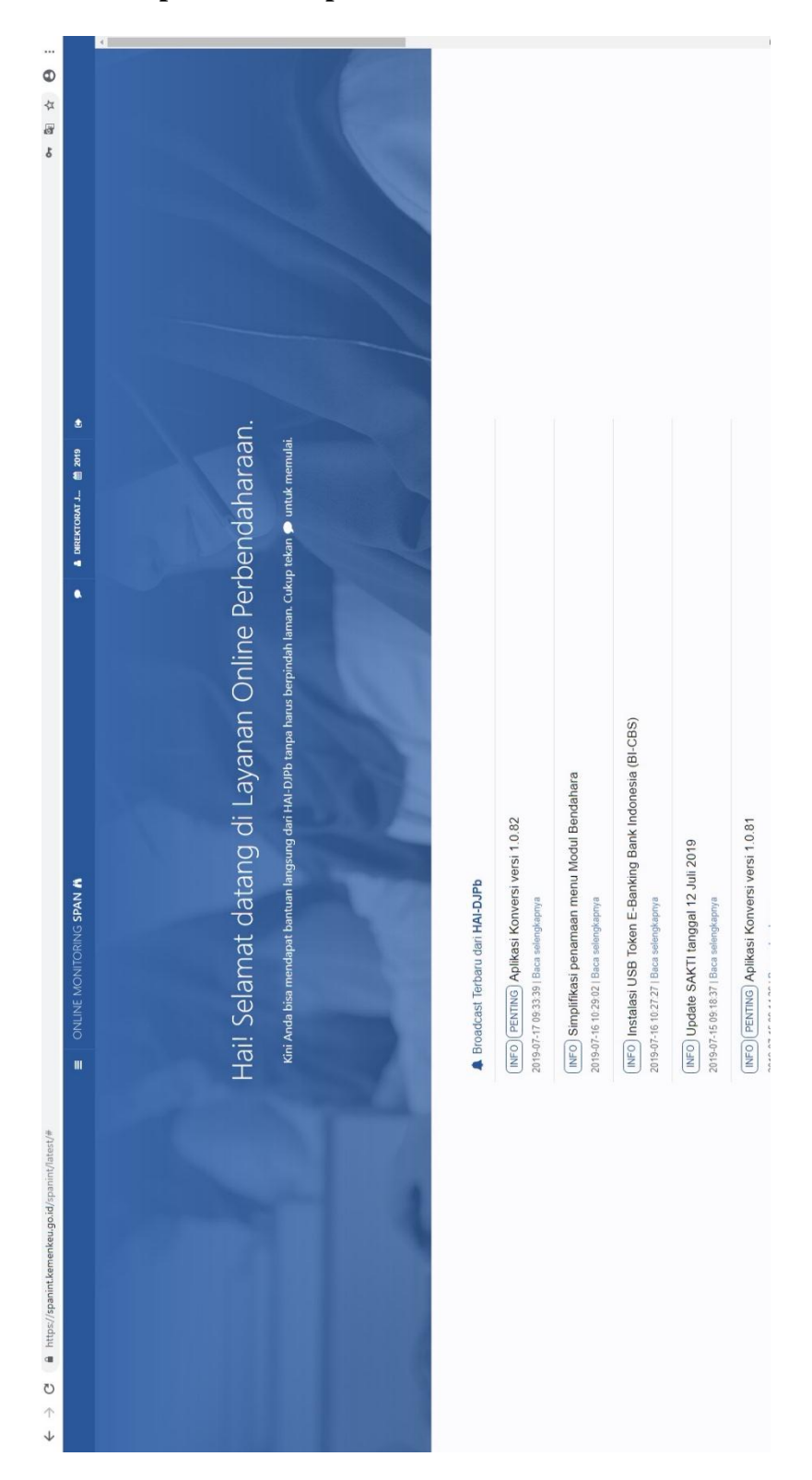

Lampiran 15: Tampilan Awal Aplikasi OMSPAN

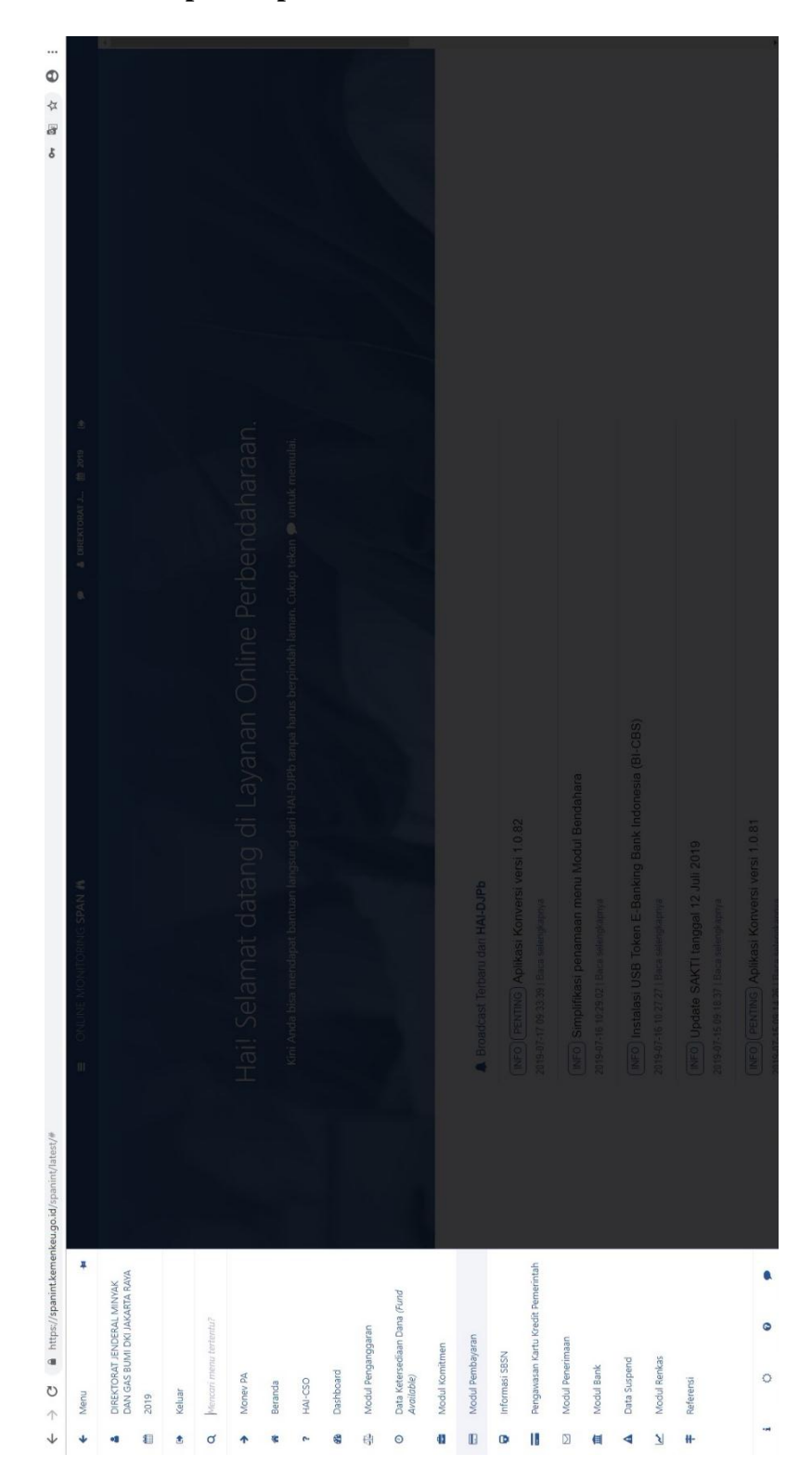

Lampiran 16: Menu pada Aplikasi OMSPAN

| Monu Monu Monu Monu Monu Monu Monu Monu                                                                                                    | mitoring Posisi morice<br>gawaasin posisi imolee yang sedang diprojes di<br>M<br>di fimolee<br>mampilean imolee yang berstatus tahan (hold) |  |
|----------------------------------------------------------------------------------------------------|----------------------------------------------------------------------------------------------------|--|
| <ul> <li>DAN GECTORAT FINDERAL MINUKKA, SNA</li> <li>DAN GKS BUMI DRI JAQARTA RANA, Hold</li> <li>Andre 2019</li> <li>Keluar</li> <li>Mercori menu tertretu?</li> <li>Mercori menu tertretu?</li> <li>Maney</li> </ul> | u<br>ld Invoice<br>enampilkan invoice yang berstatus tahan (hold)                                                                           |  |
| <ul> <li>2019 Network</li> <li>Keluar</li> <li>Keluar</li> <li>Mercuri menu tertentu?</li> <li>Mater</li> <li>Money PA</li> <li>Mercuri PA</li> <li>Mercuri PA</li> </ul>                                              | u invoice<br>nampilkan Invoice yang berstatus tahan (hold)                                                                                  |  |
| <ul> <li>Keluar</li> <li>Kerouri menu ketentu?</li> <li>Merouri menu ketentu?</li> <li>Merone PA</li> <li>Rea</li> </ul>                                                                                               |                                                                                                    |  |
| L Mencuri menu tertentu? Daf                                                                                                    | ftar Penolakan PMRT<br>nampilkan nama file PMRT yang ditolak Validator                                                                      |  |
| Mer Money PA                                                                                                    | ftar SP2D                                                                                                    |  |
| Rek                                                                                                    | enampilkan daftar SP2D                                                                                                    |  |
| Beranda Mei                                                                                                    | kap penerbitan SP2D<br>nampilkan rekap penerbitan SP2D berdasarkan jenis                                                                    |  |
| Kar<br>Mer                                                                                                    | rwas UP<br>nampilkan Kartu Pengawasan Uang Persediaan                                                                                       |  |
| B Dashboard Karv                                                                                                    | was TUP                                                                                                    |  |
| Modul Penganggaran                                                                                                    | mampilkan Kartu Pengawasan Tambahan Uang<br>sediaan                                                                                         |  |
| Data Ketersediaan Dana (Fund Mo<br>Avoilable) Kelu                                                                                                    | nitoring SP2D Bansos<br>nampilikan Informasi SP2D Bantuan Sosial Program<br>uarga Harapan                                                   |  |
| a Modul Komitmen Pen.                                                                                                    | ngawasan Pembayaran Melalui Rekening Escrow                                                                                                 |  |
| B Modul Pembayaran Mel                                                                                                    | nampilkan pengawasan dan Administrasi Pembayaran<br>Ialui Rekening Escrow                                                                   |  |
| informasi SBSN Daf                                                                                                    | ftar SP2D Rekening Escrow<br>namoilkan SP2D terkait pendisian dan pembavaran                                                                |  |
| <ul> <li>Pengawasan Kartu Kredit Pemerintah</li> </ul>                                                                                                    | lalui rekening escrow                                                                                                    |  |
| d Modul Penerimaan                                                                                                    |                                                                                                    |  |
| I Modul Bank                                                                                                    |                                                                                                    |  |
| Data Suspend                                                                                                    |                                                                                                    |  |
| Modul Renkas                                                                                                    |                                                                                                    |  |
| Referensi                                                                                                    |                                                                                                    |  |
|                                                                                                    |                                                                                                    |  |

Lampiran 17: Submenu Modul Pembayaran

# Lampiran 18: Daftar SP2D yang Telah Diterbitkan

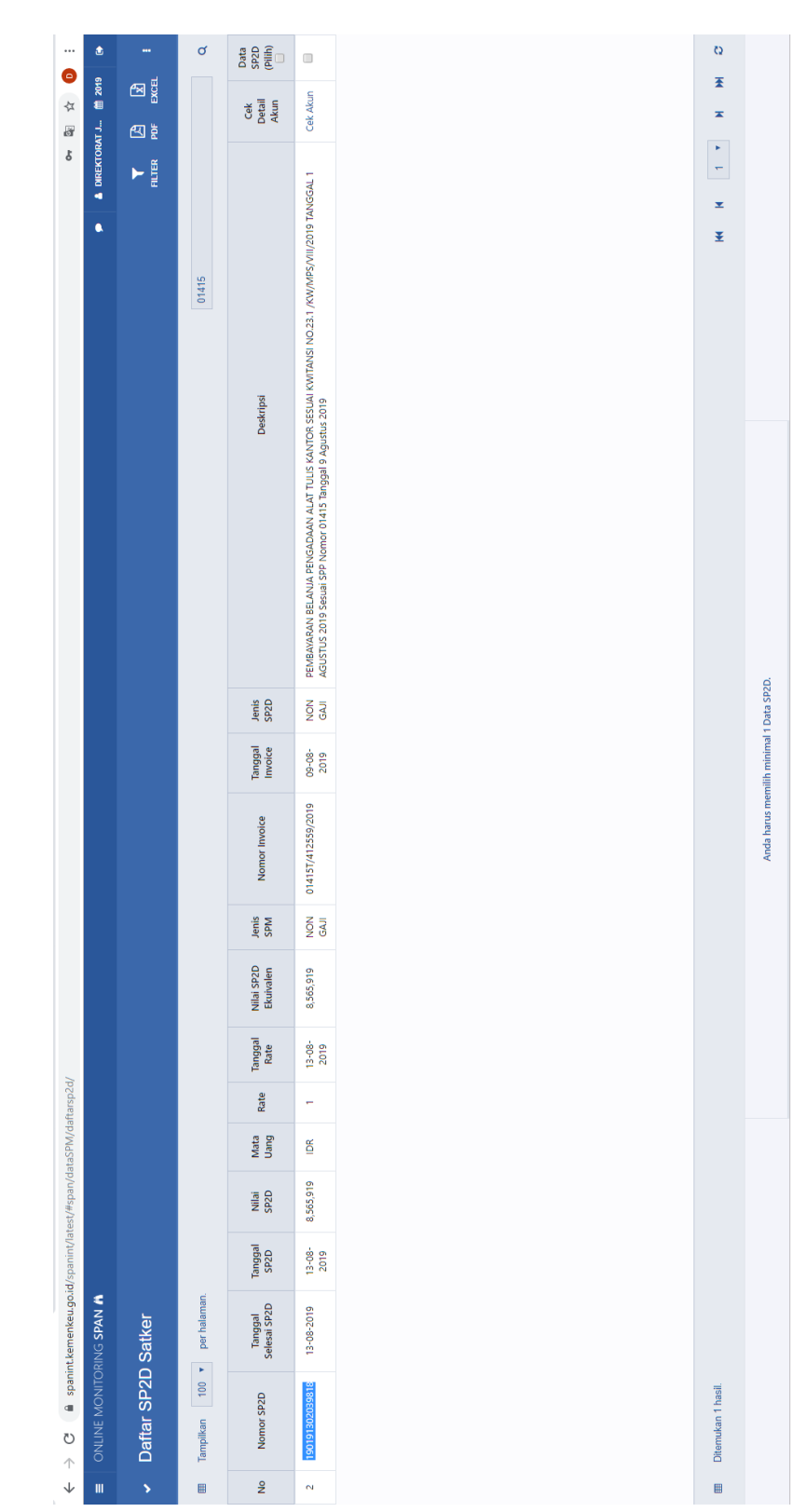

Lampiran 19: Pencarian SP2D Berdasarkan Nomor SPM

|              | ٢         |        |              | ×                  |            |                            |             |             |         | >             |       |      |         | >       |  |   |              |
|--------------|-----------|--------|--------------|--------------------|------------|----------------------------|-------------|-------------|---------|---------------|-------|------|---------|---------|--|---|--------------|
| 0<br>47      | 2019      | EXCEL  |              |                    |            |                            |             |             |         |               |       |      |         |         |  |   | Kirim        |
| 5            | EKTORAT J | ER Por |              |                    |            |                            |             |             |         |               |       |      |         |         |  |   | -            |
|              | ∎ DIR     | E      |              |                    |            |                            |             |             |         |               |       | s.d. |         |         |  |   | _            |
|              |           |        |              |                    |            | 39818                      | Ð           | r Invoice   |         | atu           |       |      |         |         |  |   | us Isian     |
|              |           |        |              | LTER DATA          | SP2D       | 1901913020                 | omor Invoic | 'sikan Nomo | nis SPM | Pilih salah s | nggal |      | pe KPPN | Von KPH |  |   | Нар          |
|              |           |        |              | æ                  | ź          | NODE E                     | ź           |             | ň       |               | T     |      | F       |         |  | • |              |
|              |           |        |              | crinsi             |            | RAT DMI PER                |             |             |         |               |       |      |         |         |  |   |              |
|              |           |        |              | Des                |            | DA DIREKTO                 |             |             |         |               |       |      |         |         |  |   |              |
|              |           |        |              |                    |            | DTOCOPV PA<br>10. 01425/SI |             |             |         |               |       |      |         |         |  |   |              |
|              |           |        |              |                    |            | VA MESIN FC<br>9 DAN SPP P |             |             |         |               |       |      |         |         |  |   |              |
|              |           |        |              |                    |            | SELANJA SEV<br>L 01/08/201 |             |             |         |               |       |      |         |         |  | Ľ |              |
|              |           |        |              |                    |            | ABAVARAN E<br>. C00138 TG  |             |             |         |               |       |      |         |         |  | L | 2D.          |
|              |           |        |              | enis               | 2D         | ION PEN                    |             |             |         |               |       |      |         |         |  | L | al 1 Data SP |
|              |           |        |              | r legal            | voice S    | 9-08-<br>2019 0            |             |             |         |               |       |      |         |         |  | L | milih minim  |
|              |           |        |              | <u>م</u><br>ع      | -          | /2019 0                    |             |             |         |               |       |      |         |         |  | L | da harus me  |
|              |           |        |              | Vomor Invoi        |            | 25T/412559,                |             |             |         |               |       |      |         |         |  | L | An           |
|              |           |        |              | enis               | Wd         | ION 014                    |             |             |         |               |       |      |         |         |  | L |              |
|              |           |        |              | SP2D J             | valen s    | 0,182 N                    |             |             |         |               |       |      |         |         |  | L |              |
|              |           |        |              | al Nilai           | Ekni       | - 13,31                    |             |             |         |               |       |      |         |         |  | L |              |
| rsp2d/       |           |        |              | Tangg              | Rate       | 13-08<br>2019              |             |             |         |               |       |      |         |         |  | L |              |
| SPM/dafta    |           |        |              | ata Rat            | <u>Bue</u> | 1                          |             |             |         |               |       |      |         |         |  | Ŀ |              |
| #span/data   |           |        | HdXI         | M                  | 5          | 0,182 IE                   |             |             |         |               |       |      |         |         |  | L |              |
| int/latest/# |           |        | E KPPN NON   | al                 |            | - 13,310                   |             |             |         |               |       |      |         |         |  | L |              |
| .go.id/spar  | 4         |        | 16122 TIP    | Tangg              | SP2D       | 13-08<br>2019              |             |             |         |               |       |      |         |         |  | L |              |
| t.kemenkeu   | ING SPAN  | Satker | 1901913040   | Tanggal<br>Selesai | SP2D       | 13-08-2019                 |             |             |         |               |       |      |         |         |  |   |              |
| 🔒 spanint    | MONITOR   | SP2D   | IF NO SP2L   | SP2D               |            | 4016122                    |             |             |         |               |       |      |         |         |  |   |              |
| G<br>↑       | ONLINE    | Daftar | 2 FILTER AKT | Nomor              |            | 190191304                  |             |             |         |               |       |      |         |         |  |   |              |
| ¥            | ш         | \$     |              | g                  |            | -                          |             |             |         |               |       |      |         |         |  | Ŧ |              |

Lampiran 20: Mem-*filter* SP2D yang Akan Dicetak

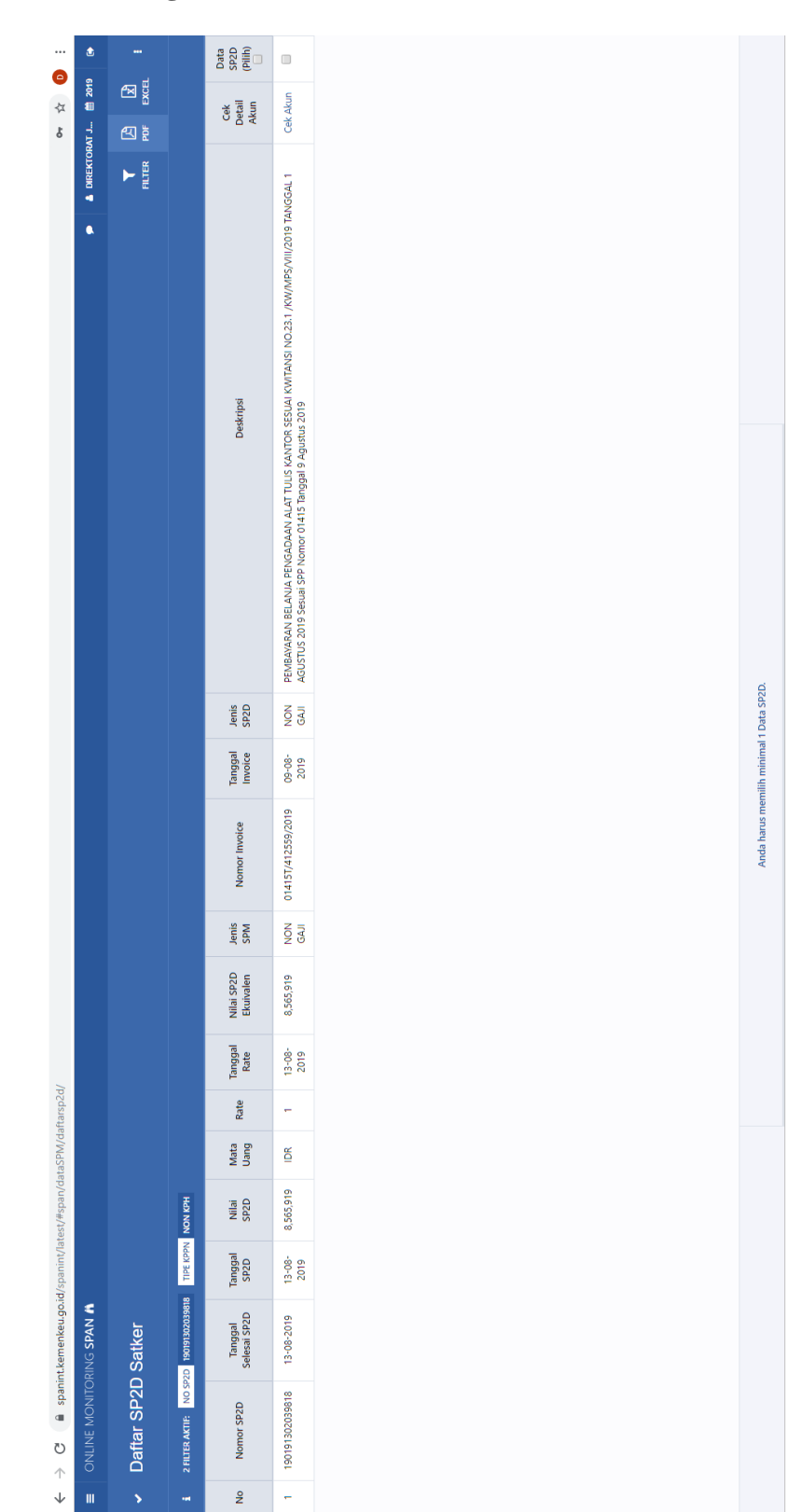

Lampiran 21: Mengunduh File SP2D Untuk Dicetak

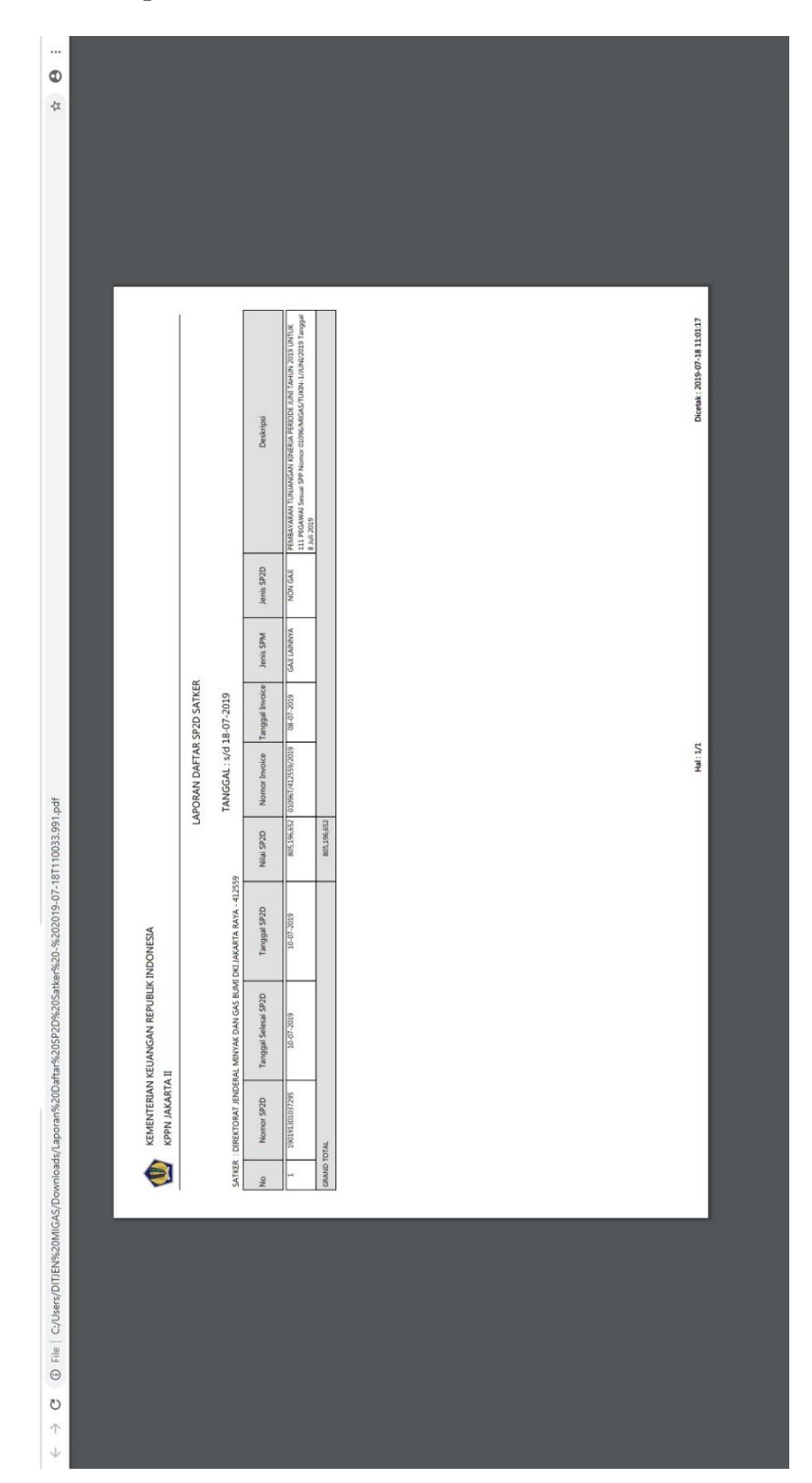

Lampiran 22: Output SP2D

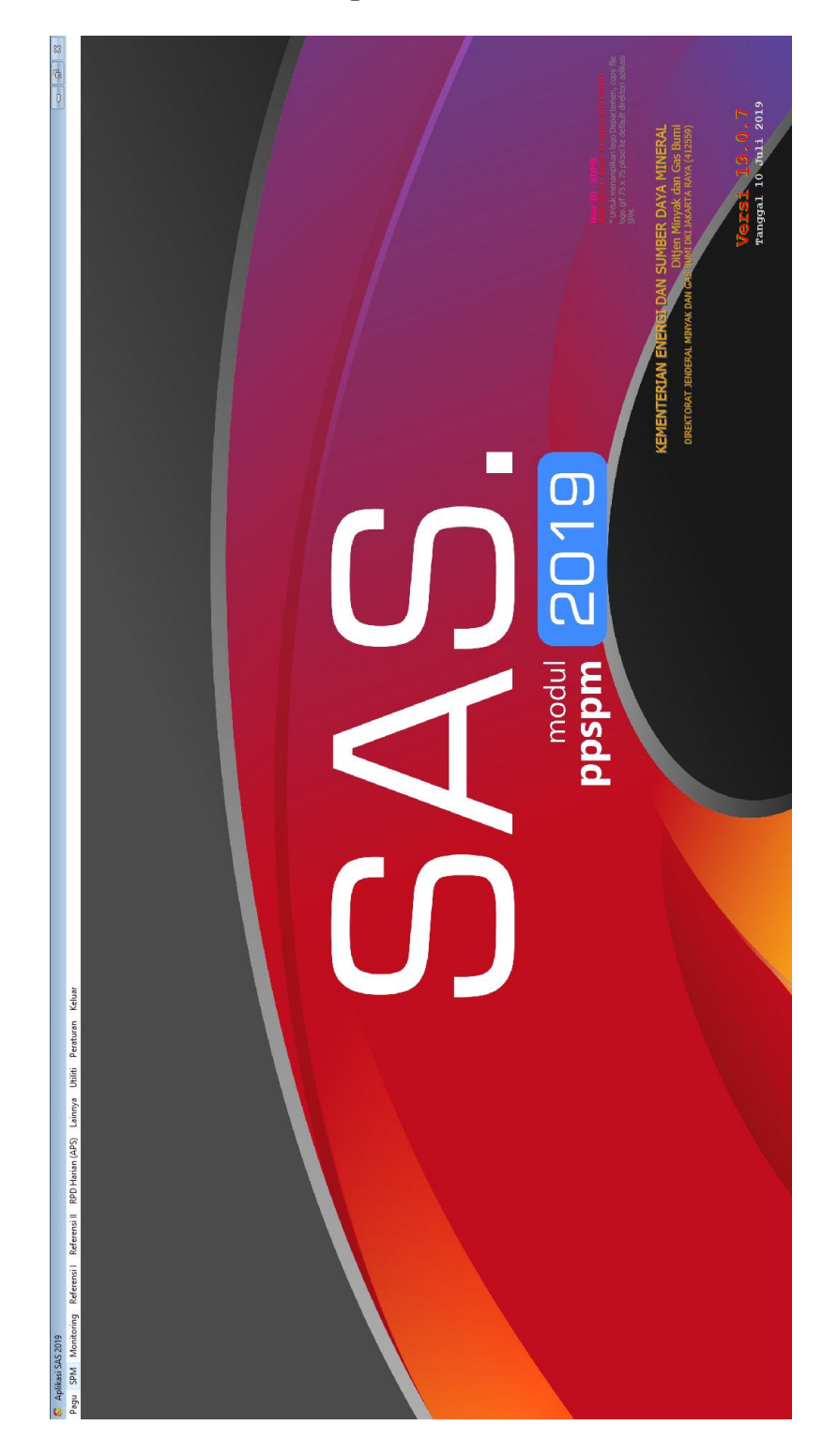

Lampiran 23: Halaman Utama Aplikasi SAS 2019

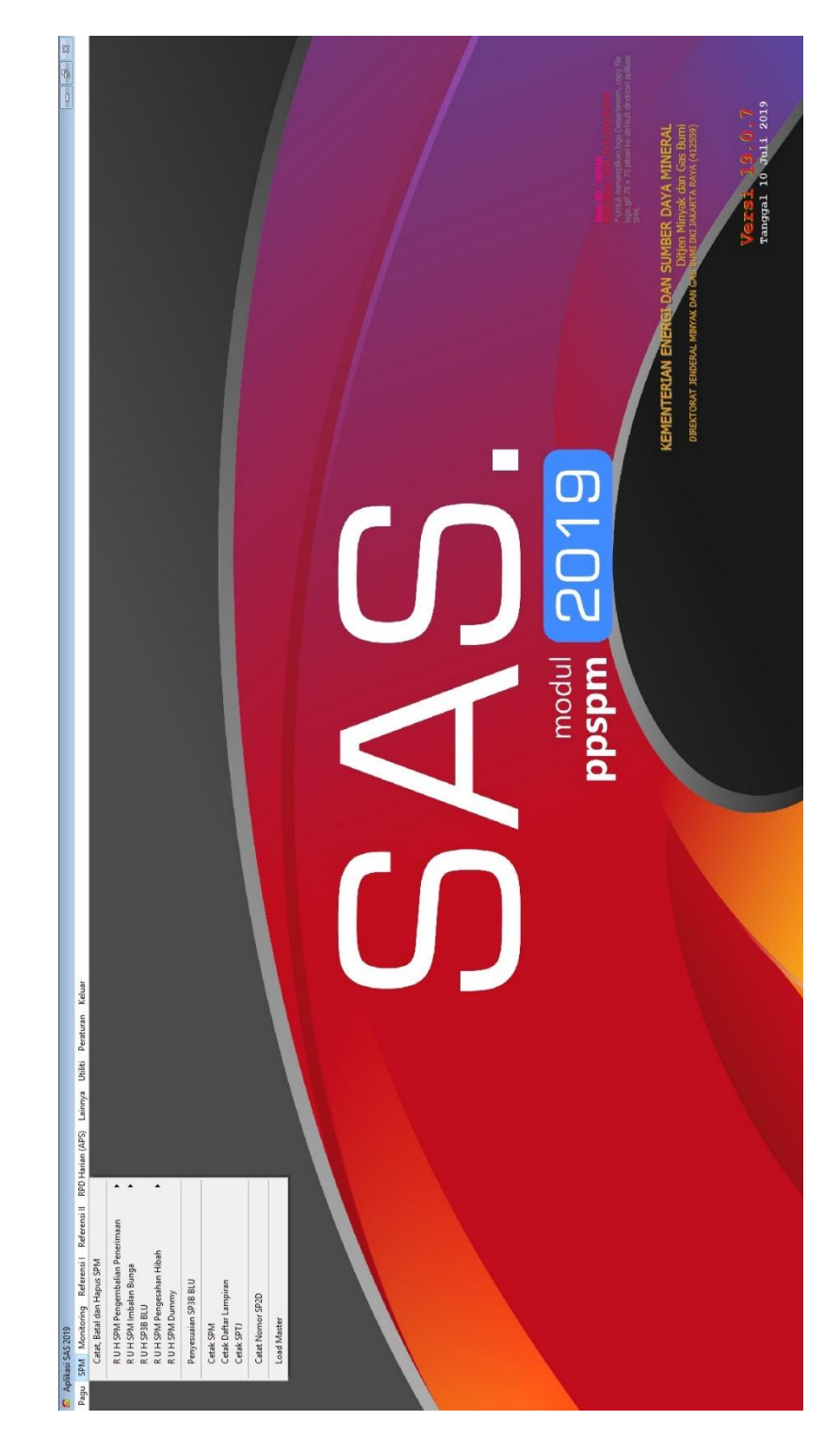

Lampiran 24: Tampilan Menu SPM

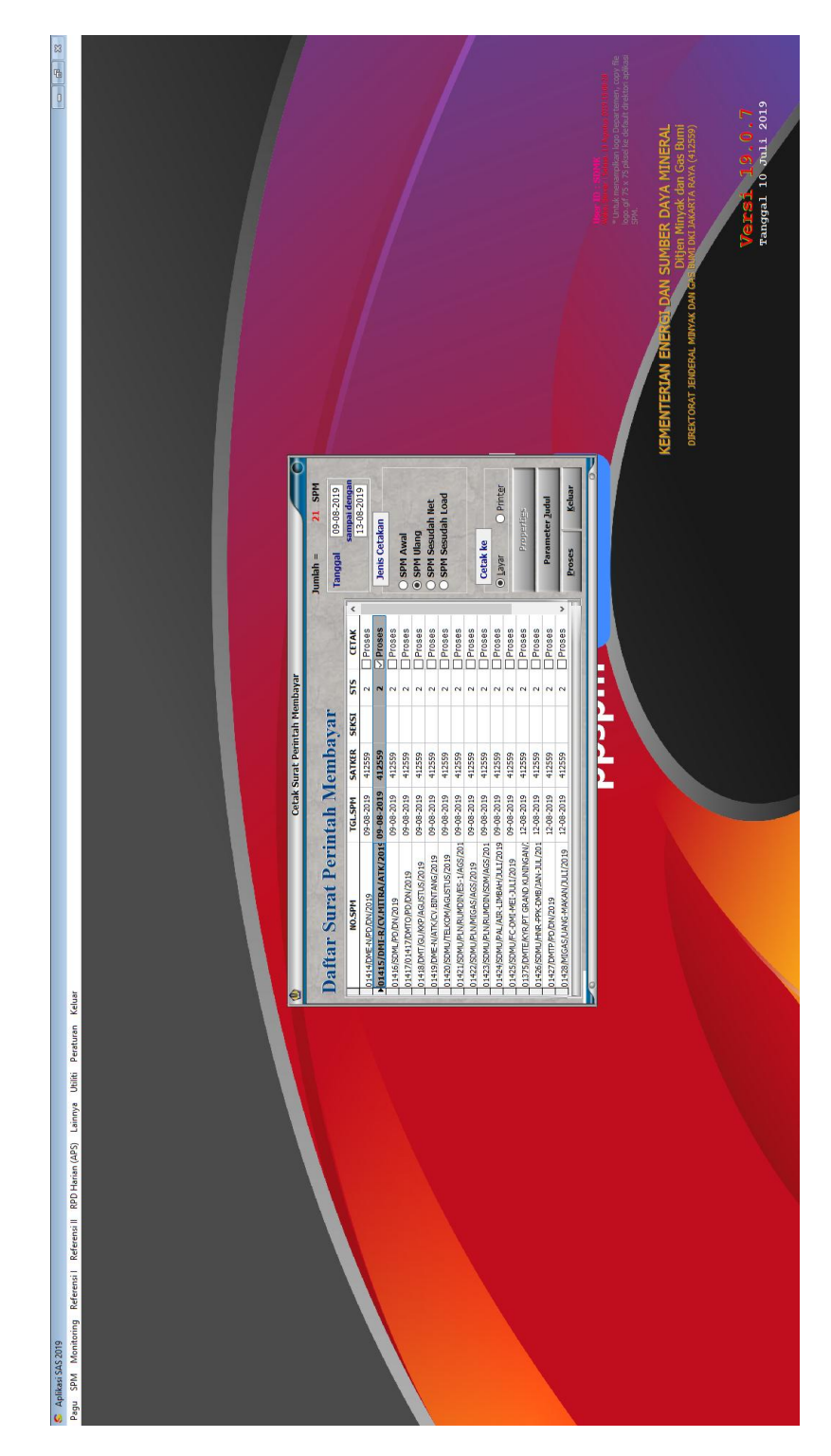

Lampiran 25: Tampilan Submenu Cetak SPM

## Lampiran 26: Format Daftar Pengeluaran Riil Kegiatan Perjalanan Dinas

|                                                                                               |                                                                                                    |                                                                                                    | KOP<br>SATUA                                                                                                    | SURAT<br>N KERJA                                                                                                    |                                                                                                    | ]                                                                                             |                                                                                                    |                                                                                  |
|-----------------------------------------------------------------------------------------------|----------------------------------------------------------------------------------------------------|----------------------------------------------------------------------------------------------------|----------------------------------------------------------------------------------------------------|----------------------------------------------------------------------------------------------------|----------------------------------------------------------------------------------------------------|-----------------------------------------------------------------------------------------------|----------------------------------------------------------------------------------------------------|----------------------------------------------------------------------------------|
|                                                                                               | DAFTAR PE                                                                                                    | NGELUAR                                                                                                    | AN RIIL KE                                                                                                    | CGIATAN PER                                                                                                    | RJALANA                                                                                                    | N DINAS                                                                                       | JABATAN                                                                                                    |                                                                                  |
|                                                                                               |                                                                                                    | DENG                                                                                                    | AN KARTU                                                                                                    | J KREDIT PE                                                                                                    | MERINT                                                                                                    | AH                                                                                            |                                                                                                    |                                                                                  |
|                                                                                               | Yang bertanda                                                                                                    | atangan di                                                                                                    | bawah ini                                                                                                    | :                                                                                                    |                                                                                                    |                                                                                               |                                                                                                    |                                                                                  |
| Nama                                                                                          | -                                                                                                    |                                                                                                    | :                                                                                                    |                                                                                                    |                                                                                                    |                                                                                               | (1)                                                                                                    |                                                                                  |
| NIP                                                                                           |                                                                                                    |                                                                                                    |                                                                                                    |                                                                                                    |                                                                                                    |                                                                                               | (2)                                                                                                    |                                                                                  |
| Pangk                                                                                         | at/Gol Ruang                                                                                                    |                                                                                                    |                                                                                                    |                                                                                                    |                                                                                                    |                                                                                               | (3)                                                                                                    |                                                                                  |
| Jabata                                                                                        | an                                                                                                    |                                                                                                    |                                                                                                    |                                                                                                    |                                                                                                    |                                                                                               | (4)                                                                                                    |                                                                                  |
| Unit K                                                                                        | eria                                                                                                    |                                                                                                    |                                                                                                    |                                                                                                    |                                                                                                    |                                                                                               | (5)                                                                                                    |                                                                                  |
| Nama                                                                                          | Demogang Kar                                                                                                    | tu Kredit                                                                                                    |                                                                                                    |                                                                                                    |                                                                                                    |                                                                                               | (5)                                                                                                    |                                                                                  |
| Domo                                                                                          | renegang na                                                                                                    | tu nicuit                                                                                                    |                                                                                                    |                                                                                                    |                                                                                                    |                                                                                               | (6)                                                                                                    |                                                                                  |
| Pemer                                                                                         | man                                                                                                    |                                                                                                    |                                                                                                    |                                                                                                    |                                                                                                    |                                                                                               | (0)                                                                                                    |                                                                                  |
| tangga                                                                                        | ul                                                                                                    | t Perjala<br>9)                                                                                                    | nan Din<br>, denga                                                                                                    | as (SPD)<br>n ini kami :                                                                                                    | Nomor<br>menyatak                                                                                                    | an denga                                                                                      | (8)<br>an sesung                                                                                                  | guhnya                                                                           |
| tangga<br>bahwa<br>1. Rir<br>Per                                                              | arkan Surai<br>d(9<br>cian pengelua:<br>nerintah sebag                                                                                                    | t Perjalar<br>9)<br>ran riil keg<br>gai berikut:                                                                                           | nan Din<br>, denga<br>giatan perja                                                                                                    | as (SPD)<br>n ini kami s<br>alanan dinas                                                                                                    | Nomor<br>menyatak<br>s jabatan                                                                                                | an denga<br>dengan K                                                                          | (8)<br>an sesung<br>Cartu Kred                                                                                    | gguhnya<br>it                                                                    |
| tangga<br>bahwa<br>1. Rin<br>Per                                                              | arkan Sura<br>d(9<br>acian pengelua<br>merintah sebag                                                                                                    | t Perjalai<br>9)<br>ran riil keg<br>gai berikut:<br>F                                                                                      | nan Din<br>, denga<br>giatan perj<br>Pembebana                                                                                              | as (SPD)<br>n ini kami :<br>alanan dinas<br>an Anggaran                                                                                                    | Nomor<br>menyatal<br>s jabatan                                                                                                | tan denga<br>dengan K<br>Bu                                                                   | (8)<br>an sesung<br>Cartu Kred<br>kti                                                                             | gguhnya<br>it                                                                    |
| tangga<br>bahwa<br>1. Rin<br>Per<br>No.                                                       | arkan Sura<br>di(9<br>ncian pengelua:<br>nerintah sebag<br>Rincian<br>Pengeluaran                                                                                                    | t Perjalai<br>9)<br>ran riil keg<br>gai berikut:<br>F<br>Kode<br>Kegiatan                                                                  | nan Din<br>, denga<br>giatan perja<br>Pembebana<br>Kode<br>Output                                                                           | as (SPD)<br>n ini kami s<br>alanan dinas<br>an Anggaran<br>Kode<br>Komponen<br>dan Akun                                                                                                   | Nomor<br>menyatal<br>s jabatan<br>Uraian<br>Akun                                                                              | an denga<br>dengan K<br>Bu<br>Ada                                                             | an sesung<br>artu Kred<br>kti<br>Tidak                                                                            | gguhnya<br>it<br>Jumlah                                                          |
| tangga<br>bahwa<br>1. Rin<br>Per<br>No.                                                       | arkan Sura<br>di(9<br>ncian pengelua<br>nerintah sebag<br>Rincian<br>Pengeluaran<br>(11)                                                                                                    | t Perjalan<br>9)<br>ran riil keg<br>gai berikut:<br>F<br>Kode<br>Kegiatan<br>(12)                                                          | nan Din<br>, denga<br>giatan perja<br>Pembebana<br>Kode<br>Output<br>(13)                                                                   | as (SPD)<br>n ini kami i<br>alanan dinas<br>an Anggaran<br>Kode<br>Komponen<br>dan Akun<br>(14)                                                                                           | Nomor<br>menyatal<br>s jabatan<br>Uraian<br>Akun<br>(15)                                                                      | dengan K<br>Bu<br>Ada<br>(16)                                                                 | an sesung<br>artu Kred<br>kti<br>Tidak<br>(17)                                                                    | gguhnya<br>it<br>Jumlah<br>(18)                                                  |
| tangga<br>bahwa<br>1. Rir<br>Per<br>No.<br>.(10)                                              | ncian pengelua:<br>ncian pengelua:<br>Rincian<br>Pengeluaran<br>(11)                                                                                                    | t Perjalan<br>9)<br>ran riil keg<br>gai berikut:<br>F<br>Kode<br>Kegiatan<br>(12)                                                          | nan Din<br>, denga<br>giatan perja<br>Pembebana<br>Kode<br>Output<br>(13)<br><b>Tota</b>                                                    | as (SPD)<br>n ini kami i<br>alanan dinas<br>an Anggaran<br>Kode<br>Komponen<br>dan Akun<br>(14)<br>1                                                                                      | Nomor<br>menyatal<br>s jabatan<br>Uraian<br>Akun<br>(15)                                                                      | dengan K<br>Bu<br>Ada<br>(16)                                                                 | an sesung<br>artu Kred<br>kti<br>Tidak<br>(17)                                                                    | gguhnya<br>iit<br>Jumlah<br>(18)<br>(19)                                         |
| tangga<br>bahwa<br>1. Rir<br>Per<br>No.<br>.(10)<br>2. Jun<br>pen<br>sebaga                   | Rincian<br>Pengeluaran<br>(11)<br>nlah uang te<br>nbayaran perja<br>nbayaran kam<br>Demikian per-                                                                                                   | t Perjalan<br>9)<br>ran riil keg<br>gai berikut:<br>Kode<br>Kegiatan<br>(12)<br>rsebut pa<br>Janan din<br>hi bersedia<br>nyataan ir<br>ya. | nan Din<br>, denga<br>giatan perja<br>Pembebana<br>Kode<br>Output<br>(13)<br><b>Tota</b><br>ada angka<br>as dan ap<br>untuk me<br>ni kami b | as (SPD)<br>n ini kami i<br>alanan dinas<br>an Anggaran<br>Kode<br>Komponen<br>dan Akun<br>(14)<br>1<br>1<br>1 di atas<br>abila di kem<br>nyetorkan k<br>uat dengan                       | Nomor<br>menyatak<br>s jabatan<br>Uraian<br>Akun<br>(15)<br>s benar-b<br>udian ha<br>selebihan<br>sebenari                    | an denga<br>dengan K<br>Bu<br>Ada<br>(16)<br>benar dik<br>ri terdapa<br>tersebut<br>nya, untu | an sesung<br>an sesung<br>fartu Kred<br>kti<br>Tidak<br>(17)<br>seluarkan<br>at kelebih<br>ke Kas Ne<br>ik diperg | gguhnya<br>iit<br>Jumlah<br>(18)<br>(19)<br>untuk<br>an atas<br>ggara.<br>unakan |
| tangga<br>bahwa<br>1. Rir<br>Per<br>No.<br>.(10)<br>2. Jun<br>pen<br>sebaga<br>Menge<br>Pemeg | Arkan Sura<br>Jacian pengelua<br>nerintah sebag<br>Rincian<br>Pengeluaran<br>(11)<br>nlah uang te<br>nbayaran perja<br>nbayaran, kam<br>Demikian peri<br>imana mestiny<br>etahui:<br>gang Kartu Kre | t Perjalan<br>9)<br>yai berikut:<br>Kode<br>Kegiatan<br>(12)<br>rsebut pa<br>ulanan din<br>ni bersedia<br>nyataan ir<br>ya.                | nan Din<br>, denga<br>giatan perja<br>Pembebana<br>Kode<br>Output<br>(13)<br><b>Tota</b><br>uda angka<br>as dan ap<br>untuk me<br>ni kami b | as (SPD)<br>n ini kami i<br>alanan dinas<br>an Anggaran<br>Kode<br>Komponen<br>dan Akun<br>(14)<br>1<br>1<br>1<br>1<br>1<br>1<br>1<br>1<br>1<br>1<br>1<br>1<br>1<br>1<br>1<br>1<br>1<br>1 | Nomor<br>menyatak<br>s jabatan<br>Uraian<br>Akun<br>(15)<br>s benar-k<br>udian ha<br>sebenari<br>sebenari<br>20),<br>ana SPD, | an denga<br>dengan K<br>Bu<br>Ada<br>(16)<br>benar dik<br>ri terdapa<br>tersebut<br>nya, untu | an sesung<br>an sesung<br>fartu Kred<br>kti<br>Tidak<br>(17)<br>celuarkan<br>at kelebih<br>ke Kas Ne<br>uk diperg | gguhnya<br>it<br>Jumlah<br>(18)<br>(19)<br>untuk<br>an atas<br>gara.<br>unakan   |

# Lampiran 27: *Output* Daftar Pengeluaran Riil Perjalanan Dinas

### Menggunakan KKP

|                          | A A A A A A A A A A A A A A A A A A A                           |              |              | REP               | UBLIK INDONESIA           |                 |                      |                   |
|--------------------------|-----------------------------------------------------------------|--------------|--------------|-------------------|---------------------------|-----------------|----------------------|-------------------|
|                          | THE SCHER DAY                                                   | GEDUN        | G IBNU S     | ORAT JENE         | DERAL MINYAK DA           | N G/<br>/ B - 5 | AS BUM               | l<br>12910        |
| _                        | KOTAK POS : 1296/JKT 100.1                                      | 2 TELEPO     | N : (021) 52 | 268910 (HUNTING)  | FAKSIMILE : (021) 5269114 | e-m             | ail: migas@n         | nigas.esdm.go.id  |
|                          | DAFTAR PEN                                                      | GELUAR       | AN RIIL      | KEGIATAN          | PERJALANAN DINA           | S JA            | BATAN                |                   |
|                          |                                                                 | DENG         | GAN KA       | RTU KREDI         | T PEMERINTAH              |                 |                      |                   |
|                          | Yang bertandatanga                                              | n di bawa    | ıh ini :     |                   |                           |                 |                      |                   |
| Nam                      | a                                                               | : Cita S     | Sentiola H   | adi, S.E.         |                           |                 |                      |                   |
| Pan                      | gkat/Gol.                                                       | : Pena       | ta Tingkat   | t 1 - III/d       |                           |                 |                      |                   |
| Rua                      | ng Jabatan                                                      | : Peny       | usun Lap     | ooran Keuanga     |                           |                 |                      |                   |
| Nam                      | kerja<br>la Pemegang                                            | : Tri W      | ahyuni, s    | S.E.              | an Redangan               |                 |                      |                   |
| Non                      | nor Kartu Kredit Pemer                                          | intah        | : 5534       | 79030041740       | 9                         |                 |                      |                   |
| Ber                      | dasarkan Surat Perjala                                          | inan Dina    | s (SPD)      | Nomor 374/S       | PD/PPK/2019 Tanggal       | 19-0            | 7-2019, d            | engan ini ka      |
| mer                      | nyatakan dengan sesu                                            | ngguhnya     | bahwa        |                   | 1                         |                 |                      |                   |
| 1.                       | Rincian pengeluaran<br>berikut:                                 | riil kegiata | an perjal    | anan dinas jat    | atan dengan Kartu Kre     | dit P           | emerintal            | n sebagai         |
|                          | Dississ                                                         |              | I            | Pembebanan        | Anggaran                  |                 |                      |                   |
| No.                      | Pengeluaran                                                     | Kode         | Kode         | Kd                | Uraia                     | B               | ukti                 | Jumlah            |
|                          |                                                                 | Kegiata      | Output       | Komponen<br>/Akun | n<br>Akun                 |                 |                      | (dalam<br>Rupiah) |
| 1                        | Tiket Pesawat Jakarta                                           | 1896         | 950/00       | 054 G             | Belania Perialanan Biasa  | Ada             |                      | 2 081 0           |
| 1                        | Yogyakarta                                                      |              | 1            | 524119            |                           |                 |                      |                   |
|                          |                                                                 |              |              |                   |                           |                 |                      |                   |
|                          |                                                                 |              |              |                   |                           |                 |                      |                   |
|                          |                                                                 |              |              | Tot               | al                        |                 |                      | 2.081.00          |
| 2.                       | Jumlah uang tersebut                                            | pada an      | gka 1 di     | atas benar be     | nar di keluarkan untuk j  | pemb            | ayaran p             | erjalanan         |
|                          | dinas dan apabila di k                                          | emudian      | hari terd    | apat kelebiha     | n atas pembayaran, kai    | mi be           | rsedia un            | tuk               |
|                          | menyetorkan kelebiha                                            | in tersebu   | ut ke Kas    | Negara.           |                           |                 |                      |                   |
|                          | nikian pernyataan ini ka                                        | mi buat d    | engan se     | benarnva. unt     | uk dipergunakan sebaga    | aimar           | a mestiny            | a.                |
| Der                      |                                                                 |              | - gan se     |                   |                           |                 |                      |                   |
| Der                      | ngetahui                                                        | merintah     |              |                   | Jakarta, 19-<br>Pelaksan  | 08-2            | 019<br>C             |                   |
| Der<br>Mer               | negang Kartu Kredit Pe                                          |              |              |                   | ( clanoally               |                 |                      |                   |
| Der<br>Mer<br>Per        | negang Kartu Kredit Pe                                          |              |              |                   |                           |                 |                      |                   |
| Der<br>Mer<br>Per        | negang Kartu Kredit Pe                                          |              |              |                   |                           |                 |                      |                   |
| Der<br>Mer<br>Per        | negang Kartu Kredit Pe<br>Wahyuni, S.E.<br>• 197408152007012001 |              |              |                   | Cita Sentic               | la Ha           | di, S.E.<br>01503200 | 4                 |
| Der<br>Per<br>Tri<br>NIF | negang Kartu Kredit Pe<br>Wahyuni, S.E.<br>197408152007012001   |              |              |                   | Cita Sentic<br>NIP 19881  | la Ha<br>10032  | di, S.E.<br>01503200 | 4                 |
| Der<br>Per<br>Tri<br>NIF | negang Kartu Kredit Pe<br>Wahyuni, S.E.<br>• 19740815200701200  |              |              |                   | Cita Sentic<br>NIP 19881  | la Ha<br>10032  | di, S.E.<br>01503200 | 4                 |
| Der<br>Per<br>Tri<br>NIF | negang Kartu Kredit Pe<br>Wahyuni, S.E.<br>• 197408152007012001 |              |              |                   | Cita Sentic<br>NIP 19881  | ola Ha<br>10032 | di, S.E.<br>01503200 | 4                 |

| ×          | •        |           |                       | <      | >                      |     |     |         | _               | -        |                            |          |         |          |                     |                     |                      |                       |           |         |                         |                     |           |                        |                       |                      |                  | Þ         |          |
|------------|----------|-----------|-----------------------|--------|------------------------|-----|-----|---------|-----------------|----------|----------------------------|----------|---------|----------|---------------------|---------------------|----------------------|-----------------------|-----------|---------|-------------------------|---------------------|-----------|------------------------|-----------------------|----------------------|------------------|-----------|----------|
|            | ہ<br>د   |           |                       |        |                        | 8   |     |         |                 |          |                            |          |         |          |                     |                     |                      |                       |           |         |                         |                     |           |                        |                       |                      |                  |           |          |
| Т          | iail.co  |           | nd &<br>lect י        |        |                        | >   |     |         |                 |          |                            |          |         |          |                     |                     |                      |                       |           |         |                         |                     |           |                        |                       |                      |                  |           |          |
| F          | n@gr     |           | t&Fi<br>er√Se         |        |                        | Г   | Ť   |         |                 | T        | NGAN                       | _        |         |          |                     |                     |                      |                       |           |         |                         |                     |           |                        |                       |                      |                  |           |          |
| с».        | lira.oli | Ϋ́Ν       | Sort                  | iting  |                        |     |     |         |                 |          | KETERA                     | 1        |         |          |                     |                     |                      |                       |           |         |                         |                     |           |                        |                       |                      |                  |           |          |
|            | auc      | AutoSum . | Clear √               | Ed     |                        | T   |     |         |                 |          | TANGGAL<br>BUKTI<br>POTONG | (16)     |         |          |                     |                     |                      |                       |           |         |                         |                     |           |                        |                       |                      |                  |           |          |
|            |          | ME        | > >/<br>              | _      |                        |     |     |         |                 |          | OTONG                      |          |         |          |                     |                     |                      |                       |           |         |                         |                     |           |                        |                       |                      |                  |           |          |
|            |          |           | te Forma              | 2      |                        | \$  |     |         |                 |          | NAMA PEM                   | (15)     |         |          |                     |                     |                      |                       |           |         |                         |                     |           |                        |                       |                      |                  |           |          |
|            |          | Ê₽.       | Dele                  | Cell   |                        |     |     |         |                 |          | OTON                       |          |         |          |                     |                     |                      |                       |           |         |                         |                     |           |                        |                       |                      |                  |           |          |
|            |          | ₿₽₩       | Insert                | _      |                        | æ   |     |         |                 |          | NPWP PEM                   | (14)     |         |          |                     |                     |                      |                       |           |         |                         |                     |           |                        |                       |                      |                  |           |          |
|            |          |           | s Cell<br>Styles      |        |                        | 9   |     |         |                 |          | UMLAH PPh<br>(Rp)          | (13)     | 0       | •        | 97.500              | 30.000              | 25.000               | 25.000                | 0         | •       | 75.000                  | 25.000              | 25.000    | 25.000                 | 25.000                | 25.000               | 25.000           | 25.000    |          |
|            |          |           | rmat a<br>ſable √     | les    |                        | ٩   |     |         |                 |          | arif (%) <sup>J</sup>      | [12]     | •       | •        | 15%                 | 2%                  | 5                    | 2%                    | •         | •       | 15%                     | 2%                  | 2%        | %9                     | 2%                    | 2%                   | 5%               | 2%        |          |
| ailed)     |          |           | nal Fo<br>1g          | Sty.   |                        |     |     |         |                 | +        | н<br>н (8                  |          | •       | •        | 0.00                | 0.00                | 0.00                 | 0.000                 | •         | •       | 0.000                   | 0.000               | 0.000     | 0.000                  | 0.000                 | 0.000                | 0.00             | 0.00      |          |
| tivation F |          | *         | Conditio<br>Formattin |        |                        | 0   |     |         |                 |          | JUMUL<br>BRUTO (           | (11)     |         |          | 8                   | 8                   | 8                    | 20                    |           |         | 50                      | 20                  | 50        | 50                     | 50                    | 50                   | 8                | 50        | <b>•</b> |
| uct Act    |          | •         | 80                    | 12     |                        | z   |     |         |                 |          | DE PAJA                    | (10)     |         |          |                     |                     |                      |                       |           |         |                         |                     |           |                        |                       |                      |                  |           |          |
| (Prod      |          |           | •00:                  |        |                        |     |     |         | _               | +        | ġ                          |          |         |          |                     |                     | _                    |                       |           |         | Kel                     |                     |           |                        |                       |                      |                  |           |          |
| - Excel    |          |           | ° %                   | lumber |                        |     |     |         |                 |          |                            |          |         |          | 8 <b>.</b>          | 0.7                 | ukangan<br>n 12270   | g Atas.               |           |         | 1 RW07                  | endek               | Selatan   | A, Kel.<br>a Barat     | Utara,                | W 18                 | Permai           |           | ÷        |
| 2019       |          | eneral    |                       | 2      |                        |     |     |         |                 |          |                            |          |         |          | 001 RW(<br>rta Utar | 14/02 N<br>a Timur  | 005, Pet<br>a Selata | . Menten<br>BO        |           |         | 25A RTO<br>Timur        | 008, CI             | Jakarta   | C 1 / 7.<br>ok, Jawa   | ukangan<br>n 12260    | RT 11/F<br>581       | nggnen           |           | _        |
| APRIL      |          | 6         | •                     | 12     |                        | W   |     |         |                 |          | LAMAT                      | (6)      |         |          | 81A RTC<br>3k, Jaka | i, Jakart           | 07/RW (              | RW 07,<br>tan 129     |           |         | Nomor 2<br>Jakarta      | 004 RW<br>12        | d no 3,   | i 2 Blok<br>ng, Dep    | I/05 Peti<br>a Selata | h J-108<br>karta 55  | o 14 Cin         | edan      | APILE    |
| SDML       |          |           | enter                 |        |                        |     |     |         |                 |          | •                          |          |         |          | VI No.              | ndok Ge<br>ng Rant  | 28 RT 0<br>0grahan   | 2 RT 15<br>arta Sela  |           |         | VI upon IV I<br>Jadung, | o. 1 RT<br>arat 161 | dalam 1   | uri Insan<br>S. Cilodo | 7A RT04<br>Jakart     | arjo Inda<br>n Yogva | ok C4 N          | No 2 M    | 0        |
| A DIPA     |          | o Text    | ge & C                |        |                        |     |     |         |                 |          |                            |          |         |          | Varaksa<br>300. Tan | Kaya Po<br>tan Pina | ana No<br>1, Pesan   | tar No.1<br>Idi, Jaka |           |         | Perhubur<br>c. Pulog    | gur 4 Nc<br>Bogor B | et barat  | ektor Pu<br>Iya, Keo   | cu No. 1<br>ggrahan,  | Sukoha<br>Slemar     | aram Bio         | hyvh II   | ¥        |
| AK TIN     | M        | Wra       | Mer                   |        |                        |     |     |         |                 |          |                            |          |         |          | Valan V<br>Papang   | Jalan F<br>Kelurał  | JI Perd<br>Selatar   | JI. Lon<br>Setiabu    |           |         | Jalan F<br>Jati Ke      | JI. Bun<br>Timur,   | JI. Teb   | GDC ≤<br>Jatimu        | JI. Duk<br>Pesang     | Perum.<br>Ngaglij    | JI. Mat<br>Booor | Jalan F   | I PUBL   |
| IL-PAJ     | VIE      |           | HTH                   | nent   |                        |     |     | AS      |                 |          |                            |          |         |          |                     |                     | H                    |                       |           |         | ođjo                    |                     |           |                        |                       |                      | n, S.Si          |           | RMAS     |
| 6-SDN      | /IEW     | -         | 101                   | Align  | RIUM                   |     |     | EN MIG  |                 |          | A                          |          | , MBA.  | i, SE    | T. ME               | ofa                 | alung, S             |                       |           | oho     | erjodipr                | anto, ST            |           | S.T.                   |                       |                      | Adriawa          |           | INFO     |
|            | REV      | 200       | Į.                    |        | IORA                   | -   |     | KU DITJ |                 |          | NAN                        | 8)       | iswanto | etya Adł | hyudi, S            | n Mendre            | o Hutag              | i, st                 | briani    | Bimonug | broto So                | ky Harti            | e,        | l Imron,               | ras Ratr              | Irahmi               | ammad            | E         | _        |
|            | ATA      |           | μp                    |        | NOH                    |     |     | DANIE   |                 |          |                            |          | Djoko S | an Prase | yan Wał             | ustiawar            | di Martin            | f Jayad               | nalia Fel | ef Dwi  | Koesno                  | iden Riz            | rza Adity | ochamad                | itang La              | ulan Sita            | ggi Muh          | în Ali, S | NGAN     |
|            | ā        |           |                       |        | AIRA                   |     |     | N (RKT  | _               | +        |                            |          | 1       | - Maria  | 00<br>00            | 013 Ag              | 004 Ak               | 001 Ali               | An        | Ā       | 001 lr.                 | 001<br>Ra           | 016 Mi    | 001 Mc                 | 001 Lin               | 008 W                | 002 An           | 016 AH    | A JARI   |
|            | IULAS    | *<        | •                     | 12     | PENC                   | *   |     | AHUNA   | 5               | 2        | MK                         | ٤        |         |          | 1401770             | 2808780             | 1003800              | 1104790               |           |         | 0308620                 | 0803790             | 0102880   | 3101770                | 4206680               | 4109840              | 2709840          | 1311890   | Ē        |
|            | FORM     | ¥         | <b>∀</b>              |        | NAN                    |     |     | KERJAT  | 5               | 20.0.10  |                            |          |         |          | 317408              | 317508              | 317410               | 317402                |           |         | 317502                  | 327108              | 317507(   | 357807:                | 317408                | 340412               | 327106           | 120728    | AN       |
|            | F        | 4         |                       |        | NGAJ                   |     |     | VCANA 1 |                 |          |                            |          |         |          | 1000                | 200                 | 13000                | 18000                 |           |         | 03000                   | 4000                | 00080     | 11000                  | 35000                 | #2000                | 00 <del>0</del>  | 25000     | CAPAI    |
|            | AVOU     | Þ         |                       | Font   | a                      | -   |     | ASI RE  | 0000            | DC-9001- | MMN                        | (9)      | ÷       | ÷        | 985004              | 843510              | 894940               | 880920                | •         | •       | 894030                  | 273284              | 541330    | 9069871                | 1184017               | 638055-              | 250634           | 680291    | MI       |
|            | PAGE L   |           | ,<br>D                |        | £                      |     |     | ORDIN   | 2019            | 12002    |                            |          |         |          | 248                 | 1721                | 200                  | 6872                  |           |         | 6802                    | 88                  | 8816      | 2814                   | 6724                  | 1110                 | 3476             | 7290      | ə        |
|            |          | <u>a</u>  | I                     |        | $\left  \right\rangle$ | -   |     | TIM KC  | APRIL<br>000.04 |          | VOMOR<br>BUKTI             | (5)      |         |          |                     |                     |                      |                       |           |         |                         |                     |           |                        |                       |                      |                  |           | ANI      |
| • • •      | NSERI    | ₹         | -                     | 12     | X                      |     |     |         |                 | ŝ        | AN U                       |          |         |          |                     |                     |                      |                       |           |         |                         |                     | _         |                        |                       |                      |                  | _         | L KT     |
| ć          |          |           | Painte                |        |                        | H   |     |         |                 | latan (K | PEMBET                     | 4        |         |          |                     |                     |                      |                       |           |         |                         |                     |           |                        |                       |                      |                  |           | MIT      |
| ,<br>C     | МОН      | tt .      | ormat                 | pard   | +                      | 9   |     | rarium  | 5               |          | TAHUN<br>PAJAK             | <u>(</u> |         |          |                     |                     |                      |                       |           |         |                         |                     |           |                        |                       |                      |                  |           |          |
|            |          | * 4       | 9 🄖                   | Clipb. |                        |     |     | ul Hond | ode             | PBBuv P  | MASA 1<br>PAJAK            | 2        |         |          |                     |                     |                      |                       |           |         |                         |                     |           |                        |                       |                      |                  |           | ^        |
| ×          | FILE     | 4         | Paste                 |        | A1                     | A L | -10 | 3 Jud   | 4 Peri          | 5 9      | No                         | 8 (1)    | •       | 10 2     | 33                  | 12 4                | 13<br>5              | 14<br>8               | 15 7      | 16 8    | 17 9                    | 10 10               | 11 11     | 20 12                  | 21 13                 | 22 14                | 23 15            | an 16     | ~        |

Lampiran 28: Tampilan Awal Kompilasi Laporan PPh 21 atas Honorarium

| ×         | 0           |                                                                                                    | 1                  |         |        | 4      |          |                      |             | -                       |         |           |            |                        |                        |                          |         |            |            |                         |                         |            |                         |                        |                        |                    | Þ          |         |
|-----------|-------------|----------------------------------------------------------------------------------------------------|--------------------|---------|--------|--------|----------|----------------------|-------------|-------------------------|---------|-----------|------------|------------------------|------------------------|--------------------------|---------|------------|------------|-------------------------|-------------------------|------------|-------------------------|------------------------|------------------------|--------------------|------------|---------|
|           | ۰<br>E      |                                                                                                    |                    |         | ort    |        |          | sor                  | ţ;          |                         |         |           |            |                        |                        |                          |         |            |            |                         |                         |            |                         |                        |                        |                    |            |         |
| 1         | nail.co     | ind &                                                                                                    | A to Z             | Z to A  | tom So |        |          | s, sucn<br>olumn     | tive sol    |                         |         |           |            |                        |                        |                          |         |            |            |                         |                         |            |                         |                        |                        |                    |            |         |
| ÷         | ira.olin@gn | Sort & Filter V                                                                                                    | ti <u>2</u> J Sort | Z↓ Sort | t<br>€ |        | ort      | / multiple o         | case-sensit | ETERANGAN               | (11)    |           |            |                        |                        |                          |         |            |            |                         |                         |            |                         |                        |                        |                    |            |         |
|           | aud         | Sum ,                                                                                                    | Edi                |         | H      |        | istom 2  | noose n<br>irting by | ws, and     | VGGAL<br>UKTI           | 16)     |           |            |                        |                        |                          |         |            |            |                         |                         |            |                         |                        |                        |                    |            |         |
|           |             | Eill ↓<br>Clear                                                                                                    |                    |         |        | Ľ      | 50       |                      | 5           | NG B<br>PO              | _       |           |            |                        |                        |                          |         |            |            |                         |                         |            |                         |                        |                        |                    |            |         |
|           |             | , Format                                                                                                    |                    |         |        |        |          |                      |             | NAMA PEMOTO             | (15)    |           |            |                        |                        |                          |         |            |            |                         |                         |            |                         |                        |                        |                    |            |         |
|           |             | , Rei                                                                                                    | Cell               |         |        |        |          |                      |             | ADTON                   | _       |           |            |                        |                        |                          |         |            |            |                         |                         |            |                         |                        |                        |                    |            |         |
|           |             | ting the second second | _                  |         | c      | c .    |          |                      |             | IPWP PEN                | [14     |           |            |                        |                        |                          |         |            |            |                         |                         |            |                         |                        |                        |                    |            |         |
|           |             | Styles                                                                                                    |                    |         | c      | 7      |          |                      |             | IMLAH PPh<br>(Rp)       | (13)    | 0         | 0          | 97.500                 | 30.000                 | 25.000                   | •       | •          | 0          | 75.000                  | 25.000                  | 25.000     | 25.000                  | 25.000                 | 25.000                 | 25.000             | 25.000     |         |
|           |             | ormat a:<br>Table v                                                                                                    | yles               |         |        |        |          |                      |             | arif (%) <sup>JIL</sup> | (12)    | 0         | •          | 15%                    | %9                     | 5%                       | 0       | 0          | 0          | 15%                     | 9%9                     | 5%         | 2%                      | 5%                     | 5%                     | 5%                 | 2%         |         |
| Failed)   |             | ional F<br>ting ✓                                                                                                    | £.                 |         |        |        |          |                      |             | O (RP)                  | 1)      | 0         | 0          | 850.000                | 800.000                | 500.000                  | 0       | 0          | 0          | 500.000                 | 500.000                 | 500.000    | 500.000                 | 500.000                | 500.000                | 500.000            | 500.000    |         |
| ivation   |             | Condit<br>Format                                                                                                    |                    |         |        |        |          |                      |             |                         | 1       |           |            |                        |                        |                          |         |            |            |                         |                         |            |                         |                        |                        |                    |            |         |
| duct Act  |             | × 000                                                                                                    | 2                  |         | 3      |        |          |                      |             | CODE PAIA               | (10)    |           |            |                        |                        |                          |         |            |            |                         |                         |            |                         |                        |                        |                    |            |         |
| cel (Prod |             | •<br>                                                                                                    | ber                |         |        | M      |          |                      |             |                         |         |           |            |                        |                        | ngan<br>270              |         |            |            | VOT Kel.                | ¥                       | atan       | at er                   | é                      | 0                      | ai                 |            |         |
| 19 - Exe  |             | + %                                                                                                    | Num                |         |        | NORARI |          |                      |             |                         |         |           |            | RW003<br>Utara         | 02 No.7<br>Timur       | 5, Petukar<br>Selatan 12 |         |            |            | V RT01 RV               | 18, Cilendi             | karta Sek  | 1 / 7 A, K<br>Jawa Ba   | angan Uta<br>12260     | 11/RW 1                | nggu Pern          |            | Ŧ       |
| MEI 20    |             | e e                                                                                                    | 2                  |         |        | RAN HO |          |                      |             | MMAT                    | (6)     |           |            | IA RT001<br>., Jakarta | e Rt.014/<br>Jakarta T | 7/R/V/ 005<br>Jakarta S  |         |            |            | omor 25A<br>Ikarta Tin  | 04 RW 00<br>2           | l no 3, Ja | 2 Blok C                | 05 Petuka<br>Selatan 1 | J-108 RT<br>arta 5558  | 14 Cimar           | lan        | PILE    |
| A SDML    | PDF         | enter                                                                                                    |                    |         |        | PENCAL |          |                      |             | AL                      |         |           |            | VI No. 8<br>jung Priol | ndok Ged<br>ng Ranti,  | 28 RT 00<br>ggrahan,     |         |            |            | Igan IV N<br>Jadung, Ja | o. 1 RT 0(<br>arat 1611 | dalam 1 o  | iri Insani :<br>Cilodon | 7A RT04/<br>Jakarta    | arjo Indah<br>n Yogyak | ok C4 No           | No 2 Mex   | COM     |
| AID MI    | Foxit       | ap Text<br>rge & C                                                                                                    |                    |         |        | AJUAN  |          |                      |             |                         |         |           |            | Waraksa<br>1900, Tan   | Raya Po<br>ahan Pina   | dana No<br>an, Pesar     |         |            |            | Perhubur<br>ieo. Pulog  | ngur 4 No<br>Bogor B    | bet barat  | sektor Pt<br>uhva, Kec  | iku No. 1<br>nggrahan, | n. Sukoha<br>ik Slemar | itaram Bl          | Puyuh II   | Ľ       |
| PAJAK T   | VIEW        | Wra<br>Mei                                                                                                    |                    |         |        | PENG   |          |                      |             |                         |         |           |            | Jalan<br>Papar         | Jalan<br>Kelura        | JI Per<br>Selata         |         |            |            | Jalan<br>Jati K         | JI. Bu<br>Timur         | JI. Tel    | GDC:<br>Jatim           | JI. Du<br>Pesar        | Perun<br>Ngagi         | Si JI. Ma<br>Booor | Jalan      | ASI PUB |
| -IMOS     | ~           | → <b></b>                                                                                                    | ignment            |         |        |        | MIGAS    |                      |             |                         |         | BA.       | щ          | ų                      |                        | g, ST.                   |         |            |            | diprodjo                | o, ST.                  |            |                         |                        |                        | iawan, S.S         |            | FORM    |
| 9         | REVIE       |                                                                                                    | AI                 |         |        |        | DITJEN   |                      |             | NAMA                    | (8)     | wanto, Mi | /a Adhi, S | udi, ST. J             | Mendrofa               | Hutagalur                | ST      | iu         | nonugroh   | oto Soerjo              | r Hartanto              |            | mron, S.T               | s Ratri                | imi                    | nmad Adr           |            | Z       |
|           | ATA         |                                                                                                    |                    |         |        |        | DAN IKU  |                      |             |                         |         | Djoko Sis | n Praset)  | an Wahy                | ustiawan N             | Martino I                | Jayadi, | alia Febri | ef Dwi Bin | Koesnobr                | den Rizky               | za Aditya  | chamad II               | tang Lara:             | lan Sitara             | ggi Muhan          | in Ali, ST | NGAN    |
|           | /D          |                                                                                                    |                    |         |        |        | AN (RKT) |                      |             |                         |         | 1         | Iwa        | 008 Diy                | 013 Agi                | 004 AId                  | Alif    | Am         | Ari        | 001 lr. I               | 001 Ra                  | 016 Min    | 001 Moi                 | 001 Lin                | 008 Wu                 | 002 Ang            | 016 AIf    | A JARIN |
|           | MULAS       | × ×                                                                                                    | 12                 |         | 2      | e      | TAHUNA   |                      | 21213       | NIK                     | (2)     |           |            | 81401770               | 82808760               | 01003800                 |         |            |            | 20308620                | 60803790                | 70102880   | 73101770                | 84206680               | 24109840               | 62709840           | 61311890   | Ē       |
|           | FOR         | × ,                                                                                                    |                    |         |        |        | A KERJA  |                      | 1.051.B.5   |                         |         |           |            | 31740                  | 31750                  | 31741                    |         |            |            | 31750                   | 32710                   | 31750      | 35780                   | 31740                  | 34041                  | 32710              | 12072      | AIAN    |
|           | OUT         | → <mark>12</mark>                                                                                                    | ţ                  | NPWE    |        |        | RENCAN   |                      | 96.950.00   | dMc                     | (9)     |           |            | 500451000              | 1005000                | 194013000                |         |            |            | 03003000                | 28404000                | 33008000   | 30611000                | 101735000              | 06542000               | 63404000           | 129125000  | IM CAP  |
|           | NGE LAV     | +                                                                                                    | Foi                | f.      | 5      |        | RDINASI  |                      | 12559.185   | ž                       |         |           |            | 2468966                | 7727843                | 5802894                  |         |            |            | 5802894                 | 6865273                 | 8815541    | 2614786                 | 6724164                | 7718536                | 3478250            | 7292680    | -       |
|           | ΡA          | I U                                                                                                    |                    | 5       |        |        | TIM KOO  | MEI 2019             | 020.04.4    | JOMOR<br>BUKTI<br>DTONG | (5)     |           |            |                        |                        |                          |         |            |            |                         |                         |            |                         |                        |                        |                    |            | AN IKL  |
| D.        | INSERT      | <del>م</del>                                                                                                    | 12                 | X       |        |        |          | • ••                 | WAK)        |                         |         |           |            |                        |                        |                          |         |            |            |                         |                         |            |                         |                        |                        |                    |            | RKT D   |
| Ċ         | ЛЕ          | ↓<br>nt Painte                                                                                                    |                    |         |        |        | ╘        |                      | egiatan (   | I PEMBE                 | [4]     |           |            |                        |                        |                          |         |            |            |                         |                         |            |                         |                        |                        |                    |            | TIM     |
| ¢         | ИОН         | 6 Cut<br>Copy<br>Forma                                                                                                    | pboard             | ,       | •      |        | Dorariu  |                      | ggaran K    | A TAHUN<br>K PAJAK      | (3)     |           |            |                        |                        |                          |         |            |            |                         |                         |            |                         |                        |                        |                    |            |         |
|           | FILE        | م الله من الم<br>الله الم                                                                                                    | CI                 |         |        | •      | Judul He | Periode              | Mata Ang    | No PAJA                 | (1) (2) | -         | 8          |                        | 4                      | 9                        | ۵       | 7          | 00         | σ                       | 2                       | =          | 12                      | 13                     | 4                      | 15                 | 9          | -<br>-  |
| ×         |             | e e                                                                                                    |                    | - 5     |        |        |          |                      |             |                         |         |           | 0          | -                      |                        |                          |         | 10         | 10         | -                       |                         | -          | 0                       | -                      |                        | -                  | -          | 1       |

### Lampiran 29: Langkah Awal Melakukan Sortir Data

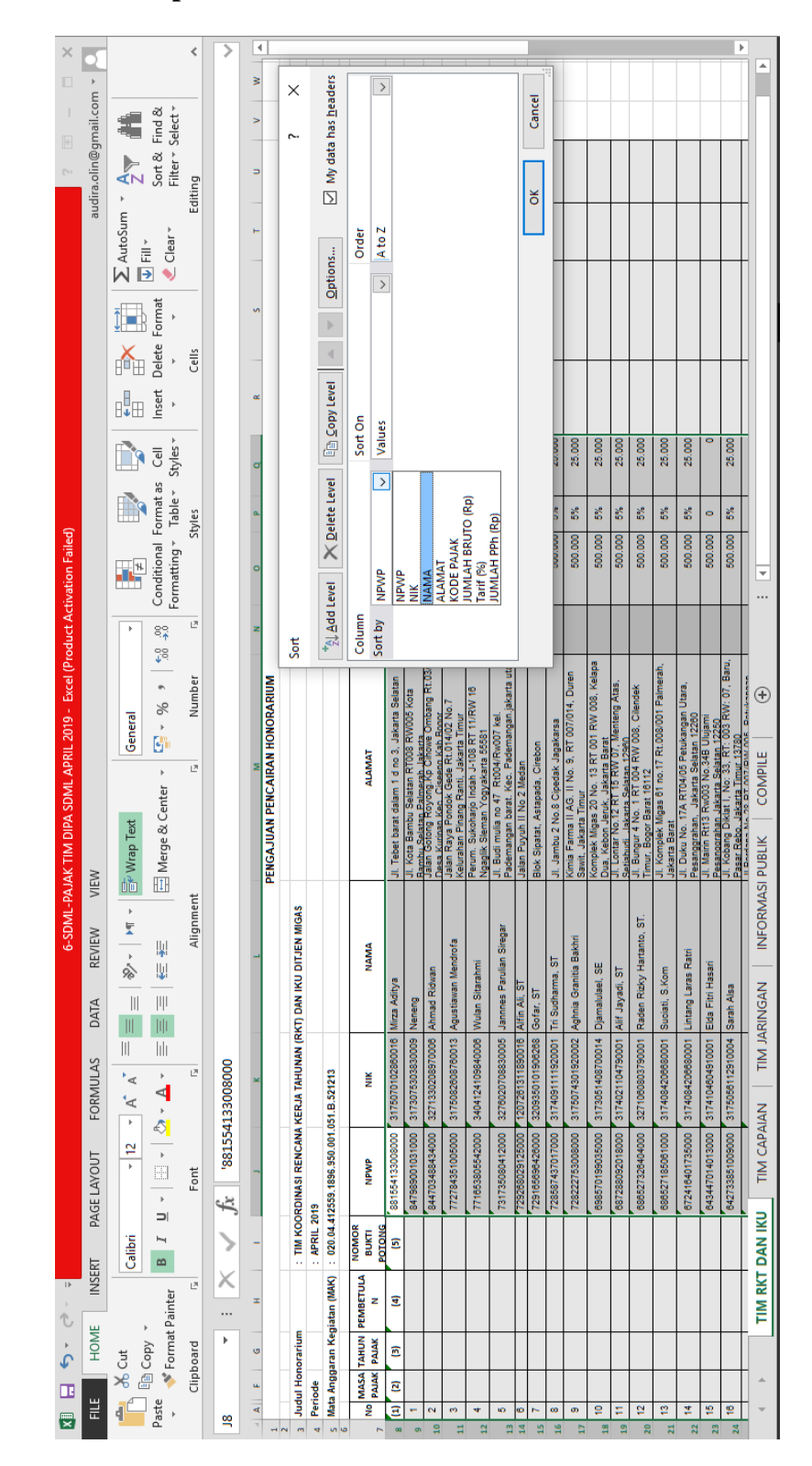

#### Lampiran 30: Tampilan Submenu Custom Sort

| ×         | •        |           |                        | <       |     |     |         |            |           |             |              |                             |                             |                          |                           |              |               |                         |            |                            |                          |            |           |    | T                               |       |                           |     |         |
|-----------|----------|-----------|------------------------|---------|-----|-----|---------|------------|-----------|-------------|--------------|-----------------------------|-----------------------------|--------------------------|---------------------------|--------------|---------------|-------------------------|------------|----------------------------|--------------------------|------------|-----------|----|---------------------------------|-------|---------------------------|-----|---------|
|           | il.com * | -         | d &<br>ct ⁺            | -       |     | N N |         |            |           |             |              |                             |                             |                          |                           |              |               |                         |            |                            |                          |            |           |    |                                 |       |                           |     |         |
|           | lin@gma  |           | rt & Fin<br>ter * Sele |         |     |     |         |            |           |             |              |                             |                             |                          |                           |              |               |                         |            |                            |                          |            |           |    |                                 |       |                           |     |         |
|           | audira.o | ۲<br>۲    | SĒ                     | Editing |     | _   | _       |            |           |             |              |                             |                             |                          |                           |              |               |                         |            |                            |                          |            |           |    | ioas                            |       |                           |     |         |
|           |          | E AutoSur | ♦ riii                 |         |     | -   |         |            |           |             | _            |                             |                             |                          |                           |              |               |                         |            |                            |                          |            |           |    | Apiii 2013<br>Geluaran Ditien M |       | 2007012001                |     |         |
|           |          | <u>Î</u>  | Format                 |         |     | s   |         |            |           |             |              |                             |                             |                          |                           |              |               |                         |            |                            |                          |            |           |    | ahara Pen                       |       | /ahyuni<br>197408152      |     |         |
|           |          | ř         | Delete                 | Cells   |     | _   | -       |            |           |             |              |                             |                             |                          |                           |              |               |                         |            |                            |                          |            |           | :  | Bend                            | I     | A PIN                     |     |         |
|           |          | ₿₽₩       | Insert                 |         |     | œ   |         |            |           |             |              |                             |                             |                          |                           |              |               |                         |            |                            |                          |            |           |    |                                 |       |                           |     |         |
|           |          |           | Cell<br>Styles ✓       |         |     | ď   |         |            |           |             | 100.000      | 100.000                     | 50.000                      | 0                        | 100.000                   | 25.000       | 100.000       | 100.000                 | 100.000    | 100.000                    | 100.000                  | 0          | 2.790.000 |    |                                 |       |                           |     |         |
|           |          |           | ormat as<br>Table ✓    | yles    |     | ٩   | -       |            |           |             | 9%           | 2%                          | 5%                          | 0                        | 5%                        | 2%           | 2%            | 9%                      | 2%         | 2%                         | 5%                       | •          |           |    |                                 |       |                           |     |         |
| n Failed) |          | <b>1</b>  | itional Fe<br>tting    | St      |     | 0   |         |            |           |             | 2.000.000    | 2.000.000                   | 1.000.000                   | 2:000.000                | 2.000.000                 | 500.000      | 2.000.000     | 2.000.000               | 2.000.000  | 2:000.000                  | 2.000.000                | 500.000    | 5.550.000 |    |                                 |       |                           |     | Ļ       |
| Activatio |          |           | Condi<br>Forma         |         |     | _   | _       |            |           |             |              |                             |                             |                          |                           |              |               |                         |            |                            |                          |            | š         |    |                                 |       |                           |     |         |
| Product   |          | F         | 00.<br>0.<br>0.<br>00: | 2       |     | z   | _       |            |           |             |              |                             |                             |                          |                           | in a         | ź             | <i></i>                 |            |                            |                          |            |           |    |                                 |       |                           |     |         |
| - Excel ( |          | _         | % »                    | Number  |     |     | RARIUM  |            |           |             | a Selatan    | A, Kel.<br>va Barat         | 001 Desa<br>Deli Serdar     | 5 Kota                   | ilendek                   | lurahan Pa:  | KW: 07, Ba    | 11 Palmeral             |            | 002 Rw.010<br>9            | RW 16                    | Matraman   |           |    |                                 |       |                           |     | ÷       |
| RIL 2019  |          | Genera    | <b>.</b>               |         |     |     | IN HONO |            |           |             | o 3, Jakart  | Blok C 1 / 7<br>Depok, Jav  | T 001/RW (<br>Tuan, Kab.    | '008 RW00                | RW 008, C                 | Rw.002 Ke    | RT: 003 F     | 7 Rt.008/00             | Jagakarsa  | Aean V Rt.<br>1g-Tangerar  | 108 RT 11/<br>a 55581    | Palmeriam  |           |    |                                 |       |                           |     | 3       |
| SDML AP   |          |           | enter 🔻                | 12      |     | M   | ENCAIRA |            |           |             | dalam 1 d n  | i Insani 2 B<br>Cilodong, I | Dusun IX R1<br>Percut Sei T | Selatan RT<br>Palmerah J | . 1 RT 004<br>rat 16112   | o.21 Rt.02   | it I, No: 33. | as 61 no.17             | 8 Cipedak  | a Gang H.N<br>ajek, Ciledu | jo Indah J-<br>Yogyakart | Utan Barat |           |    |                                 |       |                           |     | COMPI   |
| IM DIPA   |          | ap Text   | erge & C               |         |     |     | AJUAN   |            |           |             | ebet barat ( | : sektor Pu<br>nulya, Keo.  | h Benteng I<br>bung Keo. 1  | ota Bambu<br>bu Selatan  | ungur 4 No<br>r. Bodor Ba | intu Air V n | obang Dikl    | omplek Mig<br>rta Barat | ambu 2 No  | Pondok R                   | m. Sukoha<br>plik Sleman | n Salemba  |           |    |                                 |       |                           |     | BLIK    |
| -PAJAK T  | VIEW     | N.        | ž                      | IJ      |     |     | PENG    |            |           |             | ц<br>П       | GD<br>Latin                 | Jalar<br>Temi               | JI. K<br>Bam             | L B                       | 5            | X IG          | A in<br>A in            | in In      | 0 17<br>17<br>17           | Peru                     | Jalar      | W         |    |                                 |       |                           |     | IN ISAN |
| 6-SDML    | VIEW     | ÷         | 101                    | Alignme |     |     |         | IEN MIGAS  |           |             |              | S.T.                        | Saputra                     |                          | anto, ST.                 | huri Akbar   |               |                         |            | т                          |                          |            | ONORARIL  |    |                                 |       |                           |     | INFORM  |
|           | REI      | *         | Ū.                     |         |     | -   |         | N IKU DITJ |           |             | ditya        | nad Imron,                  | mad Yogi (                  | _                        | Rizky Hart                | Mittya Jam   | VIsa          | S.Kom                   | harma, ST  | nengsih, Si                | Sitarahmi                | in         | CAIRAN H  |    |                                 |       |                           |     | AN      |
|           | DATA     |           |                        |         |     |     |         | (RKT) DAI  |           |             | 16 Mirza A   | 01 Mochar                   | 04 Muham                    | 39 Neneng                | 01 Raden                  | 03 Rizky /   | 04 Sarah /    | 01 Suciati,             | 01 Tri Sud | 33 Wahyu                   | 06 Wulan                 | 3 Yulitas. | JUAN PEN  |    |                                 |       |                           |     | JARING  |
|           | VIULAS   | ``\<br>`\ | •                      | 12      |     | ×   |         | TAHUNAN    |           | 21213       | 701028600    | 731017700                   | 603029700                   | 753038300                | 006/20809                 | 205019800    | 561129100     | 842066800               | 911119200  | 283047100                  | 241098400                | 101877050  | AL PENGA  |    |                                 |       |                           |     | MIT     |
|           | FOR      | ,<br>A    | -                      |         |     |     | _       | NA KERJA   |           | 01.051.B.5  | 0 31750      | 00 35780                    | 00 12072                    | 31730                    | 00 32710                  | 01710        | 00 31750      | 0 31740                 | 00 31740   | 38711                      | 34041                    | 03780      | TOT       |    |                                 |       |                           |     | PAIAN   |
|           | AVOUT    | +         |                        | Font    |     | -   |         | ASI RENCH  |           | 1896.950.0  | 541330080    | 788308110                   | 599421250                   | 890010310                | 273264040                 | 532740750    | 338510090     | 271850610               | 874370170  | 885614160                  | 538055420                | 014407800  |           |    |                                 |       |                           |     | TIM CA  |
|           | PAGE L   |           | ,<br>,                 |         | fx  |     | -       | KOORDIN    | IL 2019   | 04.412559.  | 8815         | 2014                        | 8998                        | 8479                     | 6885                      | 8008         | 6427          | 6865                    | 7285       | 5802                       | 7718                     | 3175       |           |    |                                 |       |                           |     | IKU     |
|           | SERT     | Arial     | B I                    | _       |     | -   |         | : TIM      | : APR     | () : 020.   |              |                             |                             |                          |                           |              |               |                         |            |                            |                          |            |           |    | - Paninian                      |       | AK.                       |     | KT DAN  |
| 1         | Z<br>u   |           | Painter                | C       |     | Ŧ   |         |            |           | giatan (MAI |              |                             |                             |                          |                           |              |               |                         |            |                            |                          |            |           |    | t Komitmar                      |       | ranto, SE. I<br>nn9041001 |     | TIM R   |
| \$        | МОН      | Cut       | Format                 | pboard  | •   | U   |         | pnorarium  |           | Igaran Ke   |              |                             |                             |                          |                           |              |               |                         |            |                            |                          | ļ          |           |    | a Fenggun                       |       | Ardi Prihat               |     |         |
|           | FILE     | 4         | Paste                  | G       | A47 | A A |         | H Inpnf    | 1 Periode | Mata An     | on<br>19     | 6 10                        | 7 11                        | 8 12                     | 5<br>5                    | 0 14         | 15            | 2 16                    | 3 17       | 44<br>60                   | 5<br>5                   | 6 20       | 2         | 00 | a a. I Nue.                     | 1.2 6 | A Tom                     | 2 2 | Ŧ       |

Lampiran 31: Hasil Akhir Kompilasi Laporan PPh 21 atas Honorarium Tim

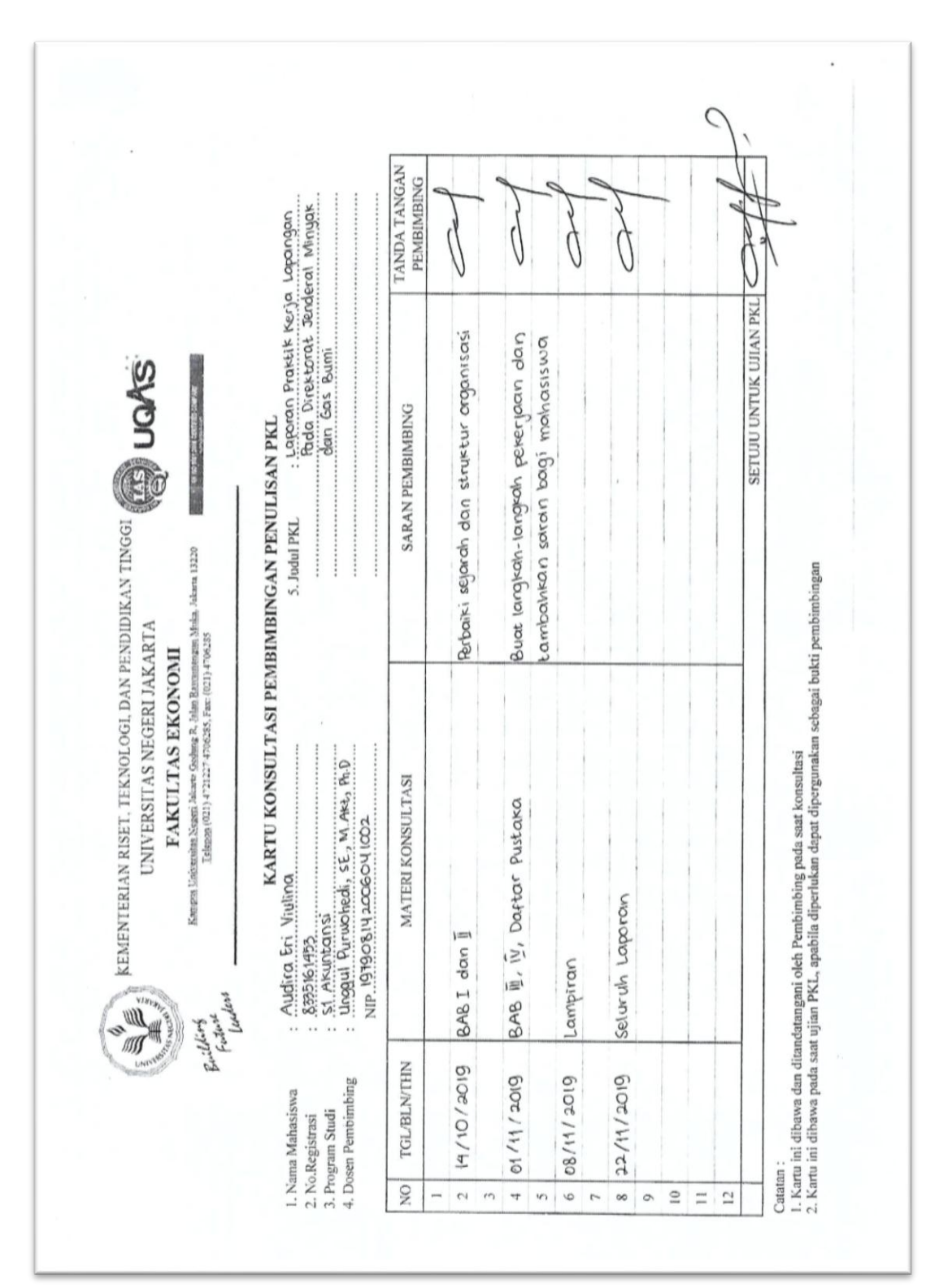

Lampiran 32: Kartu Konsultasi Bimbingan Penulisan PKL